# RICOH

# RICOH PX Kamera-Benutzerhandbuch

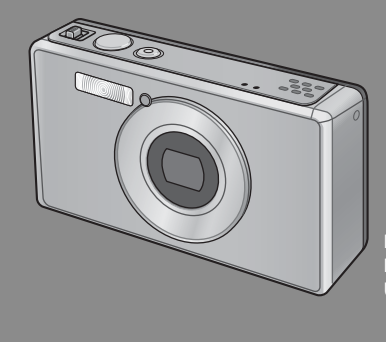

Die Seriennummer dieses Produktes finden Sie auf der Unterseite der Kamera.

#### Grundlegende Funktionen

Falls Sie die Kamera zum ersten Mal verwenden, lesen Sie dieses Kapitel durch.

Dieses Kapitel gibt einen Überblick darüber wie Sie die Kamera einschalten, Bilder aufnehmen und wiedergeben können.

#### **Erweiterte Funktionen**

Lesen Sie sich dieses Kapitel durch, wenn Sie mehr über die verschiedenen Kamerafunktionen erfahren möchten.

Dieses Kapitel gibt detaillierte Informationen über die verschiedenen Funktionen zum Aufnehmen, Wiedergeben und Drucken von Bildern, sowie Informationen darüber, wie Sie diese Kamera mit einem Computer verwenden und persönliche Kameraeinstellungen vornehmen können.

Der Akku muss vor dem Gebrauch aufgeladen werden. Beim Kauf ist der Akku nicht aufgeladen.

#### Vorwort

In diesem Handbuch finden Sie Informationen und Warnhinweise zum Verwenden der Aufnahme- und Wiedergabefunktion dieses Produktes. Um die Funktionen dieses Objektivs optimal nutzen zu können, lesen Sie diese Bedienungsanleitung vor dem Gebrauch aufmerksam durch. Bewahren Sie sie dann jederzeit griffbereit auf.

#### Ricoh Co., Ltd.

| Sicherheitsmaßnahmen | Lesen Sie alle Sicherheitsmaßnahmen sorgfältig durch, um einen sicheren Gebrauch zu gewährleisten.                                                                                                    |
|----------------------|----------------------------------------------------------------------------------------------------|
| Probeaufnahmen       | Bitte machen Sie einige Probeaufnahmen, um vor dem normalen Gebrauch<br>sicherzustellen, dass die Aufnahme korrekt funktioniert.                                                                                                    |
| Copyright            | Die Wiedergabe oder Veränderung von urheberrechtlich geschützten Dokumenten,<br>Zeitschriften, Musik und anderem Material ohne die Zustimmung des<br>Urheberrechtsinhabers ist ausschließlich für den privaten, Heim- oder ähnlichen<br>Gebrauch zugelassen.                                                                                                    |
| Haftungsausschluss   | Ricoh Co., Ltd. übernimmt keine Haftung für Fehler bei der Aufnahme oder Wiedergabe<br>von Bildern aufgrund einer Fehlfunktion des Produkts.                                                                                                    |
| Garantie             | Dieses Produkt wird nach lokalen Vorgaben hergestellt und die Garantie ist nur im<br>jeweiligen Kaufland gültig, Sollte das Produkt außerhalb des Kauflandes ausfallen oder<br>nicht richtig funktionieren, übernimmt der Hersteller keine Verantwortung für die Reparatur<br>des Produkts vor Ort oder für die Übernahme von hierdurch entstandenen Kosten.                                                                                                    |
| Funkstörung          | Der Betrieb dieses Produkts in der Nähe von anderen elektronischen Geräten kann die<br>Leistung beider Geräte nachteilig beeinflussen. Der Betrieb der Kamera in der Nähe<br>eines Radios oder Fernsehers kann besonders leicht zu Störungen führen. Folgen Sie<br>im Falle einer Störung den nachfolgenden Schritten.<br>- Entfernen Sie die Kamera so weit wie möglich vom Fernseher, Radio oder von<br>anderen Geräten.<br>- Richten Sie den Fernseher oder die Radioantenne anders aus.<br>- Schließen Sie die Geräte an separaten Steckdosen an. |

© 2011 RICOH CO, LTD. Alle Rechte vorbehalten. Diese Herausgabe darf nicht (vollständig oder teilweise) ohne ausdrückliche schriftliche Genehmigung von Ricoh vervielfältigt werden. Ricoh behält sich das Recht vor, den Inhalt dieses Dokuments jederzeit und ohne vorberige Ankündigung zu verändern.

Es wurde höchste Sorgfalt auf die Genauigkeit der Informationen in diesem Dokument gelegt. Sollten Sie dennoch Fehler oder Auslassungen feststellen, wären wir Ihnen sehr dankbar, wenn Sie uns unter der Adresse auf der Rückseite dieses Buchs benachrichtigen würden.

Microsoft, Windows, Windows Vista\* und Windows 7<sup>™</sup> sind eingetragene Marken der Microsoft Corporation in den USA und in anderen Ländern. Macintosh und Mac OS sind eingetragene Marken von Apple Inc. in den USA und in anderen Ländern. Adobe, das Adobe-Logo und Adobe Reader sind Warenzeichen von Adobe Systems Incorporated. MediaBrowser<sup>™</sup> ist ein Warenzeichen der Pixela Corporation.

HDMI, das HDMI-Logo und High-Definition Multimedia Interface sind Warenzeichen oder eingetragene Warenzeichen der HDMI Licensing LLC.

Eye-Fi, das Eye-Fi-Logo und Eye-Fi connected sind Warenzeichen der Eye-Fi, Inc.

Alle anderen in diesem Dokument aufgeführten Handelsnamen sind Eigentum der jeweiligen Inhaber.

### Sicherheitsmaßnahmen

#### Warnsymbole

In dieser Bedienungsanleitung und auf dem Produkt werden verschiedene Symbole verwendet, die Sie auf die Gefahr von Verletzungen des Benutzers und anderer Personen und die Gefahr von Sachbeschädigung hinweisen sollen. Die Symbole und ihre Bedeutung werden im Folgenden beschrieben.

| \land Gefahr | Dieses Symbol kennzeichnet Punkte, die bei Missachtung oder falscher<br>Handhabung unmittelbar zu schweren Verletzungen oder Tod führen können. |
|--------------|----------------------------------------------------------------------------------------------------|
| 🗥 Warnung    | Dieses Symbol kennzeichnet Punkte, die bei Missachtung oder falscher<br>Handhabung zu schweren Verletzungen oder Tod führen können.             |
| 🗥 Vorsicht   | Dieses Symbol kennzeichnet Punkte, die bei Missachtung oder falscher<br>Handhabung zu Verletzungen oder Sachbeschädigung führen können.         |

#### Warnhinweise

Das Symbol **()** kennzeichnet Aktionen, die unbedingt ausgeführt werden müssen.

| $\bigotimes$ | Das Symbol 🛇 kennzeichnet verbotene Aktionen.<br>Das Symbol 🛇 kann mit anderen Symbolen kombiniert werden, um darauf<br>hinzuweisen, dass bestimmte Handlungen verboten sind.<br>•Beispiele<br>© Nicht berühren 💿 Nicht zerlegen |
|--------------|----------------------------------------------------------------------------------------------------|

## Beachten Sie die folgenden Vorsichtsmaßnahmen, um einen sicheren Gebrauch dieses Gerätes zu gewährleisten.

|            | <u>∧</u> Gefahr                                                                                                    |
|------------|----------------------------------------------------------------------------------------------------|
| (          | <ul> <li>Versuchen Sie nicht, das Gerät selbst zu zerlegen, zu reparieren oder zu<br/>verändern. Die Hochspannungsschaltkreise im Inneren des Gerätes können einen<br/>elektrischen Schlag verursachen.</li> </ul> |
| (          | <ul> <li>Versuchen Sie nicht, den Akku zu zerlegen, zu verändern oder direkt zu löten.</li> </ul>                                                                                                    |
| $\Diamond$ | <ul> <li>Der Akku darf nicht ins Feuer geworfen, erhitzt oder bei hohen Temperaturen<br/>verwendet oder gelagert werden, wie z. B. in der N\u00e4he eines Feuers oder im Auto.</li> </ul>                          |
| $\Diamond$ | <ul> <li>Der Akku darf nicht aufgebohrt und zusammengedrückt werden und sollte nicht<br/>fallen gelassen oder anderen Kräften ausgesetzt werden.</li> </ul>                                                        |
| $\bigcirc$ | <ul> <li>Verwenden Sie keinen Akku, der stark beschädigt oder verformt ist.</li> </ul>                                                                                                    |

| $\bigcirc$ | <ul> <li>Schließen Sie den Akku nicht kurz, indem Sie den positiven und den negativen<br/>Anschluss durch einen Gegenstand aus Metall miteinander verbinden. Lagern<br/>oder transportieren Sie den Akku nicht mit metallischen Gegenständen wie<br/>Halsketten oder Metallkugelschreibern.</li> </ul>                                                                                                    |
|------------|----------------------------------------------------------------------------------------------------|
| 0          | <ul> <li>Laden Sie den Akku mit dem dazugehörigen USB-Kabel oder Ladegerät auf, und<br/>verwenden Sie ihn nur mit kompatiblen Geräten.</li> </ul>                                                                                                    |
| $\Diamond$ | <ul> <li>Sollte sich das Gerät überhitzen oder Rauch oder einen ungewöhnlichen Geruch<br/>abgeben, stellen Sie die Verwendung unverzüglich ein und bringen Sie das Gerät<br/>zu Ihrem Fachhändler oder zur nächsten Kundendienststelle.</li> </ul>                                                                                                    |
| 0          | <ul> <li>Falls Flüssigkeit eines auslaufenden Akkus in Ihre Augen gerät, waschen Sie die<br/>betroffenen Stellen sofort mit Wasser aus dem Wasserhahn oder einer anderen<br/>sauberen Quelle aus und suchen Sie einen Arzt auf. <i>Reiben Sie nicht Ihre Augen</i>.</li> </ul>                                                                                                    |
|            | <b>≜</b> Warnung                                                                                                    |
| 0          | <ul> <li>Schalten Sie umgehend das Gerät aus, falls fehlerhafte Zustände, wie z. B. Rauch<br/>oder ungewöhnliche Gerüche auftreten. Entfernen Sie den Akku unverzüglich.<br/>Gehen Sie dabei vorsichtig vor, um elektrische Schläge oder Verbrennungen zu<br/>vermeiden. Wenn die Kamera mit Netzstrom versorgt wird, ziehen Sie das USB-<br/>Netzteil von der Steckdose ab, um Brand oder elektrische Schläge zu vermeiden.<br/>Brechen Sie im Falle einer Störung unverzüglich den Betrieb der Kamera ab.<br/>Wenden Sie sich möglichst bald an die nächste Kundendienststelle.</li> </ul>                                                                                                    |
| 0          | Schalten Sie sofort die Stromversorgung aus, falls ein Metallgegenstand, Wasser,<br>Flüssigkeit oder ein sonstiger Fremdkörper in die Kamera gelangt. Entfernen Sie<br>Akku und Speicherkarte unverzüglich. Gehen Sie dabei vorsichtig vor, um elektrische<br>Schläge oder Brände zu vermeiden. Wenn die Kamera mit Netzstrom versorgt wird,<br>ziehen Sie das USB-Netzteil von der Steckdose ab, um Brand oder elektrische Schläge<br>zu vermeiden. Brechen Sie im Falle einer Störung unverzüglich den Betrieb der<br>Kamera ab. Wenden Sie sich möglichst bald an die nächste Kundendienststelle.                                                                                                    |
| 0          | <ul> <li>Vermeiden Sie im Falle einer Beschädigung der Bildanzeige jeden Kontakt mit<br/>auslaufender Kristallflüssigkeit. Ergreifen Sie die nachstehend beschriebenen<br/>Erste-Hilfe-Maßnahmen in den folgenden Situationen.</li> <li>HAUT: Falls Kristallflüssigkeit auf die Haut gelangt, die Flüssigkeit abwischen und die<br/>betroffene Stelle gründlich mit Wasser abspülen, dann mit Seife gründlich waschen.</li> <li>AUGEN: Falls Kristallflüssigkeit in die Augen gelangt, die Augen mindestens 15<br/>Minuten lang mit sauberem Wasser auswaschen und sofort ärztlichen Rat einholen.</li> <li>VERSCHLUCKEN: Falls Kristallflüssigkeit verschluckt wird, den Mund gründlich mit<br/>Wasser ausspülen. Große Mengen Wasser trinken und Erbrechen herbeiführen.<br/>Sofort ärztlichen Rat einholen.</li> </ul> |

|             | Befolgen Sie diese Vorsichtsmaßnahmen, um Auslaufen, Überhitzen, Entzünden     oder Explodieren des Akkus zu vermeiden                                                                                                    |
|-------------|----------------------------------------------------------------------------------------------------|
|             | <ul> <li>Verwenden Sie nur einen Akku der ausdrücklich für dieses Gerät empfohlen wird.</li> <li>Nicht zusammen mit Metallgegenständen, wie Kugelschreiber, Halsketten,</li> </ul>                                                                                                    |
|             | Münzen, Haarnadeln usw., tragen oder aufbewahren.                                                                                                    |
|             | <ul> <li>Legen Sie den Akku nicht in einen Mikrowellenofen oder einen Hochdruckbehälter.</li> <li>Wenn Sie ein Auslaufen der Batterieflüssigkeit oder einen seltsamen Geruch,<br/>Farbveränderungen usw. beim Gebrauch oder beim Laden bemerken, entfernen<br/>Sie sofort den Akku aus der Kamera oder dem Akku-Ladegerät, und halten Sie ihn<br/>von offenem Feuer fern.</li> </ul>                                                                                                    |
| $\otimes$   | <ul> <li>Bitte beachten Sie die folgenden Punkte, um einen Brand, elektrischen Schlag<br/>oder Rissbildung durch das Laden zu verhindern.</li> <li>Verwenden Sie nur die angegebene Versorgungsspannung. Vermeiden Sie die<br/>Verwendung von Verteilersteckdosen und Verlängerungskabeln.</li> <li>Das USB-Kabel darf nicht aufgerollt, verändert, unter schweren Objekten<br/>abgelegt, verzogen oder mit Gewält verbogen werden.</li> <li>Fassen Sie den Netzstecker zum Anschließen oder Abziehen nicht mit nassen<br/>Händen an. Halten Sie beim Trennen des USB-Kabels immer das USB-Netzteil fest.</li> <li>Das Gerät sollte während des Aufladens nicht abgedeckt werden.</li> </ul>                                                                                                    |
| 0           | <ul> <li>Bewahren Sie den in diesem Gerät verwendeten Akku und die SD-Speicherkarte<br/>außer Reichweite von Kindern auf, um versehentliches Verschlucken zu verhindern.<br/>Verschlucken von Akkuflüssigkeit ist äußerst gesundheitsschädlich. Sollte<br/>Akkuflüssigkeit verschluckt worden sein, ist unverzüglich ein Arzt aufzusuchen.</li> </ul>                                                                                                    |
|             |                                                                                                    |
| $\bigcirc$  | Bewahren Sie das Gerät außer Reichweite von Kindern auf.                                                                                                    |
| 8           | Bewahren Sie das Gerät außer Reichweite von Kindern auf.     Berühren Sie keine Innenteile des Gerätes, falls sie durch Fallenlassen oder Beschädigung freigelegt werden. Die Hochspannungsschaltkreise im Inneren des Gerätes können einen elektrischen Schlag verursachen. Entfernen Sie den Akku unverzüglich. Gehen Sie dabei vorsichtig vor, um elektrische Schläge oder Verbrennungen zu vermeiden. Bringen Sie das Gerät im Falle einer Beschädigung zu Ihrem Fachhändler oder zur nächsten Kundendienststelle.                                                                                                    |
| ©<br>®<br>® | <ul> <li>Bewahren Sie das Gerät außer Reichweite von Kindern auf.</li> <li>Berühren Sie keine Innenteile des Gerätes, falls sie durch Fallenlassen oder<br/>Beschädigung freigelegt werden. Die Hochspannungsschaltkreise im Inneren<br/>des Gerätes können einen elektrischen Schlag verursachen. Entfernen Sie den<br/>Akku unverzüglich. Gehen Sie dabei vorsichtig vor, um elektrische Schläge oder<br/>Verbrennungen zu vermeiden. Bringen Sie das Gerät im Falle einer Beschädigung<br/>zu Ihrem Fachhändler oder zur nächsten Kundendienststelle.</li> <li>Wenn Sie die Kamera in Küchen oder sonstigen Bereichen verwenden, in denen<br/>sie möglicherweise Dampf oder Feuchtigkeit ausgesetzt wird, achten Sie darauf,<br/>dass die Feuchtigkeit nicht ins Innere der Kamera gelangt. Die Nichtbeachtung<br/>dieser Vorsichtsmaßnahmen kann zu Brand oder zu Stromschlägen führen.</li> </ul>                                                                                                    |
| 8<br>8<br>8 | <ul> <li>Bewahren Sie das Gerät außer Reichweite von Kindern auf.</li> <li>Berühren Sie keine Innenteile des Gerätes, falls sie durch Fallenlassen oder<br/>Beschädigung freigelegt werden. Die Hochspannungsschaltkreise im Inneren<br/>des Gerätes können einen elektrischen Schlag verursachen. Entfernen Sie den<br/>Akku unverzüglich. Gehen Sie dabei vorsichtig vor, um elektrische Schläge oder<br/>Verbrennungen zu vermeiden. Bringen Sie das Gerät im Falle einer Beschädigung<br/>zu Ihrem Fachhändler oder zur nächsten Kundendienststelle.</li> <li>Wenn Sie die Kamera in Küchen oder sonstigen Bereichen verwenden, in denen<br/>sie möglicherweise Dampf oder Feuchtigkeit ausgesetzt wird, achten Sie darauf,<br/>dass die Feuchtigkeit nicht ins Innere der Kamera gelangt. Die Nichtbeachtung<br/>dieser Vorsichtsmaßnahmen kann zu Brand oder zu Stromschlägen führen.</li> <li>Benutzen Sie das Gerät nicht in der Nähe von brennbaren Gasen, Benzin, Benzol,<br/>Verdünner oder ähnlichen Substanzen, da sonst die Gefahr von Explosionen,<br/>Brand oder Verbrennungen besteht.</li> <li>Benutzen Sie das Gerät nicht an Orten, wo der Gebrauch eingeschränkt oder<br/>verboten ist, weil dies zu Katastrophen oder Unfällen führen kann.</li> </ul>                                                                                                   |
|             | <ul> <li>Bewahren Sie das Gerät außer Reichweite von Kindern auf.</li> <li>Berühren Sie keine Innenteile des Gerätes, falls sie durch Fallenlassen oder<br/>Beschädigung freigelegt werden. Die Hochspannungsschaltkreise im Inneren<br/>des Gerätes können einen elektrischen Schlag verursachen. Entfernen Sie den<br/>Akku unverzüglich. Gehen Sie dabei vorsichtig vor, um elektrische Schläge oder<br/>Verbrennungen zu vermeiden. Bringen Sie das Gerät im Falle einer Beschädigung<br/>zu Ihrem Fachhändler oder zur nächsten Kundendienststelle.</li> <li>Wenn Sie die Kamera in Küchen oder sonstigen Bereichen verwenden, in denen<br/>sie möglicherweise Dampf oder Feuchtigkeit ausgesetzt wird, achten Sie darauf,<br/>dass die Feuchtigkeit nicht ins Innere der Kamera gelangt. Die Nichtbeachtung<br/>dieser Vorsichtsmaßnahmen kann zu Brand oder zu Stromschlägen führen.</li> <li>Benutzen Sie das Gerät nicht in der Nähe von brennbaren Gasen, Benzin, Benzol,<br/>Verdünner oder ähnlichen Substanzen, da sonst die Gefahr von Explosionen,<br/>Brand oder Verbrennungen besteht.</li> <li>Benutzen Sie das Gerät nicht an Orten, wo der Gebrauch eingeschränkt oder<br/>verboten ist, weil dies zu Katastrophen oder Unfällen führen kann.</li> <li>Wischen Sie auf dem Netzstecker angesammelten Staub ab, um Brandgefahr zu<br/>vermeiden.</li> </ul> |

| $\bigcirc$ | <ul> <li>Nur mit der aufgeführten Spannung verwenden. Die Nichtbeachtung dieser<br/>Vorsichtsma ßnahmen kann zu Brand oder zu Stromschl ägen f ühren.</li> </ul>                                                                                                    |
|------------|----------------------------------------------------------------------------------------------------|
| $\bigcirc$ | <ul> <li>Das USB-Kabel darf nicht aufgerollt, verändert, unter schweren Objekten<br/>abgelegt, verzogen oder mit Gewalt verbogen werden. Die Nichtbeachtung<br/>dieser Vorsichtsmaßnahmen kann zu Brand oder zu Stromschlägen führen.</li> </ul>                                                                                                    |
| $\bigcirc$ | <ul> <li>Berühren Sie den Stecker nicht mit nassen Händen. Die Nichtbeachtung dieser<br/>Vorsichtsma ßnahmen kann zu Stromschl ägen f ühren.</li> </ul>                                                                                                    |
| R.         | <ul> <li>Ziehen Sie beim Trennen des Gerätes vom Netz am Stecker und nicht am USB-<br/>Kabel. Die Nichtbeachtung dieser Vorsichtsma ßnahmen kann zur Besch ädigung<br/>des USB-Kabels und dadurch zu Brand oder zu Stromschl ägen f ühren.</li> </ul>                                                                                                    |
| R          | <ul> <li>Sollte Wasser, Flüssigkeit, Metall oder ein sonstiger Fremdkörper in das Gehäuse<br/>gelangen, trennen Sie das Gerät sofort vom Stromnetz und bringen Sie es zu<br/>Ihrem Fachhändler oder zur nächsten Kundendienststelle.</li> <li>Sollte das Gerät nicht richtig funktionieren oder ungewöhnliche Geräusche oder<br/>Gerüche abgeben, trennen Sie das Gerät sofort vom Stromnetz und bringen Sie<br/>es zu Ihrem Fachhändler oder zur nächsten Kundendienststelle. Brechen Sie im<br/>Falle einer Störung oder Beschädigung unverzüglich den Betrieb ab.</li> </ul> |
| (          | <ul> <li>Nehmen Sie das Gerät nicht auseinander. Das Gerät enthält<br/>Hochspannungsschaltkreise, die zu einem elektrischen Schlag führen könnten.</li> </ul>                                                                                                    |
| 8          | <ul> <li>Berühren Sie den Stecker nicht bei Gewitter. Die Nichtbeachtung dieser<br/>Vorsichtsma ßnahmen kann zu Stromschl</li></ul>                                                                                                    |
| $\bigcirc$ | Bewahren Sie Akkus außer Reichweite von Kindern auf.                                                                                                    |
| $\bigcirc$ | <ul> <li>Beenden Sie den Aufladevorgang, falls der Akku nicht innerhalb der<br/>angegebenen Zeit aufgeladen wird.</li> </ul>                                                                                                    |
| $\bigcirc$ | • Stellen Sie das Gerät nicht in Mikrowellenherde oder Schnellkochtöpfe.                                                                                                    |
| $\bigcirc$ | <ul> <li>Sollte der Akku auslaufen oder einen ungewöhnlichen Geruch abgeben, bringen<br/>Sie ihn sofort außer Reichweite von brennbaren Gegenständen.</li> </ul>                                                                                                    |

| ▲ Vorsicht                                                                                                    |                                                                                                    |
|----------------------------------------------------------------------------------------------------|----------------------------------------------------------------------------------------------------|
| 0                                                                                                    | <ul> <li>Berührung mit auslaufender Akkuflüssigkeit kann zu Verätzungen führen. Falls ein<br/>Körperteil mit einem beschädigten Akku in Berührung kommt, waschen Sie die<br/>Stelle unverzüglich mit Wasser ab. (Keine Seife verwenden.)</li> <li>Falls der Akku auszulaufen beginnt, nehmen Sie ihn sofort aus dem Gerät, und<br/>wischen Sie das Akkufach gründlich aus, bevor Sie einen neuen Akku einlegen.</li> </ul> |
| 0                                                                                                    | Schließen Sie das Ladegerät sicher an einer Steckdose an. Lose Kabel stellen eine<br>Brandgefahr dar.                                                                                                    |
| $\Diamond$                                                                                                    | <ul> <li>Lösen Sie den Blitz nicht auf fahrende Fahrzeuge aus, da der Fahrer dadurch die<br/>Kontrolle über das Fahrzeug verlieren und einen Unfall verursachen kann.</li> </ul>                                                                                                    |
| æ                                                                                                    | <ul> <li>Trennen Sie das Gerät zu Ihrer eigenen Sicherheit während der Reinigung vom<br/>Stromnetz.</li> <li>Trennen Sie das Gerät vom Stromnetz, wenn es nicht verwendet wird.</li> </ul>                                                                                                    |
| $\bigotimes$                                                                                                    | <ul> <li>Das Gerät sollte während des Aufladens nicht abgedeckt werden. Die<br/>Nichtbeachtung dieser Maßnahme kann zu Brand führen.</li> <li>Kürzen Sie nicht die Metallteile der Kamera oder des USB-Kabels. Die<br/>Nichtbeachtung dieser Maßnahme kann zu Brand führen.</li> </ul>                                                                                                    |
| Sicherheitswarnungen für<br>Sonderzubehör         Bevor Sie ein optionales Zubehör verwenden, lesen Sie sich die<br>mitgelieferte Dokumentation durch. |                                                                                                    |

### Verwenden der Handbücher

Die beiden folgenden Handbücher werden zu Ihrer RICOH PX mitgeliefert.

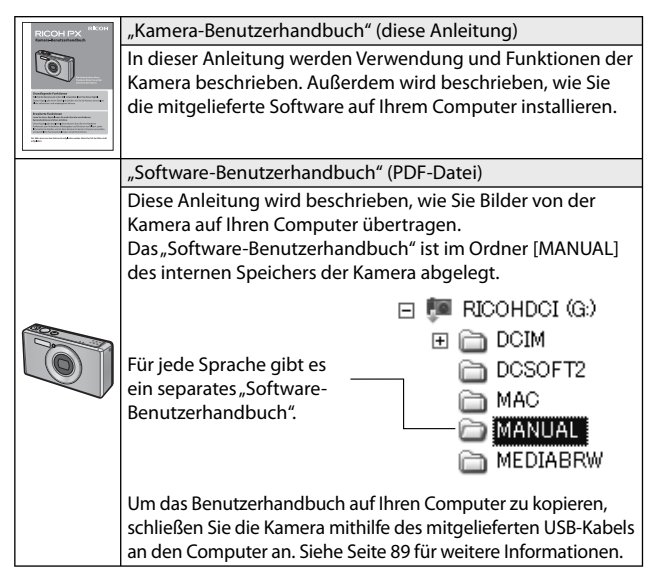

Die Software "MediaBrowser" zur Bildwiedergabe und -bearbeitung (nur für Windows) ist im internen Speicher der Kamera abgelegt. Informationen über die Verwendung erhalten Sie in der Onlinehilfe des "MediaBrowser" oder bei den nachstehenden Kundendienstzentren:

| Nordamerika (USA)            | TEL: (Gebührenfrei) +1-800-458-4029 |
|------------------------------|-------------------------------------|
| Europa                       |                                     |
| Großbritannien, Deutschland, |                                     |
| Frankreich und Spanien:      | TEL: (Gebührenfrei) +800-1532-4865  |
| Andere Länder:               | TEL: +44-1489-564-764               |
| Asien                        | TEL: +63-2-438-0090                 |
| China                        | TEL: +86-21-5385-3786               |

Geschäftszeiten: 9:00 Uhr bis 17:00 Uhr

### Inhalt

| Vorwort                  | 1 |
|--------------------------|---|
| Sicherheitsmaßnahmen     | 2 |
| Verwenden der Handbücher | 7 |
| Inhalt                   | 8 |
|                          |   |

13

## Grundlegende Funktionen

| Packungsinhalt                                            | 14 |
|-----------------------------------------------------------|----|
| Separates Zubehör                                         | 14 |
| Bezeichnungen der Kamerateile                             | 15 |
| Bildanzeige                                               | 17 |
| Erste Schritte                                            | 20 |
| Einlegen des aufladbaren Akkus und einer SD-Speicherkarte |    |
| Aufladen des Akkus                                        |    |
| Ein- und Ausschalten der Kamera                           | 24 |
| Grundlegende Einstellungen                                |    |
| Fotografieren                                             | 26 |
| Fokussieren und Fotografieren (Normalmodus)               |    |
| Verwenden der Zoom-Funktion                               |    |
| Verwenden des Blitzes                                     |    |
| Verwenden des Selbstauslösers                             |    |
| Belichtungs-Korrektur                                     |    |
| Wiedergabe von Bildern                                    | 31 |
| Ihre Bilder ansehen                                       |    |
| Miniaturansicht                                           |    |
| Bilder bewerten                                           |    |
| Bilder vergrößern                                         |    |
| Dateien löschen                                           | 34 |
| Mehrere Dateien löschen                                   |    |
| Verwenden der Menüs                                       | 36 |
| Schnelles Aufnahme-Menü                                   |    |
| Schnelles Wiedergabe-Menü                                 |    |

8

| E | rweiterte Funktionen                            | 37 |
|---|-------------------------------------------------|----|
| 1 | Einstellungen für das Motivprogramm             | 38 |
|   | Premium-Aufnahme                                |    |
|   | Aufnehmen von Bildern mit Premium-Aufnahme-Modi |    |
|   | Favoriten der Premium-Aufnahme-Modi             | 43 |
|   | Erstellen neuer Premium-Aufnahme-Modi           | 44 |
| 2 | Aufnahme und Wiedergabe von Filmen              | 45 |
|   | Filme aufnehmen                                 | 45 |
|   | Wiedergabe von Filmen                           | 46 |
| 3 | Mehr zum Fotografieren                          | 47 |
|   | Fokussieren                                     |    |
|   | Fokussperre                                     |    |
|   | Fokus-Optionen                                  |    |
|   | Verfolgen von Motiven                           |    |
|   | Vermeiden von Unschärfen                        | 50 |
|   | Unschärfe-Reduzierung                           | 50 |
|   | Verwenden des Blitzes                           | 50 |
|   | ISO-Empfindlichkeiterhöhen                      | 50 |
|   | Ändern der Farbe                                | 51 |
|   | Weißabgleich                                    | 51 |
|   | Manuell                                         | 52 |
|   | Bildeinstellungen                               | 52 |
|   | Erstellen einer Foto-Serie                      | 53 |
|   | Erstellen eines Datumstempels                   | 55 |
|   | ISO-Empfindlichkeit                             | 56 |
|   | Digitalzoom                                     | 57 |
|   | Autoskalierung                                  |    |

#### 4 Mehr zur Wiedergabe

| Bilder verbergen                                | 59 |
|-------------------------------------------------|----|
| Auswahl der Bilder                              |    |
| Bilder verbergen                                | 60 |
| Erstellen von zugeschnittenen Kopien            | 61 |
| Zuschneiden                                     | 61 |
| Schräg-Korrektur                                |    |
| Bilder vor dem versehentlichen Löschen schützen | 65 |
| Auswahl mehrerer Dateien                        |    |
| Bilder zum Drucken auswählen                    | 66 |
| Favoriten neu ordnen                            |    |
| Bildanzeige auf einem Fernseher                 | 69 |
| 5 Das Aufnahme-Menü                             | 71 |
| Verwenden des Menüs                             | 71 |
| Aufnahme-Menüoptionen                           | 72 |
| Bildqualität/Größe                              | 72 |
| Serien-Modus                                    | 72 |
| Fokus                                           | 72 |
| Lichtmessung                                    | 72 |
| Bildeinstellungen                               | 72 |
| Höchstauflösung                                 | 72 |
| Weißabgleich                                    | 73 |
| Einst. ISO-Empfindl                             | 73 |
| Max. ISO für Auto-ISO                           | 73 |
| Belichtungs-Korrektur                           | 73 |
| Filmgröße                                       | 73 |
| Rote-Augen-Reduz                                | 73 |
| Vor-AF                                          | 73 |
| Verwacklungskorrektur                           |    |
| Datumsaufdruck                                  |    |
| Plus Normalaufnahme                             |    |
| Weichzeichner-Opt                               |    |
| Farbton                                         |    |
| Vignettierung                                   |    |
| Spass-Effekt: Farbe                             |    |
| Premium-Auth-Einst. zurucksetzen                |    |
| Standardwerte wdhst                             | /4 |

#### 6 Das Wiedergabemenü

| Verwenden des Menüs             | 75 |
|---------------------------------|----|
| Wiedergabe-Menüoptionen         | 76 |
| Datenschutzeinstellungen        | 76 |
| Meine Einst. Speich.: Prem-Aufn |    |
| Premium-Aufnahme speichern      |    |
| Skalieren                       | 76 |
| Zuschneiden                     | 76 |
| Schräg-Korrektur                | 76 |
| Diaschau                        | 77 |
| Schutz                          | 77 |
| Vom int. Speicher auf Karte kop | 77 |
| DPOF                            | 77 |
| Favoriten neu ordnen            | 77 |

### 7 Setup-Menü

78

11

| Verwenden des Menüs             |    |
|---------------------------------|----|
| Setup-Menüoptionen              |    |
| Schnelle Menüanzeige            |    |
| Aufnahmeinfo. wählen            |    |
| Optionen Rasteranzg             |    |
| Wiedergabe-Info                 |    |
| Automatisch drehen              |    |
| Auto-Schutz Favoriten           |    |
| LCD-Helligkeit                  |    |
| AF Hilfslicht                   |    |
| Betriebstöne                    |    |
| Lautstärke-Einst                |    |
| LCD-Bestätigung                 | 81 |
| Abschaltautomatik               |    |
| Ruhemodus                       |    |
| LCD automat. dimmen             |    |
| Digitalzoombild                 |    |
| Dateinummer der Karte           |    |
| Datums-Einstellungen            |    |
| Language/言語                     |    |
| Video-Ausgang                   |    |
| HDMI-Ausgabe                    |    |
| Formatieren [Karte]             |    |
| Formatieren [Interner Speicher] |    |
| Firmware-Vers. überpr           |    |
| Eye-Fi-Einstellungen            | 83 |
| Eye-Fi-Host ID                  |    |
|                                 |    |

#### 8 Sofortdruck

| Sofortdruck-Funktion                                        |       |
|-------------------------------------------------------------|-------|
| Kamera und Drucker verbinden                                | 84    |
| Drucken von Standbildern                                    | 85    |
| Ein Bild oder alle Bilder drucken                           | 85    |
| Mehrere Bilder ausdrucken                                   |       |
| 9 Übertragen von Bildern auf Ihren Computer                 | 89    |
| Für Windows                                                 |       |
| Systemvoraussetzungen für die Verwendung der mitgelieferten |       |
| Software                                                    | 89    |
| Installieren der Software                                   | 90    |
| Kopieren von Bildern auf Ihren Computer                     |       |
| Für Macintosh                                               | 96    |
| Kopieren von Bildern auf Ihren Computer                     | 96    |
| 10 Anhang                                                   | 98    |
| Fehlerbehebung                                              | 98    |
| Fehlermeldungen                                             | 98    |
| Fehlerbehandlung bei der Kamera                             | 99    |
| Verfügbare Einstellungen                                    | 104   |
| Technische Daten                                            | 106   |
| Anzahl der Bilder, die gespeichert werden können            | 109   |
| Standardeinstellungen/Funktionen, deren Standardeinstellur  | ıg    |
| wiederhergestellt wird, wenn die Kamera ausgeschaltet wi    | rd111 |
| Optionales Zubehör                                          | 113   |
| Akku-Ladegerät (BJ-10)                                      | 113   |
| Verwendung Ihrer Kamera im Ausland                          | 114   |
| Vorsichtsmaßnahmen                                          | 115   |
| Wartung und Lagerung                                        | 118   |
| Garantie und Kundendienst                                   | 120   |
| Index                                                       | 122   |

# Grundlegende Funktionen

Falls Sie die Kamera zum ersten Mal verwenden, lesen Sie dieses Kapitel durch.

| Packungsinhalt14                | 1 |
|---------------------------------|---|
| Bezeichnungen der Kamerateile15 | 5 |
| Bildanzeige17                   | 2 |
| Erste Schritte20                | ) |
| Fotografieren26                 | 5 |
| Wiedergabe von Bildern31        |   |
| Dateien löschen34               | ł |
| Verwenden der Menüs36           | 5 |

### Packungsinhalt

Öffnen Sie die Packung und stellen Sie sicher, dass alle Teile mitgeliefert wurden.

\* Das tatsächliche Aussehen der mitgelieferten Teile kann abweichen.

#### • RICOH PX

🚔 Hinweis--

Die Seriennummer des Geräts finden Sie auf der Unterseite der Kamera.

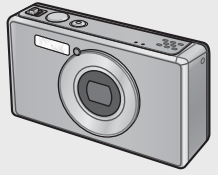

#### Aufladbarer Akku (DB-100)

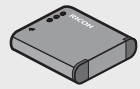

- USB-Kabel
- USB-Netzteil
- Stecker
- AV-Kabel
- Trageriemen
- Garantie
- Kamera-Benutzerhandbuch

#### Anbringen des Steckers

Vor dem ersten Gebrauch des USB-Netzteils schließen Sie den Stecker an, indem Sie ihn in das USB-Netzteil schieben, bis er einrastet.

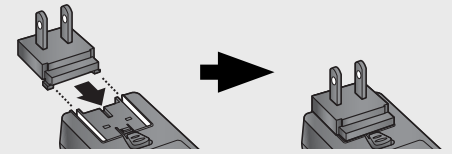

Die Form des Steckers ist abhängig vom Verkaufsland.

#### Separates Zubehör

- Aufladbarer Akku (DB-100)
- Akku-Ladegerät (BJ-10)
- HDMI-Kabel (HC-1)

Dient zum Anschluss Ihrer Kamera an einen mit HDMI kompatiblen Fernseher.

- Schutzhülle (PJ-1) Zum Schutz der Kamera vor Kratzern.
- Schulter-Trageriemen (ST-4) Schultertrageriemen zum Befestigen an einem Punkt mit kurzer Schlaufe.

### Bezeichnungen der Kamerateile

#### Kamera

#### Vorderansicht

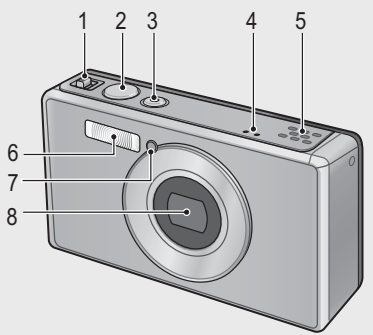

|   | Bezeichnung                                   | Referenz     |
|---|-----------------------------------------------|--------------|
| 1 | Zoomschalter 🚺 (Teleobjektiv)/ 📢 (Weitwinkel) | S.28, 31, 33 |
|   | ९ (Vergrößerte Ansicht)/डा (Miniaturansicht)  |              |
| 2 | Auslöser                                      | S.27         |
| 3 | Ein/Aus-Taste/Anzeigeleuchte                  | S.24, 23     |
| 4 | Mikrofon                                      | S.45         |
| 5 | Lautsprecher                                  | S.46         |
| 6 | Blitz                                         | S.29         |
| 7 | AF-Hilfslicht/Selbstauslöser-Leuchte          | S.80, 30     |
| 8 | Objektiv                                      | —            |

🕭 Hinweis--

#### Den Trageriemen/Schulter-Trageriemen an der Kamera befestigen

Führen Sie das schmale Trageriemenende durch die Trageriemenöse der Kamera und bringen Sie ihn an. Trennen Sie das Ende des Schulter-Trageriemens vom Verbindungsstück und befestigen Sie es wie in der Abbildung gezeigt.

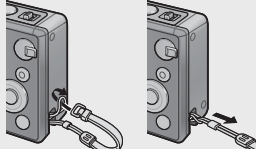

• Aktuelle Informationen zu optionalem Zubehör finden Sie auf der Ricoh-Website (*http://www.ricoh.com/r\_dc/de/*).

#### Rückansicht

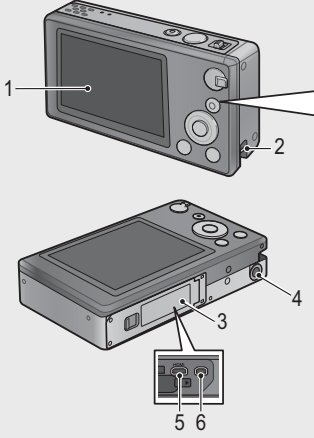

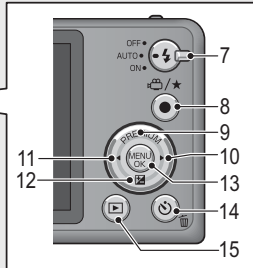

|    | Bezeichnung                              | Referenz                 |
|----|------------------------------------------|--------------------------|
| 1  | Bildanzeige                              | S.17                     |
| 2  | Trageriemenöse                           | S.14                     |
| 3  | Akku-/Kartenfachabdeckung                | S.20, 69, 90, 94, 96     |
| 4  | Stativgewinde                            | —                        |
| 5  | HDMI-Micro-Ausgang (Typ D)               | S.69                     |
| 6  | Gemeinsamer Anschluss für USB/AV-Ausgang | S.20, 69, 84, 90, 94, 96 |
| 7  | Blitz-Einstellrad                        | S.29                     |
| 8  | 🛍 (Film)/★ (Favoriten)-Taste             | S.45, 32, 43, 44         |
| 9  | PREMIUM/ A-Taste                         | S.40                     |
| 10 | ► -Taste                                 | —                        |
| 11 | ◄ -Taste                                 | —                        |
| 12 | 🔀 (Belichtungs-Korrektur)/ 🛡 - Taste     | S.30, 39                 |
| 13 | MENU/OK-Taste                            | S.36, 71, 75, 78         |
| 14 | 🕲 (Selbstauslöser)/ 🛍 (Löschen)-Taste    | S.30, 34                 |
| 15 | ▶ (Wiedergabe)-Taste                     | S.31                     |

(\*) Die Symbole ▲, ▼, ◀, and ▶ in dieser Anleitung stehen für die Tasten Aufwärts (PREMIUM), Abwärts (⊠), links und rechts.

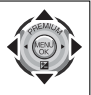

#### Beispiel einer Bildanzeige beim Aufnehmen von Bildern

Standbild-Modus

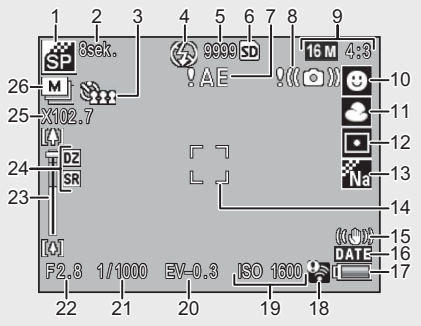

|    | Bezeichnung                 | Referenz |    | Bezeichnung            | Referenz |
|----|-----------------------------|----------|----|------------------------|----------|
| 1  | Premiumaufnahmemodus        | S.38     | 14 | AF-Rahmen              | S.48     |
| 2  | [Feuerwerk] Belichtungszeit | S.38     | 15 | Verwacklungskorrektur  | S.50     |
| 3  | Selbstauslöser              | S.30     | 16 | Datumsaufdruck         | S.55     |
| 4  | Blitzmodus                  | S.29     | 17 | Akku-Symbol            | S.19     |
| 5  | Verbleibende Anzahl von     | S.109    | 18 | Eye-Fi-Verbindung      | S.19     |
|    | Aufnahmen                   |          |    |                        |          |
| 6  | Aufnahmeziel                | S.21     | 19 | Einst. ISO-Empfindl.   | S.56     |
| 7  | Belichtungswarnanzeige      | S.101    | 20 | Belichtungs-Korrektur  | S.30     |
| 8  | Symbol                      | S.50     | 21 | Verschlusszeit         | S.106    |
|    | Verwacklungswarnung         |          |    |                        |          |
| 9  | Bildgröße                   | S.72     | 22 | Blende                 | S.106    |
| 10 | Fokus-Modus                 | S.48     | 23 | Zoomleiste             | S.28     |
| 11 | Weißabgleich                | S.51     | 24 | Hochauflösendes Zoom/  | S.28, 57 |
|    |                             |          |    | Digitalzoom            |          |
| 12 | Lichtmessung                | S.72     | 25 | Zoom-Vergrößerung/Auto | S.28, 57 |
|    |                             |          |    | SkalZoom               |          |
| 13 | Bildeinstellungen           | S.52     | 26 | Serien-Modus           | S.53     |

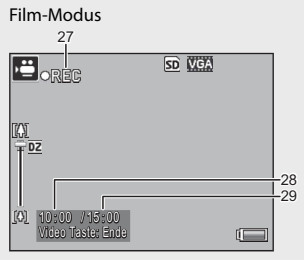

|    | Bezeichnung          | Referenz |    | Bezeichnung               | Referenz |
|----|----------------------|----------|----|---------------------------|----------|
| 27 | Anzeige Filmaufnahme | S.45     | 29 | Verbleibende Aufnahmezeit | S.109    |
| 28 | Aufnahmezeit         | S.109    |    |                           |          |

#### Hinweis-----

Wenn die Zahl der verbliebenen Aufnahmen 10.000 oder mehr beträgt, wird "9999" angezeigt.

#### Beispiel für die Bildanzeige während der Wiedergabe

#### Standbild-Modus Film-Modus 3 4 5 6 ⇔000-0000 16 M 4:3 ► 🖼 L SD 0000/8888 ⇔RN0V0001 VGA SD 0000/9999 <u>انتا</u> \$\$\$\$\$ 10 14 15. 2011/01/01 00:00 Q : Start 2011/01/01 00:00 % C= 13 12

|   | Bezeichnung            | Referenz |    | Bezeichnung                   | Referenz |
|---|------------------------|----------|----|-------------------------------|----------|
| 1 | Dateinummer            | —        | 9  | Mit Eye-Fi übertragene Bilder | S.19     |
| 2 | Bildgröße              | S.72     | 10 | Bewertung                     | S.32     |
| 3 | Modustypen             | —        | 11 | Akku-Symbol                   | S.19     |
| 4 | Schutz                 | S.65     | 12 | Eye-Fi-Verbindung             | S.19     |
| 5 | DPOF                   | S.66     | 13 | Datum der Aufnahme            | S.25     |
| 6 | Datenquelle für        | S.21     | 14 | Aufnahmezeit oder             | —        |
|   | Wiedergabe             |          |    | abgelaufene Zeit              |          |
| 7 | Anzahl der Dateien für | —        | 15 | Statusanzeige                 | —        |
|   | Wiedergabe             |          |    |                               |          |
| 8 | Gesamtanzahl Dateien   | —        |    |                               |          |

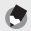

- Hinweis-----
- Zur Anzeige des Akkustands erscheint ein Batteriesymbol unten rechts in der Bildanzeige.

| Akku-Symbol | Beschreibung                                            |
|-------------|---------------------------------------------------------|
| Grün        | Ausreichende Akkukapazität.                             |
| (           | Akku teilweise entladen. Akku sollte aufgeladen werden. |
| ( 🗖         | Der Akkupegel ist niedrig. Laden Sie den Akku auf.      |

 Während der Aufnahme und Wiedergabe wird der Übertragungsstatus angezeigt, wenn eine Eye-Fi-Karte verwendet wird (☞ S.22). Bilder, die auf einen Computer übertragen wurden, sind durch ein 중-Symbol gekennzeichnet.

| Symbol | Status                       | Symbol | Status                       |
|--------|------------------------------|--------|------------------------------|
| (() +  | Nicht angeschlossen          | ţļ.    | Verbindung wurde beendet     |
| ((i ‡  | Verbinden                    | 05     | Erfassungsfehler der Eye-Fi- |
| (l)•   | Warten auf den Datentransfer |        | Karte <sup>(*)</sup>         |
| ((•    | Daten werden übertragen      |        |                              |

- (\*) Schalten Sie die Kamera aus und dann wieder ein. Falls das Problem weiterhin besteht, könnte ein Problem mit der Karte vorliegen.
- Zusätzliche Fotoinformationen können durch die Auswahl von [Detailliert] unter [Angezeigte Infos ausw.] im schnellen Wiedergabe-Menü angezeigt werden (CP S.36).

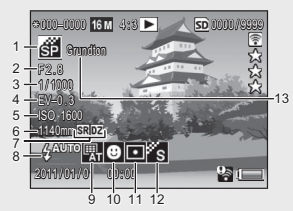

|   | Bezeichnung           | Referenz |    | Bezeichnung                 | Referenz |
|---|-----------------------|----------|----|-----------------------------|----------|
| 1 | Aufnahmemodus         | —        | 8  | Blitzmodus                  | S.29     |
| 2 | Blende                | S.106    | 9  | Weißabgleich                | S.51     |
| 3 | Verschlusszeit        | S.106    | 10 | Fokus-Modus                 | S.48     |
| 4 | Belichtungs-Korrektur | S.30     | 11 | Lichtmessung                | S.72     |
| 5 | Einst. ISO-Empfindl.  | S.56     | 12 | Bildeinstellungen           | S.52     |
| 6 | Brennweite des Zooms  | S.28     | 13 | Weichzeichner-Opt./Farbton/ | S.73, 74 |
| 7 | Hochauflösendes Zoom/ | S.28, 57 |    | Vignettierung/Spass-Effekt: |          |
|   | Digitalzoom           |          |    | Farbe                       |          |

#### Schalten Sie die Kamera ein und bereiten Sie die Aufnahme vor.

#### Einlegen des aufladbaren Akkus und einer SD-Speicherkarte

Stellen Sie sicher, dass die Kamera ausgeschaltet ist, bevor Sie fortfahren.

#### 1 Öffnen der Akku-/ Kartenfachabdeckung.

 Schieben Sie die Arretierung in die dargestellte Richtung und öffnen Sie die Abdeckung.

# 2 Einlegen des aufladbaren Akkus und der SD-Speicherkarte.

 Stellen Sie sicher, dass sie korrekt ausgerichtet sind und setzen Sie dann zuerst die Speicherkarte ein, bis sie einrastet und legen Sie anschließend den Akku ein. Der Akku ist vollständig eingelegt, wenn die Arretierung wie dargestellt einrastet. Die Kamera schaltet sich nicht ein, wenn der Akku nicht korrekt eingelegt wurde.

#### 3 Schließen der Abdeckung.

• Schließen und verriegeln Sie die Abdeckung wie gezeigt.

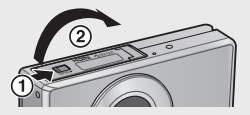

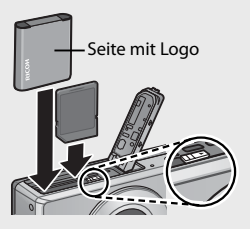

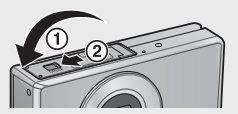

#### Entfernen des aufladbaren Akkus

Nach dem Entriegeln und Öffnen der Akku-/Kartenfachabdeckung, lösen Sie die Arretierung zum Auswerfen des Akkus. Der Akku kann nun von Hand herausgenommen werden. Seien Sie vorsichtig, den Akku dabei nicht fallen zu lassen.

#### Entfernen der SD-Speicherkarte

Öffnen Sie die Akku-/Kartenfachabdeckung. Drücken Sie vorsichtig auf die SD-Speicherkarte, um diese auswerfen zu lassen. Ziehen Sie die Karte aus der Kamera.

#### Vorsicht -----

- Schließen Sie die Akku-/Kartenfachabdeckung, damit keine Feuchtigkeit oder Staub in die Kamera gelangen können.
- Öffnen Sie die Akku-/Kartenfachabdeckung nur an Orten frei von Wasser, Sand, Schmutz oder anderen Fremdkörpern, und entfernen Sie diese Dinge, wenn sie an oder in die Kamera gelangt sind.
- Stellen Sie sicher, dass der aufladbare Akku und die SD-Speicherkarte richtig. herum eingesetzt werden. Wenn Sie den aufladbaren Akku und die SD-Speicherkarte falsch herum einsetzen und die Akku-/Kartenfachabdeckung schließen, kann die Kamera sowie der aufladbare Akku oder die SD-Speicherkarte beschädigt werden.

#### Hinweise zum Akku

#### Die Kamera funktioniert mit einem aufladharen Akku DB-100 (mitgeliefert). Verwenden Sie keine anderen Akkus.

Vorsicht -----

- Kurz nach dem Betrieb kann sich der Akku stark erwärmt haben. Schalten Sie die Kamera aus und lassen Sie sie ausreichend abkühlen, bevor Sie den Akku entnehmen.
- Wenn Sie die Kamera längere Zeit nicht benutzen, sollten Sie zum Lagern der Kamera den Akku entfernen.
- Akkus sollten entsprechend den rechtlichen oder kommunalen Bestimmungen entsorat werden.

#### Hinweise zu SD-Speicherkarten (im Handel erhältlich)

Sie können in dieser Kamera SD-, SDHC- und Eye-Fi-Speicherkarten verwenden (nachfolgend "SD-Speicherkarten" genannt). SDXC-Karten können nicht verwendet werden.

s wird angezeigt, wenn eine Speicherkarte eingesetzt ist. Ist keine Karte eingesetzt, erscheint 🔳 und die Bilder werden im internen Speicher der Kamera gespeichert.

#### 🍟 Speicherkarten formatieren -----

Verwenden Sie die Option [Formatieren [Karte]] (CP S.83) im Setup-Menü der Kamera (C S.78), um die Speicherkarten vor dem ersten Gebrauch oder nach dem Gebrauch in anderen Geräten zu formatieren. Beachten Sie, dass dies dauerhaft alle Bilder löscht, die auf der Karte enthalten sein können. Kopieren Sie die Bilder, die Sie behalten möchten, vor dem Formatieren auf einen Computer oder ein anderes Gerät. Stellen Sie vor dem Formatieren von Eye-Fi-Karten sicher, dass die zur Karte mitgelieferte Software auf Ihrem Computer installiert ist.

#### 🍟 Eye-Fi-Karten --

Es können Karten der Serien Eye-Fi X2 (SD-Speicherkarten mit integrierter LAN-Funktion) verwendet werden. Weitere Informationen zu Eve-Fi-Karten finden Sie auf der Eye-Fi-Website (http://www.eye.fi/).

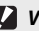

- Vorsicht -----
  - Wenn eine SD-Speicherkarte in die Kamera eingelegt wurde, speichert die Kamera keine Daten im internen Speicher, selbst wenn die SD-Speicherkarte voll ist.
  - Achten Sie darauf dass die Kontakte der Karte nicht verschmutzen
  - Dieses Produkt garantiert keine Kompatibilität mit den Funktionen von Eve-Fi-Karten (einschließlich drahtloser Übertragung). Wenden Sie sich im Fall eines Problems mit der Eve-Fi-Karte bitte an den Kartenhersteller. Darüber hinaus können Eve-Fi-Karten nur im ieweiligen Erwerbsland verwendet werden. Fragen Sie beim Kartenhersteller nach, ob die Karte für Ihre Region zugelassen wurde

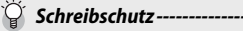

Schieben Sie den Schalter für den Schreibschutz auf der SD-Speicherkarte auf LOCK, um zu verhindern, dass Standbilder versehentlich von der Karte gelöscht werden oder die Karte formatiert wird.

Beachten Sie bitte, dass Sie keine Bilder auf einer Karte mit Schreibschutz aufnehmen können, da in diesem Fall keine

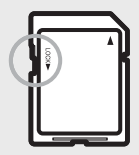

Daten auf die Karte gespeichert werden können. Heben Sie den Schreibschutz vor der Aufnahme auf.

### Aufladen des Akkus

Laden Sie den Akku vor dem Verwenden.

Der Akku wird geladen, wenn er über ein USB-Netzteil an einer Steckdose angeschlossen ist, oder wenn er an einen Computer angeschlossen wird. Schalten Sie in beiden Fällen die Kamera aus und schließen Sie das

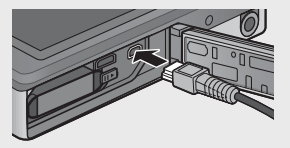

mitgelieferte USB-Kabel am USB/AV OUT-Ausgang der Kamera an.

Verbinden Sie zum Aufladen des Akkus das USB-Kabel und schließen Sie das Netzteil an. Der Ladevorgang beginnt automatisch.

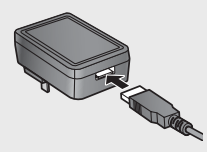

#### Verwendung mit einem Computer

Beim Anschließen an einen Computer wird auf der Kamera der nebenstehende Dialog angezeigt. Markieren Sie [Aufladen] und drücken Sie die MENU/OK-Taste. Der Ladevorgang beginnt nicht, wenn eine andere Option ausgewählt wird.

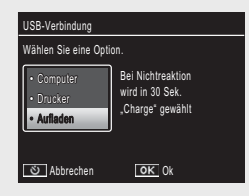

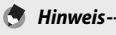

Die Anzeigeleuchte der Kamera zeigt den Ladefortschritt wie folgt an:

| Anzeigeleuchte                       | Beschreibung                        |
|--------------------------------------|-------------------------------------|
| Blinkt ca. eine Sekunde lang         | Kamera wird aufgeladen              |
| Aus                                  | Ladevorgangs ist abgeschlossen      |
| Blinkt 5 Sek. lang sehr schnell (ca. | Ladefehler oder kein Akku eingelegt |
| zweimal pro Sekunde) und schaltet    |                                     |
| sich dann aus                        |                                     |

Der Ladevorgang dauert ca. 160 Minuten, wenn die Kamera an eine Steckdose angeschlossen ist und ca. 240 Minuten, wenn sie mit einem Computer verbunden ist (Diese Angaben gelten bei einer Temperatur von 25 °C. Die Ladezeiten können sich je nach Temperatur, aktuellem Ladezustand und den Vorgängen, die am Computer und/oder der Kamera durchgeführt werden verändern).

Beachten Sie bei der Benutzung eines Computers Folgendes:

- Der Ladevorgang beginnt automatisch, wenn 30 Sek. lang nachdem die Kamera angeschlossen wurde keine Aktion durchgeführt wird.
- Der Akku wird nicht aufgeladen, wenn der Computer ausgeschaltet ist oder sich im Ruhemodus (Standby) befindet.
- Wenn der Akku vor dem Aufladen längere Zeit ungenutzt in der Kamera eingelegt war, kann es beim Anzeigen der USB-Optionen oder beim Starten des Ladevorgangs zu Verzögerungen kommen. Verwenden Sie zum Aufladen des Akkus das USB-Netzteil.

- 🚺 Vorsicht -
  - Verwenden Sie ausschließlich das mitgelieferte USB-Netzteil und USB-Kabel.
  - Setzen Sie die Kamera während des Ladevorgangs nicht direktem Sonnenlicht, extremen Temperaturen, heftigen Stößen oder Vibrationen aus.
  - Trennen Sie die Kamera nach abgeschlossenem Ladevorgang. Die Nichtbeachtung dieser Ma
    ßnahme kann zu Brand f
    ühren.
  - Berühren Sie die Kontakte von aufladbaren Akkus nicht mit metallischen Gegenständen, da dies zu einem Kurzschluss im Akku führen kann.
  - Laden Sie den Akku bei Temperaturen zwischen 10°C und 40°C auf, beachten Sie jedoch, dass sich bei Temperaturen zwischen 10°C und 15°C die Ladezeit verlängern kann. Bei Temperaturen unter 10°C kann sich die Ladezeit verlängern oder der Akku wird eventuell nicht aufgeladen.
  - Wenn Sie die Kamera an einem Computer aufladen, verbinden Sie das USB-Kabel direkt mit dem Computer. Während des Ladevorgangs können keine Daten auf die Speicherkarte der Kamera geschrieben werden. Das Zugreifen auf die Kamera während des Aufladens kann die Ladezeit verlängern. Durch das Drücken auf die Ein/Aus-Taste wird der Ladevorgang beendet und die Kamera ausgeschaltet.

#### Ein- und Ausschalten der Kamera

Drücken Sie die Ein/Aus-Taste, um die Kamera im Aufnahmemodus einzuschalten. Beim Starten erklingt ein Ton und die Bildanzeige schaltet sich ein. Um die Kamera auszuschalten, drücken Sie die Ein/Aus-Taste erneut.

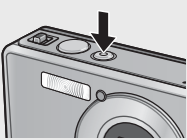

Vor dem Ausschalten wird die Anzahl der am jeweiligen Tag bisher aufgenommenen Bilder angezeigt.

Hinweis------Ist die Uhr nicht eingestellt, wird Null angezeigt.

#### Gebrauch der Kamera im Wiedergabemodus

Wenn Sie die 🕩 (Wiedergabe)-Taste gedrückt halten, wird die Kamera im Wiedergabemodus eingeschaltet, so dass Sie unverzüglich mit der Wiedergabe beginnen können.

Wurde die Kamera über die 🖻-Taste eingeschaltet, wird diese durch erneutes

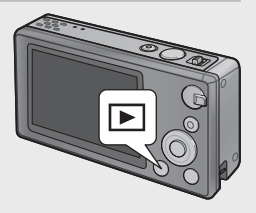

24 Drücken von 🕨 wieder ausgeschaltet.

25

#### Ruhemodus und Abschaltautomatik ----

Werden in dem im Setup-Menü (127 S.78) [Ruhemodus] (127 S.81) oder [Abschaltautomatik] (127 S.81) festgelegten Zeitraum keine Aktionen durchgeführt, verdunkelt sich die Anzeige oder die Kamera schaltet sich automatisch ab, um Strom zu sparen.

#### Grundlegende Einstellungen

#### Einstellen der Sprache

Beim ersten Einschalten der Kamera erscheint ein Dialogfenster zur Sprachauswahl. Markieren Sie die gewünschte Sprache und drücken Sie die MENU/OK-Taste (zum Fortfahren ohne Sprachauswahl drücken Sie 🏵).

#### **Datum und Uhrzeit einstellen**

Das nebenstehende Dialogfenster wird angezeigt. Drücken Sie ◀ oder ▶, um Jahr, Monat, Stunde, Minute, Sekunde oder Datumsformat zu markieren, und drücken Sie ▲ oder ▼ zum Ändern.

Drücken Sie die MENU/OK-Taste, wenn die Einstellungen fertiggestellt sind. Ein

Bestätigungsdialog erscheint; drücken Sie erneut die MENU/OK-Taste, um die Uhrzeit einzustellen.

🖲 Hinweis---

- Um die Bilder mit Zeit und/oder Datum der Aufnahme zu stempeln, wählen Sie [Datum] oder [Datum/Zeit] unter [Datumsaufdruck] (1975 S.73) im Aufnahmemenü (1975 S.71).
- Um die Datums- und Zeiteinstellungen beizubehalten, lassen Sie einen genügend aufgeladenen Akku mindestens zwei Stunden lang eingelegt.
- Wird die Kamera für mehr als eine Woche ohne Akku gelagert, werden die Datumsund Zeiteinstellungen zurückgesetzt. Stellen Sie dann die Werte erneut ein.
- Sprache, Datum und Uhrzeit können jederzeit unter den Punkten [Language/ 言語] (で了S.82) und [Datums-Einstellungen] (で了S.82) im Setup-Menü geändert werden (で了S.78).

| Dat | ums-Einstellungen         |           |
|-----|---------------------------|-----------|
| Dat | um, Uhrzeit und Format ei | nstellen. |
| 2   | 011 / 01 / 01 00 : 00     | J/W/T     |
|     | 2011/01/01 00:00          |           |
|     | Auswählen OK Ok           |           |

Fnalish

Francais

Español

<u>Danske</u>

OK 0k

Português

anguage/言語

日本頃

Deutsch

Italiano

Svenska

leder lands

Auswählen

# Fotografieren

Jetzt ist die Kamera bereit für die ersten Aufnahmen.

#### Fokussieren und Fotografieren (Normalmodus)

Der Normalmodus ist ausgewählt, wenn die Kamera eingeschaltet wird. In diesem Modus werden die Einstellungen automatisch den Aufnahmebedingungen angepasst.

Der Auslöser hat zwei Positionen: die Kamera fokussiert automatisch, wenn der Auslöser zur Hälfte gedrückt wird und nimmt ein Bild auf, wenn er vollständig gedrückt wird (Um Bilder ohne den Autofokus aufzunehmen, passen Sie die Einstellungen wie auf S.48 beschrieben an).

- Halten Sie die Kamera mit beiden Händen und drücken Sie beide Ellbogen leicht gegen Ihren Körper.
  - Stellen Sie sicher, dass Ihre Finger, Haare oder die Kameraschlaufe nicht das Objektiv den Blitz, oder das AF-Hilfslicht verdecken.

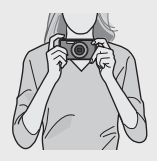

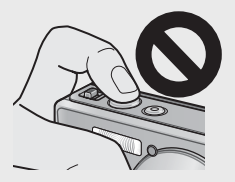

2 Richten Sie die Kamera so aus, dass sich Ihr Motiv in der Mitte der Bildanzeige befindet, und drücken Sie den Auslöser bis zur Hälfte, um Fokus, Belichtung und Weißabgleich einzustellen.

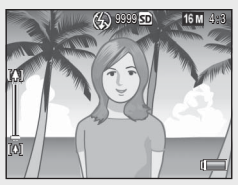

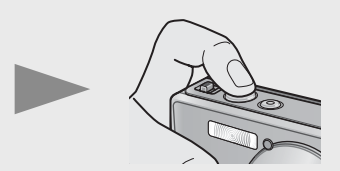

- Erkennt die Kamera Porträtaufnahmen, wird die Priorität beim Fokussieren auf die Gesichter gelegt.
- Die Motiventfernung wird an maximal neun Punkten gemessen. Grüne Rahmen zeigen den scharf gestellten Bereich an.

#### 3 Drücken Sie den Auslöser vorsichtig ganz nach unten.

- Das aufgenommene Standbild erscheint kurz auf der Bildanzeige und wird im internen Speicher oder auf der SD-Speicherkarte gespeichert.
- 🕭 Hinweis-----

Wenn die Kamera im Premium-Modus (1277 S.38) ausgeschaltet wird, wird der zuletzt gewählte Premium-Aufnahme-Modus wiederhergestellt, sobald die Kamera wieder eingeschaltet wird. Um zum normalen Aufnahmemodus zurückzukehren, drücken Sie **I** in der Anzeige für Premium-Aufnahme.

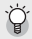

#### Nahaufnahmen (Makroaufnahmen)----

Im Normalmodus passt die Kamera den Fokus für Motive, die sich nahe am Objektiv befinden, automatisch an. Geringere Fokusdistanzen können Sie durch das Auswählen von [Lupe] (1978) S.38) im Premiummodus erreichen.

#### Verwenden der Zoom-Funktion

Um ein Motiv zu vergrößern, so dass es einen größeren Bildbereich ausfüllt, wählen Sie [] (Teleobjektiv) am Zoomschalter aus, oder wählen Sie [] (Weitwinkel), um das Motiv zu verkleinern. Der Zoomgrad wird mittels der Zoomleiste und des Zoomverhältnisses in der Bildanzeige angezeigt.

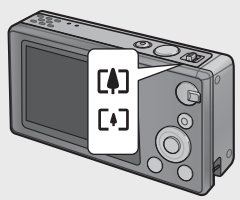

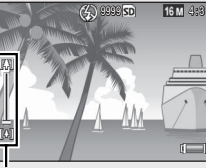

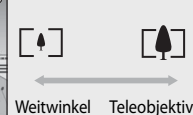

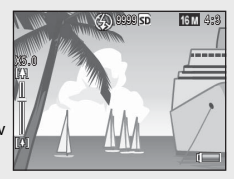

Zoomleiste

Hinweis-

Der weiße Teil der Zoomleiste zeigt den Optisches Zoom (bis zu 5,0×); und der grüne Teil den Hochauflösendes Zoom (bis zu 2,0×). Bei Verwendung des hochauflösenden Zooms erscheint das Be-Symbol in der Bildanzeige und das Zoomverhältnis wird in Grün angezeigt. Mithilfe des hochauflösenden Zooms

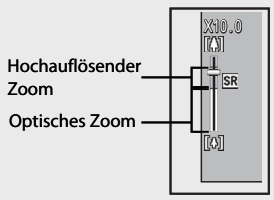

können Motive mit weniger Qualitätsverlust vergrößert werden.

Das hochauflösende Zoom wird aktiviert, wenn im Setup-Menü (CPS S.78) unter [Digitalzoombild] die Option [Normal] ausgewählt wurde (CPS S.82).

🍟 Verwenden des Digital-Zooms----

Je nach Aufnahmemodus und der im Aufnahme-Menü gewählten Einstellungen, können Sie das Motiv auch dann noch weiter vergrößern, wenn die Anzeige der Zoomleiste bereits den Rand des Bereichs erreicht hat, der in Gelb angezeigt wird. Lassen Sie den Zoomschalter los und wählen Sie (M), um das Motiv mittels des Digitalzooms () S.57) zu vergrößern.

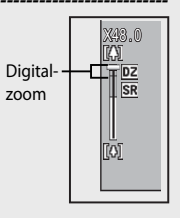

#### Verwenden des Blitzes

Verwenden Sie das Blitz-Einstellrad, um einen Blitzmodus auszuwählen. Der aktuelle Blitzmodus wird oben in der Anzeige angezeigt.

| OFF  | $\langle \! \! \! \rangle$ | Der Blitz kann nicht verwendet werden.                         |
|------|----------------------------|----------------------------------------------------------------|
| AUTO | <b>AUTO</b>                | Der Blitz wird automatisch<br>ausgelöst.                       |
| ON   | Ş                          | Der Blitz wird bei jeder<br>Aufnahme ausgelöst. <sup>(*)</sup> |

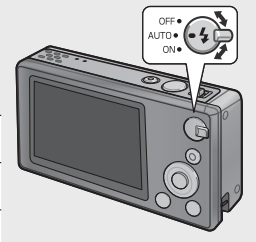

(\*) Beachten Sie, dass der Blitz je nach Aufnahmemodus oder der im Aufnahme-Menü gewählten Einstellungen nicht ausgelöst wird (1275.104).

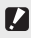

Vorsicht ----

- Das Symbol für den Blitz-Modus blinkt ca. fünf Sekunden lang, während sich der Blitz auflädt; es kann kein Foto aufgenommen werden, bis der Ladevorgang beendet ist und das Symbol nicht mehr blinkt.
- Bei eingeschaltetem Blitz kann es länger dauern, bis die Kamera startet.

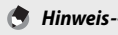

#### Der Hilfsblitz wird ausgelöst, um die AE-Genauigkeit zu erhöhen.

 Um den durch den Blitz verursachten "Rote-Augen-Effekt" zu reduzieren, wählen Sie im Aufnahme-Menü (C S.71) unter [Rote-Augen-Reduz.] den Punkt [Ein] aus (CF S.73).

#### Verwenden des Selbstauslösers

Die Kamera verfügt über einen 10-Sekunden-Timer für Selbstporträts, einen 2-Sekunden-Timer, um Verwacklungen zu vermeiden, die durch Kamerabewegung beim Drücken des Auslösers entstehen und über einen Selbstauslöser für die Aufnahme von Gruppenporträts.

Wählen Sie vor der Aufnahme mittels der め-Taste einen Selbstauslöser-Modus aus. Die aktuelle Einstellung wird in der Bildanzeige angezeigt.

lst der Selbstauslöser für Gruppenportraits ausgewählt, nimmt die Kamera im Abstand von fünf Sekunden zwei Fotos auf. Die Selbstauslöser-Leuchte blinkt unmittelbar

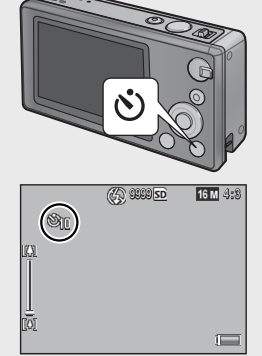

vor jeder Aufnahme zwei Sekunden lang auf. Der Fokus ist auf die Position festgelegt, die für die erste Aufnahme ausgewählt wurde.

- 👌 Hinweis-
  - Die Kamera verbleibt im Selbstauslöser-Modus, auch nachdem die Aufnahme erstellt wurde. Um den Selbstauslöser zu deaktivieren, drücken Sie die O-Taste und ändern Sie die Selbstauslöser-Einstellung auf [Selbstausl. aus].
  - Ist der 10-Sekunden-Timer aktiviert, leuchtet die Selbstauslöser-Leuchte zunächst acht Sekunden lang bei laufendem Count-Down und blinkt in den letzten zwei Sekunden vor der Aufnahme des Fotos.
  - Die Selbstauslöser-Leuchte leuchtet nicht auf, wenn der Selbstauslöser auf [2 Sekunden]
     eingestellt ist.
  - Die verfügbaren Optionen hängen vom Aufnahmemodus ab (1997 S.104).

#### Belichtungs-Korrektur

Mit der 🔁 (Belichtungs-Korrektur)-Taste können Sie die Belichtung anpassen, wenn das Motiv zu dunkel oder zu hell ist. Drücken Sie bei aufnahmebereiter Kamera auf 🖾 und erhöhen oder verringern Sie dann die Belichtung mit den Tasten ▲ und ▼. Drücken Sie die MENU/OK-Taste, wenn die Einstellungen fertiggestellt sind.

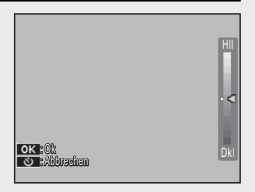

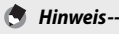

In manchen Modi, wird die 🔀 Taste dazu verwendet, andere Einstellungen als die Belichtung anzupassen (1997) S.39).

# Wiedergabe von Bildern

#### Ihre Bilder ansehen

Um ein Foto in der Bildanzeige anzusehen, drücken Sie auf 🖻 (Wiedergabe) (halten Sie die 🖻-Taste gedrückt, wenn Sie die Kamera mit geöffneter Bildanzeige einschalten wollten).

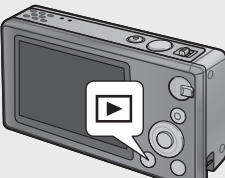

Verwenden Sie die Tasten ◀ und ▶, um sich weitere Fotos anzusehen oder drücken Sie die ▶-Taste erneut, um in den Aufnahmemodus zurückzukehren.

#### Miniaturansicht

Wählen Sie mit Hilfe des Zoomschalters zwischen Einzelbild-, 20-Bild-, 81-Bild- und Kalenderansicht.

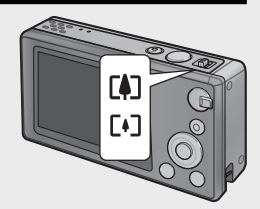

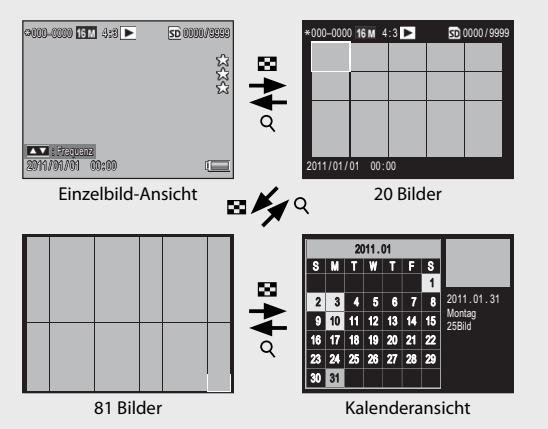

#### **Ansicht mehrerer Bilder**

Markieren Sie Bilder mit den Tasten ▲, ▼, ◀, und ▶ und drücken Sie dann die MENU/OK-Taste, um das ausgewählte Bild in Vollansicht zu betrachten.

#### Kalenderansicht

Markieren Sie das gewünschte Datum mit den Tasten ▲, ♥, ◀, und ▶ (es können nur Daten ausgewählt werden, an denen Fotos aufgenommen wurden) und drücken Sie dann die MENU/OK-Taste, um das erste an dem gewählten Datum aufgenommene Bild in der Vollbildanzeige zu betrachten.

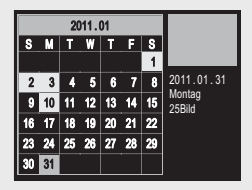

Um Bilder anzusehen, die in einem anderen Monat aufgenommen wurden, markieren Sie den aktuellen Monat und drücken Sie auf ◀ oder ►.

#### Bilder bewerten

Drücken Sie auf ▲ oder ▼ um dem aktuell in der Einzelansicht angezeigten Foto eine Bewertung zwischen einem und drei Sternen zu geben. Es können bis zu 9.999 Bilder bewertet werden.

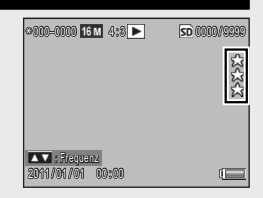

#### **Favoriten ansehen**

Um sich Bilder mit einer ausgewählten Bewertung anzusehen, drücken Sie während der Wiedergabe die Taste ★ und wählen Sie die gewünschte Bewertung. Wählen Sie [Alle Bewrt.] aus, um sich alle Fotos mit einer Bewertung von mindestens einem Stern anzusehen, oder drücken Sie erneut auf ★, um zur normalen Wiedergabe zurückzukehren.

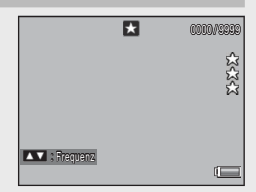

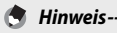

- Die Favoriten können in der Einzel- oder 20-Bild-Ansicht angezeigt werden.
- Sie können die Bewertungen verändern, während die Favoriten angezeigt werden. Die neue Bewertung erscheint bei der nächsten Anzeige der Favoriten.
- Die Bilder können in der Favoritenanzeige neu angeordnet werden (1997 S.67).

#### Bilder vergrößern

Um Fotos, die in der Einzelansicht angezeigt werden, zu vergrößern, wählen Sie mittels des Zoomschalters Q aus. Die maximale Vergrößerung variiert je nach Bildgröße.

| Bildgröße                       | Vergrößerte Ansicht     |
|---------------------------------|-------------------------|
|                                 | (maximale Vergrößerung) |
| VGA 4:3                         | 3,4×                    |
| <b>1M</b> 4:3                   | 6,7×                    |
| Andere als die oben angegebenen | 16×                     |
| Bildgrößen                      |                         |

Verwenden Sie die Tasten ▲, ♥, ◀, und ▶, um andere Bereiche des Bildes anzusehen, oder wählen Sie mittels des Zoomschalters aus, um das Bild in Vollansicht zu betrachten.

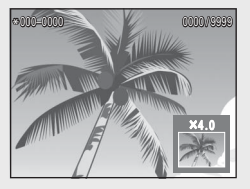

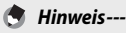

- Filme können nicht vergrößert werden.
- Zugeschnittene Kopien (127 S.61) können nicht in die oben angegebenen Größen vergrößert werden.

# Dateien löschen

Verwenden Sie die 🔟 (Löschen)-Taste, um Dateien während der Wiedergabe vom internen Speicher oder einer Speicherkarte zu löschen.

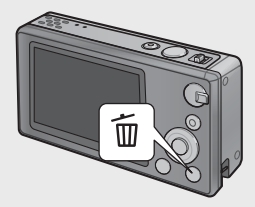

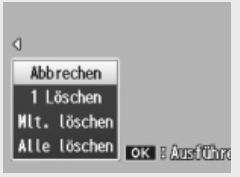

Einzelbild-Ansicht

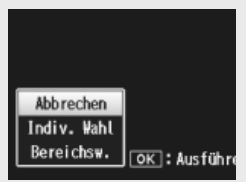

Miniaturansicht

#### Einzelbild-Ansicht

| Verfügbare    | Beschreibung                                                   |  |
|---------------|----------------------------------------------------------------|--|
| Einstellungen |                                                                |  |
| 1 Löschen     | Das aktuelle Bild wird gelöscht.                               |  |
| Mlt. löschen  | Bilder werden in 20-Bild-Ansicht angezeigt. Wählen Sie [Indiv. |  |
|               | Wahl] und [Bereichsw.] (siehe unten).                          |  |
| Alle löschen  | Ein Bestätigungsdialog erscheint; markieren Sie [Ja] und       |  |
|               | drücken Sie auf die MENU/OK-Taste, um alle Fotos im            |  |
|               | internen Speicher und auf der Speicherkarte zu löschen.        |  |

#### Miniaturansicht

| Verfügbare<br>Einstellungen | Beschreibung                                         |
|-----------------------------|------------------------------------------------------|
| Indiv. Wahl                 | Ausgewählte Bilder werden gelöscht.                  |
| Bereichsw.                  | Alle Bilder im ausgewählten Bereich werden gelöscht. |

#### Mehrere Dateien löschen

Folgende Optionen werden angezeigt, wenn die materie in der Miniaturansicht gedrückt wird, oder wenn [Mlt. löschen] in der Einzelansicht ausgewählt wird.

#### Indiv. Wahl: Mehrere ausgewählte Dateien löschen

- 1 Markieren Sie die Bilder und drücken Sie zur Auswahl die MENU/OK-Taste.
  - Ausgewählte Bilder werden mit D-Symbolen gekennzeichnet. Um die Auswahl eines Fotos wieder aufzuheben, markieren Sie es und drücken erneut die MENU/OK-Taste.
- 2 Drücken Sie 🗑.
  - Ein Bestätigungsdialog erscheint.
- 3 Markieren Sie [Ja] und drücken Sie die MENU/OK-Taste.

#### Bereichsw. : Alle Dateien in einem ausgewählten Bereich löschen

- 1 Markieren Sie das erste Bild im Bereich und drücken Sie die MENU/OK-Taste.
  - Es erscheint ein Symbol auf dem Bild; um die Auswahl aufzuheben, markieren Sie das Bild und drücken Sie die Ô-Taste.
- 2 Markieren Sie das letzte Bild im Bereich und drücken Sie die MENU/OK-Taste, um alle Bilder im ausgewählten Bereich mit mSymbolen zu kennzeichnen.
  - Wiederholen Sie die Schritte 1 und 2 solange, bis alle gewünschten Dateien ausgewählt sind.
- 3 Drücken Sie 🗑.
  - Ein Bestätigungsdialog erscheint.
- 4 Markieren Sie [Ja] und drücken Sie die MENU/OK-Taste.
# Verwenden der Menüs

Sie können die Menüs anzeigen, wenn Sie während der Aufnahme oder Wiedergabe die MENU/OK-Taste drücken.

#### Schnelles Aufnahme-Menü

Standardmäßig wird durch das Drücken der MENU/OK-Taste während der Aufnahme das schnelle Aufnahme-Menü angezeigt; um durch Drücken der MENU/OK-Taste sofort zum vollen Aufnahme-Menü zu gelangen, wählen Sie im Setup-Menü (1275.78) unter [Schnelle Menüanzeige] den Punkt [Aus] aus(1275.79).

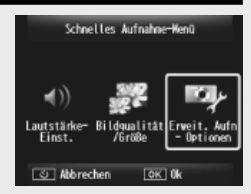

| Verfügbare Einstellungen | Beschreibung                                        |
|--------------------------|-----------------------------------------------------|
| Lautstärke-Einst.        | Anpassen der durch die Kameratasten erzeugten Töne. |
| Bildqualität/Größe       | Bildgröße anpassen (🖙 S.72).                        |
| Erweit. Aufn-Optionen    | Ansicht des vollen Aufnahme-Menüs (🖙 S.71),         |
|                          | inklusive der Registerkarte Setup-Menü.             |

## Schnelles Wiedergabe-Menü

Standardmäßig wird durch das Drücken der MENU/OK-Taste während der Wiedergabe das schnelle Wiedergabe-Menü angezeigt; um durch Drücken der MENU/OK-Taste sofort zum vollen Wiedergabe-Menü zu gelangen, wählen Sie im Setup-Menü (27 S.78) unter [Schnelle Menüanzeige] den Punkt [Aus] aus(27 S.79).

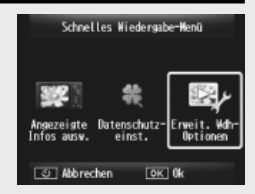

| Verfügbare Einstellungen | Beschreibung                                               |
|--------------------------|------------------------------------------------------------|
| Angezeigte Infos ausw.   | Wählen Sie für die während der Wiedergabe angezeigten      |
|                          | Foto-Informationen zwischen [Vereinfacht] (grundlegende    |
|                          | Foto-Infos 🖙 S.18), [Detailliert] (detaillierte Foto-Infos |
|                          | 🖙 S.19), und [Aus] (keine Foto-Infos).                     |
| Datenschutz-einst.       | Wenn [Ein] ausgewählt ist, sind verborgene Bilder          |
|                          | (🕼 S.59) während der Anzeige nicht sichtbar.               |
| Erweit. Wdh-Optionen     | Ansicht des vollen Wiedergabe-Menüs (🖙 S.75),              |
|                          | inklusive der Registerkarte Setup-Menü.                    |

# Erweiterte Funktionen

Lesen Sie sich dieses Kapitel durch, wenn Sie mehr über die verschiedenen Kamerafunktionen erfahren möchten.

| 1  | Einstellungen für das            |
|----|----------------------------------|
|    | Motivprogramm38                  |
| 2  | Aufnahme und Wiedergabe von      |
|    | Filmen45                         |
| 3  | Mehr zum Fotografieren47         |
| 4  | Mehr zur Wiedergabe59            |
| 5  | Das Aufnahme-Menü71              |
| 6  | Das Wiedergabemenü75             |
| 7  | Setup-Menü78                     |
| 8  | Sofortdruck84                    |
| 9  | Übertragen von Bildern auf Ihren |
|    | Computer89                       |
| 10 | Anhang98                         |

1

2

10

## **Premium-Aufnahme**

Wählen Sie einen Premium-Aufnahme-Modus, um die Einstellungen an das Motiv anzupassen.

#### Premium-Aufnahme-Modi

| ۳1         | Kochen                 | Passt Helligkeit und Farbton an, für ansprechende Bilder von Lebensmitteln.                                                                                                    |
|------------|------------------------|----------------------------------------------------------------------------------------------------|
|            | Süssigkeiten           | Nehmen Sie Bilder mit künstlerisch unscharfen Rändern auf,<br>so dass eine rechteckige oder ovale Vignettierung in weißem<br>Rahmen entsteht.                                                                                                    |
| <u>*</u>   | Auktion                | Mehrere Fotos werden zu einem einzelnen Bild kombiniert mit<br>dem Layout Ihrer Wahl (1275 S.41).                                                                                                    |
| Ý          | Fest                   | Innenaufnahmen mit Hintergrundbeleuchtung; der Blitz kann trotzdem zur Beleuchtung Ihres Hauptmotivs verwendet werden.                                                                                                    |
| đ          | Handgeh.<br>Nachtaufn. | Für Freihandaufnahmen von Nachtmotiven.                                                                                                    |
| Ρ          | P-Modus                | Für Zugriff auf fast alle Optionen im Aufnahme-Menü<br>(127 S.71), wenn Sie die Einstellungen manuell vornehmen<br>möchten (127 S.104).                                                                                                    |
| 2          | Porträt                | Für Porträts. Die Kamera erkennt automatisch (bis zu acht)<br>Gesichter und passt Scharfstellung, Helligkeit und Farbe an.                                                                                                    |
| <b>*</b>   | Nachtporträt           | Zum Aufnehmen von Porträtbildern bei Nacht. Die Verschlusszeit<br>wird verlängert, vermeiden Sie deshalb Verwacklungen.                                                                                                    |
| ,<br>M     | Lupe                   | Optimiert Zoom für Nahaufnahmen, die enger als üblich sind.<br>Das optische Zoom kann nicht verwendet werden.                                                                                                    |
| <b>A</b> . | Landschaft             | Für Bilder von Landschaften mit viel Grün oder blauem<br>Himmel.                                                                                                    |
| <b>*</b>   | Strand                 | Aufnehmen von hellen Portraits an sonnigen Stränden oder<br>anderen hellen Sandflächen.                                                                                                    |
| -0-<br>    | Schnee                 | Gibt natürliches Licht bei Aufnahmen in Schneefeldern wieder, mit korrekter Belichtung von Personen.                                                                                                    |
| *          | Sport                  | Zum Aufnehmen von bewegten Motiven.                                                                                                    |
| 8          | Feuerwerk              | Fotografieren von Feuerwerk. Drücken Sie die Taste ▼,<br>um Belichtungszeiten von zwei, vier oder acht Sekunden<br>auszuwählen. Montieren Sie die Kamera vor dem Aufnehmen<br>auf ein Stativ oder stellen Sie sie auf eine flache, stabile Unterlage. |

|            | Schräg-         | Reduzieren Sie Perspektiveneffekte bei Postern, Visitenkarten                                              |
|------------|-----------------|----------------------------------------------------------------------------------------------------|
|            | Korrektur       | und anderen rechteckigen Objekten (🖙 S.42).                                                                |
| 22         | Haustiere       | Haustiere fotografieren. Blitz (🖙 S.29), AF-Hilfslicht                                                     |
| -          |                 | (🖙 S.80) und Lautsprecher (🖙 S.81) schalten sich                                                           |
|            |                 | automatisch aus und bleiben ausgeschaltet, während dieser                                                  |
|            |                 | Modus ausgewählt ist.                                                                                      |
| mini       | Miniaturisieren | Erstellt Fotos, die Miniaturen zu zeigen scheinen (1278 S.43).                                             |
| Toy        | Spass-Effekt-   | Erstellt Bilder, die den scharfen Kontrast und die gesättigten                                             |
| <b>1</b> 3 | Kamera          | Farben wie bei Spass-Effekt-Kameras imitieren.                                                             |
| H          | S/W mit         | Für grobkörnige Schwarzweißbilder mit höherem Kontrast.                                                    |
| IBW        | hohem Kontr.    |                                                                                                    |
| Soft       | Weichzeichner   | Für Weichzeichner -Effekte, ähnlich solcher, die mit einem                                                 |
|            |                 | Weichzeichner aufgenommen wurden.                                                                          |
| ×*         | CROSS           | Erstellt Bilder mit Farben, die sich deutlich von denen des                                                |
|            | Entwicklung     | tatsächlichen Motivs unterscheiden. Die Farben können                                                      |
|            |                 | mit der Option [Farbton] (🖙 S.74) im Aufnahme-Menü                                                         |
|            |                 | ausgewählt werden.                                                                                         |
| <i></i>    | Schwarz-        | Nehmen Sie Fotos in Schwarz-Weiß auf.                                                                      |
| BW         | Weiß            |                                                                                                    |
| SP         | Sepia           | Nehmen Sie Fotos in Sepia auf.                                                                             |
| Му         | MY1-MY5         | Speichern Sie die Änderungen mit der Taste ♥, um einen<br>benutzerdefinierten Modus zu erstellen (☞ S.44). |

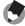

#### Hinweis--

Die folgenden Einstellungen können durch Drücken der Taste ▼ angepasst werden:

| Modus                       | Einstellungen                |
|-----------------------------|------------------------------|
| Kochen/Süssigkeiten/Auktion | Helligkeit, Farbton          |
| Feuerwerk                   | Belichtungszeit              |
| Miniaturisieren             | Optionen zum Miniaturisieren |
| Sonstige Modi               | Helligkeit                   |

#### Aufnehmen von Bildern mit Premium-Aufnahme-Modi

#### Anzeigen der Premium-Aufnahme-Modi.

- Drücken Sie die Taste PREMIUM im Aufnahmemodus, um den Auswahldialog für die Premium-Aufnahme-Modi anzuzeigen; je nach Listenart, die Sie zuletzt gewählt haben, zeigt der Dialog entweder Ihre Favoriten der Premium-Aufnahme-Modi oder eine Gesamtliste an.
- Drücken Sie ▲ oder ▼, um zwischen den beiden Anzeigearten zu wechseln (bei Bedarf können Sie die Reihenfolge, in der die Optionen in der Anzeige "Favoriten" aufgelistet werden, ändern © S.43).

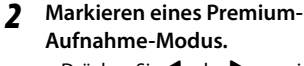

 Drücken Sie ◀ oder ▶, um einen Premium-Aufnahme-Modus zu markieren.

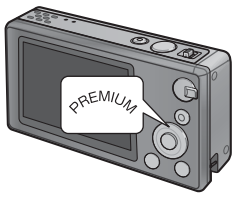

| Prenium-Aufnahme-Wahl (Favoriten)             |
|-----------------------------------------------|
| 11 🖻 述 🍸 🖬                                    |
| Kochen<br>C:Hilfe<br>Alle anz. A Normal OK (k |
| Prenium-Aufnahme-Hahl (Alle) 1/2              |
| ₽≌₤₫Ÿ₩₿<br>₽⊾≌₿%®₫                            |
| Porträt                                       |
| 🔺 Favoriten 🖈 Anwenden OK Ok                  |
| Premium-Aufnahme-Wahl (Favoriten)             |

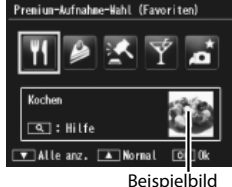

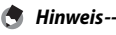

Das Beispielbild kann mit der Option [Premium-Aufnahme speichern] (1 S.76) im Wiedergabe-Menü (1 S.75) ausgewählt werden.

#### 3 Auswahl des markierten Modus.

 Drücken Sie die MENU/OK-Taste. Im Modus Süssigkeiten oder Auktion werden Sie aufgefordert, ein Bild oder Lavout auszuwählen: markieren Sie die gewünschte Option und drücken Sie die MENU/OK-Taste

#### Δ Anpassung der Einstellungen.

 Drücken Sie ▼, um die Einstellungen für den aktuellen Modus (17 S.39) anzupassen. Falls gewünscht können die neuen Einstellungen als benutzerdefinierter Modus (12 S.44) gespeichert werden.

#### 5 Aufnehmen von Bildern.

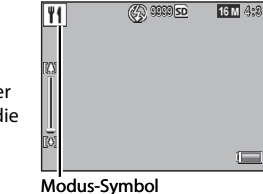

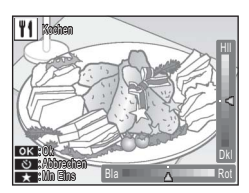

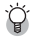

#### Zurück zum Normalmodus -----

Um zum normalen Aufnahmemodus zurückzukehren, drücken Sie ◀ oder ► in der Anzeige für Premium-Aufnahme.

#### **Auktions-Modus**

Machen Sie eine oder mehrere Aufnahmen, um ein Bild mit dem ausgewählten Lavout zu erstellen. Jedes Mal. wenn der Auslöser gedrückt wird, zeigt die Kamera ein Bestätigungsdialogfeld an; drücken Sie die MENU/OK-Taste, um das Bild ins nächste Feld im Layout hinzuzufügen.

Auktion Wählen Sie ein Lavout త Abbrechen OK Ok

Wenn alle Felder voll sind, drücken Sie die MENU/OK-Taste, um das Bild fertigzustellen.

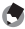

#### 🖪 Hinweis-----

Die Bildgröße wird auf [100 4 : 3] festgestellt, und die Dateigröße auf 500 KB oder weniger.

#### Schräg-Korrektur

Reduzieren Sie Perspektiveneffekte bei Postern, Visitenkarten und anderen rechteckigen Objekten.

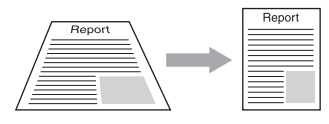

#### 1 Nehmen Sie ein Bild auf.

- Wenn die Kamera ein Motiv erkennt, das zur Korrektur der Perspektive dienen könnte, wird eine Meldung angezeigt und das Motiv durch einen orangefarbenen Rahmen dargestellt.
- Die Kamera kann bis zu fünf Motive erkennen; um ein anderes Motiv auszuwählen, drücken Sie ▶, oder drücken Sie ♥, um das Foto aufzunehmen, ohne die Perspektive zu korrigieren.
- Wenn der Zielbereich nicht erkannt werden kann, erscheint eine Fehlermeldung. Das Originalbild bleibt unverändert.

#### 2 Speichern Sie die geänderte Kopie.

 Drücken Sie die MENU/OK-Taste zum Speichern des Originalbilds und einer Kopie, die bearbeitet wurde, um Perspektiveffekte zu reduzieren.

#### Hinweis-----

Auch die Schräg-Korrektur von bereits aufgenommenen Standbildern ist möglich (1275 S.64).

#### 🚺 Vorsicht -----

Beachten Sie Folgendes, wenn Sie das Motivprogramm [Schräg-Korrektur] gewählt haben:

- Um das Motiv möglichst groß aufzunehmen, positionieren Sie es so, dass es vollständig auf der Bildanzeige zu sehen ist.
- In den folgenden Fällen kann die Kamera das Motiv unter Umständen nicht erkennen:
  - Wenn das Bild nicht fokussiert ist
  - Wenn die vier Motivkanten nicht klar zu erkennen sind
  - Wenn sich Motiv und Hintergrund nicht gut unterscheiden lassen
  - Wenn der Hintergrund vielgestaltig ist
- Zwei Bilder werden aufgezeichnet, eines vor und eines nach der Korrektur.
   Wenn die Anzahl der verbliebenen Aufnahmen weniger als 2 beträgt, kann die Aufnahme nicht erstellt werden.
- Der Korrekturbereich wird möglicherweise nicht richtig erkannt, wenn die Funktion [Datumsaufdruck] (27 S.55) aktiviert ist.

#### Aufnahme im Modus Miniaturisieren

Dieser Modus erstellt Fotos, die Miniaturen zu zeigen scheinen. Es ist am effektivsten, wenn Bilder von einem hohen Aussichtspunkt aus aufgenommen werden.

Wenn Sie die Taste **V** im Modus Miniaturisieren drücken, werden die Optionen zum Miniaturisieren angezeigt. Bereiche, die auf dem endgültigen Foto nicht scharfgestellt sind, werden grau dargestellt; drücken Sie  $\blacktriangle$  oder  $\nabla$ , um den scharfgestellten Bereich zu positionieren, und drücken Sie ◀ oder ▶, um die Breite

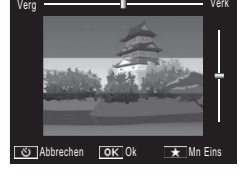

festzulegen. Drücken Sie die MENU/OK-Taste, um den Vorgang abzuschließen und zum Aufnahmemodus zurückzukehren.

Wird die Kamera im Hochformat gehalten, wird der scharfgestellte Bereich in horizontaler Ausrichtung angezeigt.

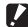

#### Vorsicht -

🖣 Hinweis--

Der Fokus des endgültigen Bildes weicht leicht vom Fokus in dem Bild ab, das direkt nach der Aufnahme angezeigt wird.

#### Favoriten der Premium-Aufnahme-Modi

Um einen Premium-Aufnahme-Modus zu Ihrer Favoritenliste hinzuzufügen markieren Sie den Modus in der Gesamtliste und drücken Sie ★. Sie werden aufgefordert, einen Modus auszuwählen, der von Ihren Favoriten entfernt werden soll, Markieren Sie einen Modus und drücken Sie die MENU/OK-Taste, um ihn durch den in der Gesamtliste markierten Modus zu ersetzen.

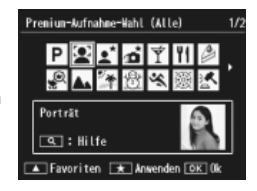

#### Erstellen neuer Premium-Aufnahme-Modi

Änderungen an Premium-Aufnahme-Modi können in dem Rahmen [MY1] bis [MY5] gespeichert werden. Dieser Vorgang kann sowohl während der Aufnahme als auch während der Wiedergabe durchgeführt werden.

#### Aufnahmemodus

Drücken Sie ★ im Dialog zur Anpassung der Einstellungen für den aktuellen Modus. Sie werden aufgefordert, ein Beispielbild für den neuen Modus aufzunehmen; die aktuellen Einstellungen und das Beispielbild werden gespeichert, wenn Sie das Bild aufnehmen.

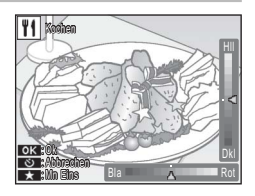

#### Wiedergabemodus

Zeigen Sie ein Foto, das im Premium-Aufnahme-Modus aufgenommen wurde, in der Einzelbildwiedergabe an und wählen Sie [Meine Einst. Speich.: Prem-Aufn.] (IP S.76) im Wiedergabemenü (IP S.75), um einen neuen Premium-Aufnahme-Modus mit den zur Zeit der Aufnahme des Fotos geltenden Einstellungen zu erstellen.

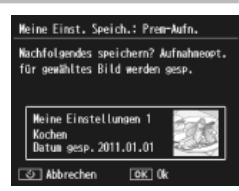

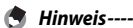

- Das Beispielbild, das beim Speichern der Einstellungen im Aufnahmemodus aufgenommen wurde, kann nicht während der Wiedergabe angezeigt werden.
- Neue Modi werden der Reihe nach in dem Rahmen [MY1] bis [MY5] gespeichert; wenn alle Rahmen voll sind, werden Sie aufgefordert, die Einstellungen eines bereits vorhandenen Rahmens zu überschreiben. Markieren Sie den gewünschten Rahmen und drücken Sie die MENU/OK-Taste.
- Zum Auswählen eines neuen Beispielbildes, ohne die Einstellungen zu ändern, verwenden Sie die Option [Premium-Aufnahme speichern] (1277 S.76) im Wiedergabe-Menü (1227 S.75).

## 2 Aufnahme und Wiedergabe von Filmen

## Filme aufnehmen

Durch Drücken auf die "
<sup>C)</sup> (Film)-Taste im normalen oder Premium-Aufnahmemodus können Filme im AVI-Format mit Ton aufgenommen werden.

Die Kamera legt den Fokus und die Belichtungszeit fest und beginnt mit der Aufnahme; das [•**REC**]-Symbol blinkt während der Aufnahme im Anzeigefeld. Drücken Sie erneut <sup>(C)</sup>, um die Aufnahme zu beenden.

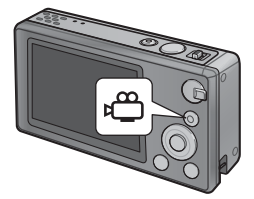

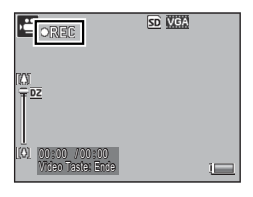

- 🚺 Vorsicht ·
  - Bei der Aufnahme von Filmen werden ggf. Betriebstöne mit aufgezeichnet.
  - Filme können bis zu 29 Minuten lang oder 4 GB groß sein. Je nach Art der Speicherkarte kann es sein, dass die Aufnahme endet, bevor diese Länge bzw. Größe erreicht ist. Die maximale Gesamtlänge bzw. -größe aller Filmdateien, die gespeichert werden können ist von der Kapazität der Speicherkarte abhängig (1275 S.109).
  - Bei Videos, die im Neonlicht aufgenommen wurden, kann ein Flimmern zu sehen sein.
  - Das maximale Digitalzoom (☞ S.57) beträgt bei Filmaufnahmen 2,8 × für Filme mit einer Bildgröße von [₩ 1280] und 4,0 × für Filme mit einer Bildgröße von [№ 640].

- 🕈 Hinweis-

  - · Die AF-Motiv-Verfolgung kann nicht verwendet werden.
  - · Die Kamera kann Filme mit 30 Bildern pro Sekunde aufnehmen.
  - Die verbleibende Aufnahmezeit wird während der Aufnahme von Filmen, basierend auf der Restspeicherkapazität, berechnet. Daraus kann sich eine ungleichmäßige Anzeige der verbleibenden Aufnahmezeit ergeben.
  - Je nach verbleibender Restenergie kann sich der Akku bereits vor Beendigung der Aufnahme erschöpfen. Wir empfehlen den Akku vor längeren Aufnahmen aufzuladen.
  - Zum Aufnehmen von Filmen die unter [Filmgröße][100 1280] ausgewählt wurden, empfehlen wir eine Speicherkarte der Klasse 6.

## Wiedergabe von Filmen

Durch das Auswählen von <sup>Q</sup> mit dem Zoomschalter, können Filme, die in der Vollbild-Wiedergabe angezeigt werden, wiedergegeben werden. Der Fortschritt wird auf der Anzeige angezeigt.

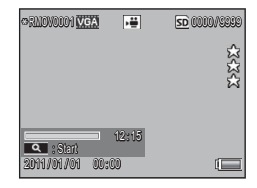

| Schnelles Vorspulen     | Wählen Sie während der Wiedergabe 🚺 mit dem Zoomschalter aus.                               |
|-------------------------|---------------------------------------------------------------------------------------------|
| Zurückspulen            | Wählen Sie während der Wiedergabe 🚺 mit dem<br>Zoomschalter aus.                            |
| Pause/Wiedergabe        | Drücken Sie die ★-Taste.                                                                    |
| Langsame<br>Wiedergabe  | Halten Sie den Zoomschalter auf 🚺 gedrückt, während die<br>Wiedergabe angehalten ist.       |
| Langsames<br>Rückspulen | Halten Sie den Zoomschalter auf <b>[+]</b> gedrückt, während die Wiedergabe angehalten ist. |
| Nächstes Bild           | Wählen Sie mit dem Zoomschalter 🗰 aus, während die<br>Wiedergabe angehalten ist.            |
| Vorheriges Einzelbild   | Wählen Sie mit dem Zoomschalter [+] aus, während die<br>Wiedergabe angehalten ist.          |
| Lautstärkeregelung      | Drücken Sie während der Wiedergabe 🔺 oder 🛡.                                                |

## Fokussieren

Bei einigen Motiven erzielt der Autofokus unter Umständen nicht die gewünschten Ergebnisse. Nutzen Sie in solchen Fällen die Fokussperre, um auf ein anderes Motiv in der derselben Entfernung zu fokussieren und dann den Bildausschnitt neu zu bestimmen.

## Fokussperre

Verwenden Sie die Fokussperre, um Bilder zu erstellen, in denen sich das Motiv nicht in der Bildmitte befindet.

7 Richten Sie die Kamera so aus, dass sich Ihr Motiv in der Mitte des Bildes befindet, und drücken Sie den Auslöser zur Hälfte, um Fokus, Belichtung und Weißabgleich einzustellen.

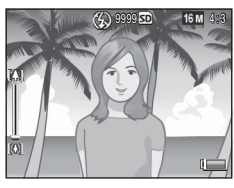

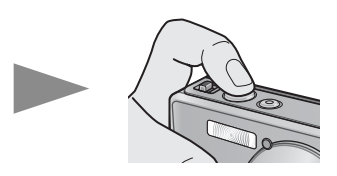

- Die Motiventfernung wird an maximal neun Punkten gemessen. Grüne Rahmen zeigen den scharf gestellten Bereich an.
- **2** Lassen Sie den Auslöser bis zur Hälfte gedrückt, um den Fokus zu fixieren, und richten Sie das Bild neu aus.

Motiv, auf das fokussiert wird

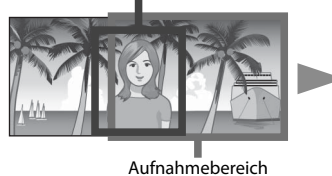

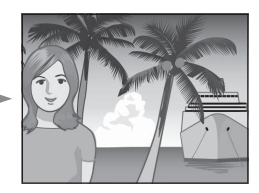

3 Drücken Sie den Auslöser vorsichtig ganz nach unten.

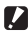

#### Vorsicht --

Wenn sich die Entfernung zwischen Kamera und Motiv verändert, während die Fokussperre aktiv ist, lassen Sie den Auslöser los und fokussieren Sie erneut mit der neuen Entfernung.

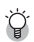

#### 🏹 Zum Fokussieren ------

 Die Farbe und Form des Rahmens in der Mitte der Bildanzeige zeigt an, ob das Motiv scharf gestellt ist oder nicht.

| Anzeige der Scharfstellung              | Rahmenfarbe | Rahmenform |
|-----------------------------------------|-------------|------------|
| Kamera ist noch nicht fokussiert (Außer | Weiß        |            |
| Normalmodus, [Auktion], [Porträt],      |             |            |
| [Haustiere]).                           |             |            |
| Erfolgreiche Fokussierung               | Grün        | r 7<br>L J |
| Fehlgeschlagene Fokussierung            | Rot         | (blinkend) |

- Es ist unter Umständen nicht möglich, folgende Motive zu fokussieren, bzw. ist die Fokussierung nicht erfolgreich, selbst wenn der Rahmen Grün angezeigt wird
  - Motive mit wenig Kontrast, wie etwa der Himmel, eine einfarbige Wand oder die Motorhaube eines Autos
  - Flache, zweidimensionale Obiekte nur mit horizontalen Linien und ohne wesentliche Hervorhebungen.
  - Schnell bewegte Motive.
  - Schlecht beleuchtete Gegenstände.
  - Bereiche mit starkem Hintergrundlicht oder reflektierendem Licht.
  - Flimmernde Motive, wie Neonlicht,
  - Punktlichtquellen wie etwa Gl
    ühbirnen. Scheinwerfer oder LEDs.

Wenn Sie derartige Motive fotografieren möchten, stellen Sie zunächst auf ein Objekt in der gleichen Entfernung wie Ihr Motiv scharf, und drücken Sie dann den Auslöser

#### Fokus-Optionen

Mit der Option [Fokus] im Aufnahme-Menü (CP S.71) können Sie den Fokus-Modus entsprechend Ihrem Motiv oder Ihren kreativen Ideen auswählen.

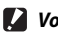

In manchen Modi steht das Menü [Fokus] oder einige der darin enthaltenen Optionen unter Umständen nicht zur Verfügung (10 S.104).

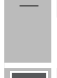

#### Multi AF

Misst die Entfernung in neun AF-Feldern und stellt das nächstgelegene AF-Feld scharf, Wählen Sie diese Option, um nicht fokussierte Fotos zu vermeiden.

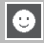

#### Mehr Geserk

Die Kamera erkennt und fokussiert automatisch auf Gesichter. Wählen Sie diese Option für Porträts aus. Werden keine Gesichter erkannt, fokussiert die Kamera automatisch mit Multi AF.

| - | 1 |  |
|---|---|--|
|   |   |  |

#### Motiv fola.

Die Kamera fokussiert, wenn der Auslöser bis zur Hälfte gedrückt wird und folgt dem ausgewählten Motiv, bis ein Foto aufgenommen wird, oder Sie den Auslöser loslassen. Wählen Sie diese Option für Motive aus, die sich bewegen.

#### Spot AF

Wählt nur einen AF-Bereich in der Mitte der Bildanzeige, damit die Kamera automatisch auf diesen Bereich scharf stellen kann.

#### Verfolgen von Motiven

In diesem Modus fokussiert die Kamera auf ein Motiv in der Mitte der Bildanzeige, wenn der Auslöser zur Hälfte gedrückt wird. Das ausgewählte Motiv wird durch ein grünes Fokusziel angezeigt.

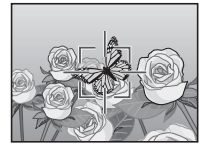

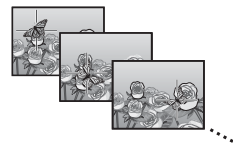

Der Fokus folgt dem Motiv während es sich in der Anzeige bewegt und beendet dies erst dann, wenn Sie ein Foto aufnehmen oder den Auslöser loslassen.

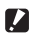

- Vorsicht --
  - Die Kamera kann unter Umständen keinen Motiven folgen, die sich zu schnell bewegen oder schlecht beleuchtet sind.
  - Das Fokusziel blinkt rot, wenn die Kamera das Motiv nicht erfassen kann.
  - Befindet sich das Motiv außerhalb des Bildes, blinkt das Fokusziel rot und die Motivverfolgung wird beendet.

## Vermeiden von Unschärfen

Um unscharfe Bilder durch Bewegen der Kamera bei gedrücktem Auslöser zu vermeiden ("Verwacklung"), drücken Sie den Auslöser leicht und behutsam.

Unschärfen passieren leicht, wenn:

- der Blitz ausgeschaltet ist und wenig Licht vorhanden ist, oder
- die Kamera vergrößert.

In Situationen, in denen die Wahrscheinlichkeit von unscharfen Bildern aufgrund von Verwacklung besonders hoch ist, wird ein M@m-Symbol angezeigt. Beachten Sie Folgendes um Unschärfen zu vermeiden.

## Unschärfe-Reduzierung

Sie können Unschärfen reduzieren, indem Sie im Aufnahme-Menü (IPS S.71) [Ein] unter [Verwacklungskorrektur] auswählen. Beachten Sie, dass diese Option in einigen Modi unter Umständen nicht verfügbar ist (IPS S.104).

#### Vorsicht -----

- Die Unschärfe-Reduzierung hat keinen Einfluss auf die Unschärfe, die durch die Bewegung des Motivs entsteht (Bewegungsunschärfe).
- · Die Unschärfe-Reduzierung ist standardmäßig eingestellt.

#### Verwenden des Blitzes

Wählen Sie den Blitz-Modus [AUTO] oder [ON] (3 S.29) aus, um den Blitz einzustellen.

#### ISO-Empfindlichkeiterhöhen

Unschärfen können oft vermieden werden, wenn Sie die ISO-Empfindlichkeit auf einen höheren Wert einstellen (12785.56). Beachten Sie aber, dass es bei den Fotos, die mit einer höheren ISO-Empfindlichkeit aufgenommen wurden, möglicherweise zu "Rauschen" (zufällige Variationen in Helligkeit und Farbe) kommen kann.

## Ändern der Farbe

Passen Sie die Farbe der Lichtquelle an, oder ändern Sie sie passend zu Ihren kreativen Ideen.

## Weißabgleich

Farben können mit der Option [Weißabgleich] im Aufnahme-Menü (IPS S.71) angepasst werden. Mit der Standardeinstellung von [Mlt-WA AUTO] passt die Kamera den Weißabgleich automatisch an, so dass ein weißes Motiv weiß erscheint, unabhängig von der Farbe der Lichtquelle. Trotzdem ist es möglicherweise notwendig, den Weißabgleich der Lichtquelle bei gemischtem Licht anzupassen, oder wenn ein Motiv mit einer festen Farbe fotografiert wird. Beachten Sie, dass [Weißabgleich] in einigen Modi unter Umständen nicht verfügbar ist (IPS S.104).

| AUTO                                          | Auto                                                                                                    |
|-----------------------------------------------|----------------------------------------------------------------------------------------------------|
|                                               | Der Weißabgleich wird automatisch eingestellt.                                                                                           |
|                                               | MIt-WA AUTO                                                                                                    |
| "AT                                           | Die Kamera wählt den optimalen Weißabgleich anhand der Licht und Schattenbedingungen und des Blitzausleuchtungsbereichs automatisch aus. |
| 14                                            | Im Freien                                                                                                    |
| ×1×                                           | Weißabgleicheinstellung für Außenaufnahmen bei sonnigem Wetter.                                                                          |
|                                               | Wolkig                                                                                                    |
|                                               | Weißabgleicheinstellung für Außenaufnahmen bei bewölktem Himmel oder<br>im Schatten.                                                     |
| -,•<br>-,1                                    | Glühlampe1                                                                                                    |
|                                               | Weißabgleicheinstellung bei Aufnahmen unter künstlichem Licht.                                                                           |
|                                               | Glühlampe2                                                                                                    |
| 212                                           | Weißabgleicheinstellung bei Aufnahmen unter künstlichem Licht (im Vergleich zu [Glühlampe1] etwas rötlicher).                            |
| H                                             | Neonlicht                                                                                                    |
| <u>, , , , , , , , , , , , , , , , , , , </u> | Weißabgleicheinstellung bei Neonlicht.                                                                                                   |
| WB                                            | Manuell                                                                                                    |
| M                                             | Der Weißabgleich wird manuell eingestellt                                                                                                |

- 🕭 Hinweis-
  - Auto Weißabgleich führt möglicherweise nicht zum gewünschten Ergebnis, wenn die Motive keine weißen Objekte enthalten. Dies kann korrigiert werden, indem Sie den manuellen Weißabgleich verwenden oder vor der Aufnahme ein weißes Objekt zum Motiv hinzufügen.
  - Wenn Sie andere Optionen als [Auto] oder [Mlt-WA Auto] mit dem Blitz verwenden, unterscheiden sich die Endergebnisse unter Umständen stark von der Objektivansicht auf der Bildanzeige.

#### Manuell

- Wählen Sie [Manuell].
- 2 Legen Sie ein Stück Papier oder weißes Objekt unter die Beleuchtung, unter der Sie später Ihr eigentliches Motiv fotografieren möchten und drücken Sie ★.
  - Der Weißabgleich ist damit eingestellt.

#### 3 Drücken Sie die MENU/OK-Taste.

- Das Symbol wird auf dem Bildschirm angezeigt.
- Die Wirkung des ausgewählten Weißabgleichs kann als Vorschaubild in der Bildanzeige angezeigt werden. Wiederholen Sie oben beschriebene Schritte, bis das gewünschte Ergebnis erreicht ist.

## Bildeinstellungen

Verwenden Sie die Option [Bildeinstellungen] im Aufnahme-Menü (IPS S.71), um Kontrast, Schärfe und Klarheit anzupassen. Beachten Sie, dass [Bildeinstellungen] in einigen Modi unter Umständen nicht verfügbar ist (IPS S.104).

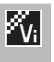

#### Klar

Nehmen Sie ausdrucksstarke, klare Fotos mit erhöhtem Kontrast und Schärfe und maximaler Klarheit auf.

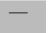

#### Standard

Erstellen von Bildern in normaler Bildqualität.

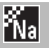

#### Natürlich

Erstellen Sie im Vergleich zur Option [Standard] weichere Fotos mit weniger Kontrast, Schärfe und Klarheit.

## Erstellen einer Foto-Serie

Verwenden Sie die Option [Serien-Modus] im Aufnahme-Menü (IP S.71), um Fotos einzeln oder in Serie aufzunehmen (Beachten Sie, dass [Serien-Modus] in einigen Modi unter Umständen nicht zur Verfügung steht IP S.104). Es stehen folgende Optionen zur Auswahl:

#### Aus

Jedes Mal, wenn der Auslöser gedrückt wird, wird ein Foto aufgenommen.

#### Serie

Die Kamera nimmt ein Foto nach dem anderen auf, während der Auslöser gedrückt wird. Wenn ein in diesem Modus aufgenommenes Bild in der Vollbild-Wiedergabe angezeigt wird (12 S.31), können die anderen Bilder der Serie durch Drücken auf ◀ oder ► angezeigt werden.

#### S-Serie (S-Mehrfachaufnahme)

Während der Auslöser gedrückt wird, nimmt die Kamera bis zu 16 Bilder auf (etwa 7,5 Bilder pro Sekunde) und fügt sie zu einem einzelnen Bild mit einer Größe von 4.608 × 3.456 Pixeln zusammen. Es dauert etwa 2 Sek. die gesamte Bildfolge aufzunehmen.

#### M-Serie (M-Mehrfachaufnahme)

Die Kamera nimmt auf, während der Auslöser gedrückt wird, aber nur die letzten 16 Bilder (etwa die letzten zwei Sekunden der Aufnahme) werden gespeichert und zu einem einzelnen Bild mit einer Größe von  $4.608 \times 3.456$  Pixeln zusammengestellt.

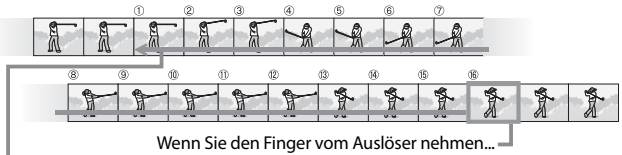

...speichert die Kamera die in den letzten zwei Sekunden aufgenommenen Bilder (Bilder bis ).

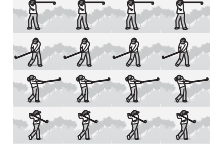

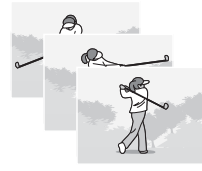

- Vorsicht ·
  - Bei den Einstellungen S-Serie und M-Serie ist das Digitalzoom verfügbar, auch wenn[Auto Skal.] für [Digitalzoombild] (1 S.82) im Setup-Menü (1 S.78) ausgewählt ist.
  - Beim Abschalten der Kamera wird [Serien-Modus] auf [Aus] zurückgesetzt.

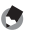

- 🔦 Hinweis-
  - · Wenn eine mit [M-Serie] aufgenommene Serie weniger als 16 Bilder enthält, wird die gesamte Serie aufgezeichnet.
  - Bei anderen Einstellungen als [Aus] schaltet sich der Blitz automatisch aus und Fokus und Belichtung werden mit der ersten Aufnahme in jeder Serie festgelegt.
  - und [Ein] für [Dateinummer der Karte] (C S.82) ausgewählt ist, werden die übrigen Fotos der Serie in einem separaten Ordner gespeichert.

🍟 Ansehen von Bildern in S-Serie und M-Serie in vergrößerter Ansicht----

Das Zoom kann zum Ansehen der einzelnen Bilder in der [S-Serie] und [M-Serie] während der Wiedergabe verwendet werden. Wenn Sie mit dem Zoomschalter Q auswählen, während ein mit diesen Optionen aufgenommenes Bild in der Einzelansicht angezeigt wird, wird das erste Bild der Serie angezeigt; verwenden Sie die Tasten ◀ und ▶ zum Anzeigen weiterer Bilder. Drücken Sie zum Verlassen die MFNU/OK-Taste.

| <b>0007-010~</b><br>A | 16 M 4:3 L      | SO SO | and <u>i</u> vere<br>M |
|-----------------------|-----------------|-------|------------------------|
| A                     | A               | A     | 252                    |
| 1                     | T               | T     | T                      |
| 201,14 Of 70          | 1202<br>1 00:00 |       | Py.                    |

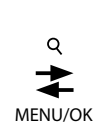

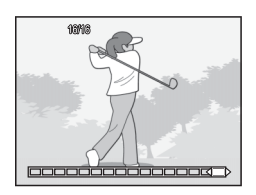

## **Erstellen eines Datumstempels**

Verwenden Sie die Option [Datumsaufdruck] im Aufnahme-Menü (ICF S.71), um das Datum (JJ/MM/TT) oder das Datum und die Zeit (JJ/MM/TT hh:mm) auf die aufgenommenen Fotos aufzudrucken.

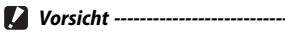

- [Datumsaufdruck] kann nicht bei Filmen verwendet werden.
- · Der Datumsaufdruck auf einem Bild kann nicht gelöscht werden.

#### Einstellen der Kamera-Uhr

Verwenden Sie die Option [Datums-Einstellungen] im Setup-Menü (1277 S.78), um die Kamera-Uhr einzustellen.

- Markieren Sie [Datums-Einstellungen] im Setup-Menü und drücken Sie die ▶-Taste, um das Menü Datums-Einstellungen anzuzeigen.
- 2 Drücken Sie ◀ oder ▶, um Jahr, Monat, Tag, Stunde, Minute oder Datumsformat zu markieren, und drücken Sie zum Ändern ▲ oder ▼.
  - Drücken Sie zum Aufheben der Einstellung die <sup>(</sup>O-Taste.

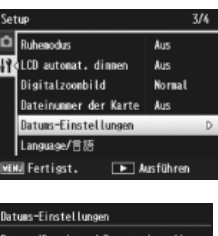

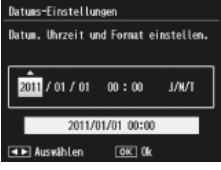

- **3** Überprüfen Sie den unten in der Anzeige angegebenen Inhalt und drücken Sie zur Bestätigung die MENU/OK-Taste.
  - Der Bestätigungs-Bildschirm wird angezeigt.
- 4 Drücken Sie die MENU/OK-Taste.
  - Datum und Uhrzeit sind eingestellt.

# ISO-Empfindlichkeit

Mit der ISO-Empfindlichkeit wird die Lichtempfindlichkeit der Kamera gemessen. Je größer der Wert, desto größer die Lichtempfindlichkeit. Eine hohe Lichtempfindlichkeit eignet sich für Aufnahmen unter schlechten Lichtverhältnissen oder für schnell bewegte Objekte, um Unschärfe reduzieren.

Die ISO-Empfindlichkeit kann mit der Option [Einst. ISO-Empfindl.] im Aufnahme-Menü (1277 S.71) angepasst werden. Wenn die ISO-Empfindlichkeit auf [Auto] eingestellt ist, passt die Kamera die Empfindlichkeit automatisch an Entfernung, Helligkeit, Zoom, Makroeinstellungen sowie die Bildqualität/Größe an. Wählen Sie eine andere Einstellung als [Auto] um die ISO-Empfindlichkeit fest auf den ausgewählten Wert einzustellen.

Den Höchstwert der ISO-Empfindlichkeit können Sie unter [Max. ISO für Auto-ISO] (27 S.73) im Aufnahme-Menü auswählen. Beachten Sie, dass diese Option in einigen Aufnahme-Modi unter Umständen nicht verfügbar ist (27 S.104).

- 🕏 Hinweis-----
  - Ist für die ISO-Empfindlichkeit [Auto] ausgewählt, wählt die Kamera eine ISO-Empfindlichkeit zwischen 100 und dem unter [Max. ISO für Auto-ISO] ausgewählten Wert.
  - Bilder, die mit einer höheren Empfindlichkeit aufgenommen werden, werden ggf. grobkörnig dargestellt.
  - Wenn für die ISO-Empfindlichkeit [Auto] ausgewählt ist, variiert der bei zur Hälfte gedrücktem Auslöser angezeigte ISO-Wert in einigen Bereich (z. B. bei Verwendung des Blitzes) von dem Wert, der ausgewählt ist, wenn der Auslöser ausgelöst wird.

57

## Digitalzoom

Ist die Kamera in der maximalen Zoomposition des optischen Zooms vergrößert, kann das Digitalzoom mit folgenden Zoomfaktoren verwendet werden: bis zu  $4.8 \times$  für Standbilder, bis zu  $2.8 \times$  für Filme mit einer Bildgröße von [III] 1280], oder bis zu  $4.0 \times$  für Filme mit einer Bildgröße von [IIII] 640].

Sie aktivieren das Digitalzoom, indem Sie

den Zoomschalter zunächst kurz loslassen, wenn die Anzeige der Zoomleiste im gelben Bereich liegt und den Schalter danach wieder in die Position [4] bringen. Bei aktiviertem Digitalzoom erscheint ein 102-Symbol und der Zoomfaktor wird in Gelb angezeigt.

Je nach Aufnahme-Modus oder den Einstellungen im Aufnahme-Modus, kann das Digitalzoom nicht verwendet werden (1275 S.104).

#### Autoskalierung

Das Digitalzoom vergrößert die Bilddaten aus der Bildmitte und erstellt so ein leicht körniges Bild. Um Bilder in ihrer tatsächlichen Größe aufzunehmen, wählen Sie [Auto Skal.] für [Digitalzoombild] im Setup-Menü (1877 S.78) aus. Die Größe, bei der das Bild gespeichert wird, hängt vom Zoomfaktor ab.

Sie aktivieren die Autoskalierung, indem Sie den Zoomschalter zunächst kurz Ioslassen, wenn die Anzeige der Zoomleiste die maximale Zoomposition des optischen Zooms erreicht. Den Schalter danach wieder in die Position [4] bringen. Die Bildgröße ändert sich dann jedes Mal, wenn [4] ausgewählt wird. Die aktuelle Größe wird in der Zoomleiste angezeigt.

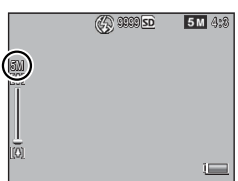

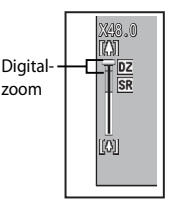

#### Zoom-Vergrößerung und aufgenommene Bildgröße

| Bildqualität/Größe | Zoom-Vergrößerung | Brennweite <sup>(*)</sup> |
|--------------------|-------------------|---------------------------|
| <b>16M</b> 4:3     | 1,0×              | 140 mm                    |
| 1000 4:3           | 1,3×              | 170 mm                    |
| <b>5M</b> 4:3      | 1,8×              | 240 mm                    |
| 11 4:3             | 3,6×              | 500 mm                    |
| VGA 4:3            | 7,2×              | 1000 mm                   |

(\*) Entspricht dem 35 mm KB-Format.

Vorsicht -----[Auto Skal.] funktioniert nicht für die Modi Schräg-Korrektur oder Spass-Effekt-Kamera, oder wenn [S-Serie] oder [M-Serie] für [Serien-Modus] ausgewählt ist.

## 4 Mehr zur Wiedergabe

## **Bilder verbergen**

Wenn für [Datenschutzeinstellungen] im schnellen Wiedergabe-Menü ( S.36) oder im vollständigen Wiedergabe-Menü ( S.75) die Option [Ein] ausgewählt ist, werden die für [Bilder verbergen] ausgewählten Bilder nicht angezeigt.

| Datenschutzei | nstel | lungen |  |
|---------------|-------|--------|--|
|               |       |        |  |

"Ein" wählen um "geheime" Bilder bei Viedera, zu verbergen und Löschen und andere Wiedergabefunkt, zu deakt. Ein **4 Aus** 

| Bi | lder | verbergen |  |
|----|------|-----------|--|
|    |      |           |  |

#### ठ Abbrechen [

#### Auswahl der Bilder

Zum Auswählen der Bilder, die verborgen werden sollen, wenn der Datenschutz aktiviert ist, markieren Sie [Bilder verbergen] im Menü [Datenschutzeinstellungen] und drücken Sie ▶. Die Bilder werden in einer 20-Bilder-Ansicht angezeigt; wählen Sie [Indiv. Wahl] (Einzelw.) oder [Bereichsw.].

#### Indiv. Wahl (Einzelw.): Auswahl einzelner Dateien

- Markieren Sie Bilder und drücken Sie zum Auswählen die MENU/OK-Taste.
  - Ausgewählte Bilder werden mit Symbolen gekennzeichnet. Um die Auswahl eines Bildes aufzuheben, markieren Sie es und drücken Sie die MENU/OK-Taste erneut.
- 2 Drücken Sie ★, um den Vorgang abzuschließen.

#### **Bereichsw.:Bereichswahl**

- Markieren Sie das erste Bild im Bereich und drücken Sie die MENU/OK-Taste.
  - Es erscheint ein Symbol auf dem Bild; um die Auswahl aufzuheben, markieren Sie das Bild und drücken Sie die Ô-Taste.
- 2 Markieren Sie das letzte Bild im Bereich und drücken Sie die MENU/OK-Taste, um alle Bilder im ausgewählten Bereich mit Symbolen zu versehen.
  - Wiederholen Sie die Schritte 1 und 2, bis alle gewünschten Dateien ausgewählt sind.
- 3 Drücken Sie ★, um den Vorgang abzuschließen.

4

#### Bilder verbergen

Um die unter [Bilder verbergen] ausgewählten Bilder zu verbergen, wählen Sie [Ein] im Menü [Datenschutzeinstellungen].

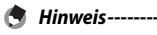

Wenn in den [Datenschutzeinstellungen] die Option [Ein] ausgewählt ist, können Bilder nicht mit der Taste 🛍 (🖙 S.34) gelöscht werden, und die Option [Erweit. Wdh-Optionen] ist nicht im schnellen Wiedergabe-Menü verfügbar.

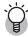

🎬 Wiedergabe von verborgenen Bildern -----Wählen Sie [Aus] in den [Datenschutzeinstellungen], um verborgene Bilder freizugeben und zur normalen Wiedergabe zurückzukehren.

## Erstellen von zugeschnittenen Kopien

Zugeschnittene Kopien können mit Hilfe der Optionen [Zuschneiden] und [Schräg-Korrektur] im Wiedergabe-Menü (@ S.75) erstellt werden

#### Zuschneiden

Mit dieser Funktion können Sie einen Ausschnitt des aktuellen Bildes als Kopie speichern.

Wählen Sie mit dem Zoomschalter die Größe des Bildausschnitts aus, und positionieren Sie den Ausschnitt mit den Tasten  $\blacktriangle$ ,  $\bigtriangledown$ ,  $\triangleleft$  und  $\triangleright$ .

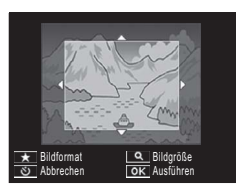

Drücken Sie die MENU/OK-Taste, um das zugeschnittene Bild in einer separaten Datei zu speichern.

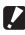

Vorsicht -----

- Sie können nur Standbilder, die mit dieser Kamera aufgenommen wurden. zuschneiden
- Sie können keine Filme zuschneiden
- Sie können ein Bild zwar wiederholt zuschneiden, iedoch wird das Bild iedes Mal neu komprimiert, was schließlich die Bildqualität beeinträchtigt.

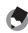

🖣 Hinweis------

- Drücken Sie zum Auswählen des Bildformats die Taste \* in der Anzeige des Bildausschnitts. Wählen Sie zwischen Bildformaten von 4:3 und 1:1. Bildformate von 3:2 und 16:9 werden nicht unterstützt.
- Die verfügbaren Einstellungen für die Bildgröße des zugeschnittenen Bildes können je nach Originalbildgröße variieren.

 Die Größe des Bildes nach dem Zuschneiden hängt von der Größe des Originals und der Größe des Bildausschnitts ab (der erste angezeigte Bildausschnitt ist der zweitgrößte Bildausschnitt; um den größten anzuzeigen, wählen Sie 
mit dem Zoomschalter).

#### Bildformat 4 : 3

| Originalbildgröße                       | Zuschneidungsebene | Bildgröße nach dem<br>Zuschneiden |
|-----------------------------------------|--------------------|-----------------------------------|
| 16M 4:3                                 | 1                  | 4608×3456                         |
|                                         | 2, 3               | 3648×2736                         |
|                                         | 4 bis 6            | 2592×1944                         |
| (000+0 × 000+)                          | 7 bis 10           | 1280×960                          |
|                                         | 11 bis 14          | 640×480                           |
|                                         | 1 bis 3            | 3648×2736                         |
| 14M 3 : 2                               | 4 bis 6            | 2592×1944                         |
| (4608×3072)                             | 7 bis 10           | 1280×960                          |
|                                         | 11 bis 14          | 640×480                           |
| <b>57</b> 1.1                           | 1 bis 3            | 2592×1944                         |
| (3456 × 3456)                           | 4 bis 7            | 1280×960                          |
| (00000000000000000000000000000000000000 | 8 bis 11           | 640×480                           |
| <b>50</b> 16 . 0                        | 1 bis 3            | 2592×1944                         |
| (A608 × 2502)                           | 4 bis 7            | 1280×960                          |
| (4000 × 2592)                           | 8 bis 11           | 640×480                           |
|                                         | 1                  | 3648×2736                         |
| <b>10M</b> 4 : 3                        | 2 bis 5            | 2592×1944                         |
| (3648×2736)                             | 6 bis 9            | 1280×960                          |
|                                         | 10 bis 13          | 640×480                           |
| <b>m</b> 4.2                            | 1 bis 3            | 2592×1944                         |
| (2502 × 1044)                           | 4 bis 7            | 1280×960                          |
| (2392 × 1944)                           | 8 bis 12           | 640×480                           |
| 4 : 3<br>(2304×1708)                    | 1, 2               | 2304×1728                         |
|                                         | 3 bis 6            | 1280×960                          |
|                                         | 7 bis 11           | 640×480                           |
| <b>1M</b> 4 : 3                         | 1 bis 3            | 1280×960                          |
| (1280×960)                              | 4 bis 8            | 640×480                           |
| (640×480)                               | 1 bis 4            | 640×480                           |

| Originalbildgröße    | Zuschneidungsebene | Bildgröße nach dem<br>Zuschneiden |  |
|----------------------|--------------------|-----------------------------------|--|
|                      | 1 bis 4            | 2736×2736                         |  |
| <b>16M</b> 4 : 3     | 5, 6               | 1536×1536                         |  |
| (4608×3456)          | 7 bis 10           | 960×960                           |  |
|                      | 11 bis 14          | 480×480                           |  |
|                      | 1 bis 3            | 2736×2736                         |  |
| 14M 3:2              | 4 bis 6            | 1536×1536                         |  |
| (4608×3072)          | 7 bis 10           | 960×960                           |  |
|                      | 11 bis 14          | 480×480                           |  |
|                      | 1 bis 4            | 2736×2736                         |  |
| 12M 1 : 1            | 5, 6               | 1536×1536                         |  |
| (3456×3456)          | 7 bis 10           | 960×960                           |  |
|                      | 11 bis 14          | 480×480                           |  |
| <b>5</b> 16.0        | 1 bis 3            | 1536×1536                         |  |
| (4608 × 2592)        | 4 bis 7            | 960×960                           |  |
| (4000 × 2392)        | 8 bis 11           | 480×480                           |  |
|                      | 1 bis 3            | 2304×2304                         |  |
| <b>10M</b> 4 : 3     | 4 bis 6            | 1536×1536                         |  |
| (3648×2736)          | 7 bis 9            | 960×960                           |  |
|                      | 10 bis 13          | 480×480                           |  |
| <b>m</b> 4.2         | 1 bis 3            | 1536×1536                         |  |
| (2592 × 1944)        | 4 bis 7            | 960×960                           |  |
| (2392 × 1944)        | 8 bis 11           | 480×480                           |  |
| 4M 4:3               | 1, 2               | 1536×1536                         |  |
|                      | 3 bis 6            | 960×960                           |  |
| (23047(1720)         | 7 bis 11           | 480×480                           |  |
| <b>1M</b> 4 : 3      | 1 bis 3            | 960×960                           |  |
| (1280×960)           | 4 bis 8            | 480×480                           |  |
| VGA 4:3<br>(640×480) | 1 bis 4            | 480×480                           |  |

#### Bildformat 1 : 1

# 4 Mehr zur Wiedergabek

## Schräg-Korrektur

Erstellt bearbeitete Kopien, um Perspektiveffekte bei rechteckigen Motiven wie Informationstafeln oder Visitenkarten zu reduzieren.

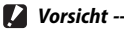

- Die Schräg-Korrektur kann nur f
  ür Standbilder, die mit dieser Kamera aufgenommen wurden, verwendet werden.
- Die Schräg-Korrektur funktioniert nicht bei Filmen.

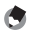

- A Hinweis-----
  - Wenn die Kamera ein Motiv erkennt, das zur Korrektur der Perspektive dienen könnte, wird eine Meldung angezeigt und das Motiv durch einen orangefarbenen Rahmen dargestellt. Die Kamera kann bis zu fünf Motive erkennen.
  - Wenn der Zielbereich nicht erkannt werden kann, erscheint eine Fehlermeldung, Das Originalbild bleibt unverändert.
  - Um einen anderen Korrekturbereich zu wählen, verschieben Sie den orangefarbenen Rahmen auf den Zielbereich, indem Sie die ▶-Taste drücken.
  - Zum Aufheben der Schräg-Korrektur drücken Sie die O-Taste. Das Originalbild bleibt unverändert, auch wenn die Schräg-Korrektur aufgehoben wird.
  - Die Bildgröße von korrigierten schrägen Bildern ändert sich nicht.
  - Die Zeit für die Schräg-Korrektur nimmt mit der Bildgröße zu. Um die benötigte Zeit zu reduzieren, führen Sie die Schräg-Korrektur auf kleinen Kopien, die mit der Option [Skalieren] (12 S.76) erstellt wurden, durch.
  - In der nachfolgend abgebildeten Tabelle können Sie sehen, wie viel Zeit die Schräg-Korrektur ungefähr in Anspruch nehmen wird.

| Bildgröße | Korrekturzeit   | Bildgröße     | Korrekturzeit   |
|-----------|-----------------|---------------|-----------------|
| 16M 4:3   | Ca. 37 Sekunden | 1000 4:3      | Ca. 23 Sekunden |
| 14M 3:2   | Ca. 32 Sekunden | <b>5M</b> 4:3 | Ca. 12 Sekunden |
| 12M 1:1   | Ca. 23 Sekunden | 11 4:3        | Ca. 3 Sekunden  |
| 121 16:9  | Ca. 24 Sekunden | VGA 4:3       | Ca. 1 Sekunde   |

 Schräg-Korrektur kann auch während der Aufnahme verwendet werden (**C** S.42).

## Bilder vor dem versehentlichen Löschen schützen

Mit der Option [Schutz] im Wiedergabemenü ( 🖙 S.75) können Sie Bilder vor dem versehentlichen Löschen schützen. Um das aktuelle Bild zu schützen, wählen Sie [1 Datei].

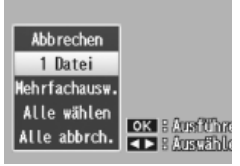

Um alle Bilder zu schützen oder den Schutz

aller Bildern aufzuheben wählen Sie [Alle wählen] oder [Alle abbrch.].

#### Auswahl mehrerer Dateien

Um den Schutzstatus mehrerer ausgewählter Bilder zu ändern, wählen Sie [Mehrfachausw.] (Mehrere wählen). Die Bilder werden in einer 20-Bilder-Ansicht angezeigt; wählen Sie [Indiv. Wahl] (Einzelw.) oder [Bereichsw.].

#### Indiv. Wahl (Einzelw.): Auswahl einzelner Dateien

- Markieren Sie Bilder und drücken Sie zum Auswählen die MENU/OK-Taste.
  - Ausgewählte Bilder werden mit Symbolen gekennzeichnet. Um die Auswahl eines Bildes aufzuheben, markieren Sie es und drücken Sie die MENU/OK-Taste erneut.
- 2 Drücken Sie ★, um den Vorgang abzuschließen.

#### **Bereichsw.:Bereichswahl**

- Markieren Sie das erste Bild im Bereich und drücken Sie die MENU/OK-Taste.
  - Es erscheint ein Symbol auf dem Bild; um die Auswahl aufzuheben, markieren Sie das Bild und drücken Sie die ல-Taste.
- 2 Markieren Sie das letzte Bild im Bereich und drücken Sie die MENU/OK-Taste, um alle Bilder im ausgewählten Bereich mit Symbolen zu versehen.
  - Wiederholen Sie die Schritte 1 und 2, bis alle gewünschten Dateien ausgewählt sind.
- 3 Drücken Sie ★, um den Vorgang abzuschließen.
- Vorsicht -----

Das Formatieren löscht alle Dateien, einschließlich geschützter Dateien.

## Bilder zum Drucken auswählen

Um professionelle Ausdrucke der Fotos auf einer Speicherkarte zu bestellen, verwenden Sie zuerst die Option [DPOF] im Wiedergabe-Menü (12 S.75), um einen digitalen "Druckauftrag" zu erstellen mit allen Fotos, die Sie drucken möchten. und der Anzahl der Ausdrucke. Bringen

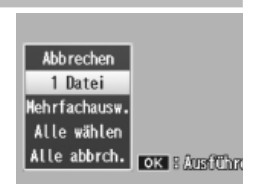

Sie dann die Speicherkarte in ein Digitaldruck-Center, das den DPOF-Standard unterstützt

Um das aktuelle Bild zum Druckauftrag hinzuzufügen wählen Sie [1 Datei]. Wählen Sie [Alle wählen], um alle Fotos zum Druckauftrag hinzuzufügen oder [Alle abbrch.], um alle Dateien aus dem Druckauftrag zu entfernen.

#### **Auswahl mehrerer Dateien**

Um den Druckstatus mehrerer ausgewählter Bilder zu ändern, wählen Sie [Mehrfachausw.] (Mehrere wählen). Die Bilder werden in einer 20-Bilder-Ansicht angezeigt; markieren Sie die Bilder und drücken Sie 🔺 oder ▼, um die Anzahl der Ausdrucke zu bestimmen (drücken Sie ▲ zum Erhöhen, ▼ zum Verringern).

Drücken Sie zum Beenden die MENU/OK-Taste, wenn der Vorgang abgeschlossen ist.

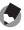

🖱 Hinweis--

Um die DPOF-Einstellungen für mehrere Standbilder aufzuheben, folgen Sie den oben beschriebenen Schritten, um die Anzahl der zu druckenden Kopien auf [0] zu setzen, und drücken Sie dann die MENU/OK-Taste.

## Favoriten neu ordnen

Mit der Option [Favoriten neu ordnen] im Wiedergabemenü (27 S.75) können Sie die Reihenfolge, in der Ihre Lieblingsbilder aufgelistet werden, ändern. [Favoriten neu ordnen] ist nur verfügbar, wenn die Favoriten angezeigt werden (27 S.32).

## **1** Drücken Sie die MENU/OK-Taste.

 Drücken Sie die MENU/OK-Taste während der Wiedergabe der Favoriten. Das schnelle Wiedergabe-Menü wird angezeigt (wenn [Aus] für [Schnelle Menüanzeige] 7 S.79 im Setup-Menü 7 S.78 ausgewählt ist, wird das vollständige Wiedergabe-Menü angezeigt; fahren Sie mit Schritt 3 fort).

#### 2 Wählen Sie [Erweit. Wdh-Optionen].

 Markieren Sie [Erweit. Wdh- Optionen] und drücken Sie die MENU/OK-Taste, um das vollständige Wiedergabe-Menü anzuzeigen.

## 3 Wählen Sie [Favoriten neu ordnen].

 Markieren Sie [Favoriten neu ordnen] und drücken Sie die MENU/OK-Taste, um Ihre Favoriten in einer 20-Bilder-Ansicht anzuzeigen. Wählen Sie [Einzeln] oder [Mehrfach].

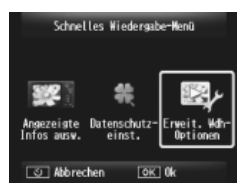

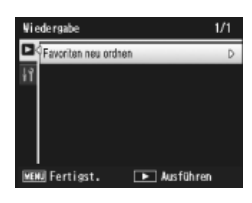

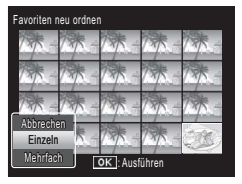

#### 4 Wählen Sie Bilder aus.

 Wenn Sie in Schritt 3 [Einzeln] ausgewählt haben, markieren Sie die Bilder und drücken Sie die MENU/OK-Taste zum Auswählen oder Aufheben der Auswahl. Wenn Sie [Mehrfach] ausgewählt haben, verwenden Sie die MENU/OK-Taste zum Auswählen

| Zu verschiebende Bilder auswählen. |        |       |        |  |
|------------------------------------|--------|-------|--------|--|
| 1-1                                | 125-   | 135 - | 7.75 - |  |
| 17-17-                             | 13/5 - | 135-  | 7-     |  |
| 17-17-                             | 135 -  | 135-  | 7.*    |  |
| 17-17-                             | 13/5 - | 135-  |        |  |
| ి Abbrechen OK Auswählen           |        |       |        |  |

des ersten und letzten Bildes in jeder Reihe. Ausgewählte Dateien werden mit Symbolen gekennzeichnet.

#### 5 Wählen Sie ein Ziel aus.

 Setzen Sie den Cursor an den Punkt, zu dem Sie die Bilder verschieben möchten.

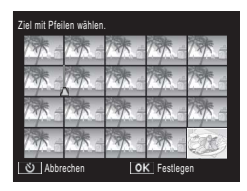

## **6** Drücken Sie die MENU/OK-Taste.

 Die ausgewählten Dateien werden an die Cursorposition verschoben.
 Wiederholen Sie Schritte 4–6, um weitere Bilder zu verschieben, oder drücken Sie Ö zum Beenden.

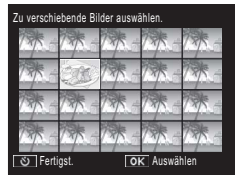

Den neu positionierten Dateien wird dieselbe Bewertung zugeteilt wie dem Bild direkt nach dem Cursor, oder, wenn der Cursor nach dem letzten Bild gesetzt wird, dieselbe Bewertung wie dem letzten Bild.

Hinweis---

## **Bildanzeige auf einem Fernseher**

Um Bilder auf einem Fernseher wiederzugeben, schließen Sie die Kamera mithilfe des mitgelieferten AV-Kabels an.

- Schließen Sie das AV-Kabel am 1 Video-Eingang des Fernsehgerätes an.
  - Verbinden Sie den weißen Stecker des AV-Kabels mit dem Audioeingang (weiß) des TV-Gerätes und den gelben Stecker mit dem Videoeingang (gelb).

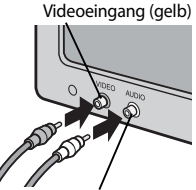

Audioeingang (weiß)

Schalten Sie die Kamera aus 2 und schließen Sie das Kabel fest an dem gemeinsamen Anschluss des USB/AV-Ausgangs der Kamera an.

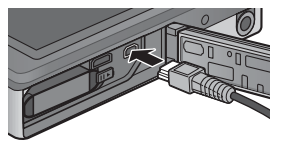

- 3 Stellen Sie das Fernsehgerät auf den Video-Modus ein (Stellen Sie den Eingang auf Video ein).
  - Details finden Sie in der mit dem Fernsehgerät gelieferten Dokumentation
- Δ Drücken Sie die POWER-Taste, oder halten Sie die Taste 🕨 (Wiedergabe) gedrückt, um die Kamera einzuschalten.
- Vorsicht -- Der USB/AV OUT-Ausgang sollte nur mit Kabeln, die gezielt für diesen Einsatz vorgesehen sind, verwendet werden. Das Anschließen eines Kabels an einen
  - Ausgang, für den es nicht vorgesehen ist, kann zu Fehlfunktionen führen. Wenn das AV-Kabel an die Kamera angeschlossen wird, wird die Bildanzeige ausgeblendet und der Lautsprecher ausgeschaltet.
  - Stecken Sie das AV-Kabel nicht mit Gewalt in den Anschluss
  - Wenden Sie bei angeschlossenem AV-Kabel nicht zu viel Kraft an.
  - Transportieren Sie beim Einsatz des AV-Kabels die Kamera nicht mit dem AV-Kabel.

- 🕭 Hinweis-
  - Sie können das AV-Kabel mit dem Videoeingang Ihres Videorekorders verbinden und Ihre Aufnahmen auf einem Videorekorder aufzeichnen.
  - Die Kamera unterstützt folgende Videostandards: NTSC und PAL. Wenn möglich wird die Kamera vor Versand auf den in Ihrem Land oder Ihrer Region verwendeten Standard eingestellt; bevor Sie die Kamera an ein Gerät anschließen, das einen anderen Videostandard gebraucht, wählen Sie den passenden Videomodus aus (1275 S.82).

#### 🍟 Kamera an ein HDMI-Gerät anschließen -----

Die Kamera kann mit einem HDMI-Kabel (separat erhältlich) an HDMI-Geräte angeschlossen werden. Genauere Informationen finden Sie im Handbuch des Fernsehers. Beachten Sie jedoch Folgendes:

- Der HDMI-Mikroanschluss der Kamera sollte nur mit HDMI-Kabeln, die gezielt für diese Kamera vorgesehen sind, verwendet werden. Wenn andere Kabel für den Anschluss verwendet werden kann es zu Fehlfunktionen des Produkts kommen.
- Verwenden Sie keine Gewalt, wenn Sie das HDMI-Kabel anschließen. Ziehen Sie nicht am Kabel und bewegen Sie die Kamera nicht, wenn das Kabel angeschlossen ist.
- Wenn das Kabel angeschlossen oder entfernt wird, während mehrere Bilder angezeigt werden, werden die Bilder in der Vollbildanzeige angezeigt. Die Menüanzeige wird davon nicht betroffen.
- Die Betriebstöne der Kamera werden über die Lautsprecher der Kamera ausgegeben, und mit Filmen aufgezeichnetes Audio wird vom TV-Gerät wiedergegeben.
- Die HDMI-Auflösung ist auf [Auto] eingestellt. Wählen Sie eine andere Einstellung für [HDMI-Ausgabe], wenn die Bilder mit niedriger Auflösung angezeigt werden (IC S.83).

Das Aufnahme-Menü wird zum Anpassen der Aufnahme-Optionen verwendet.

## Verwenden des Menüs

- 1 Drücken Sie die MENU/OK-Taste im Aufnahmemodus.
  - Das schnelle Aufnahme- oder Wiedergabe-Menü wird angezeigt (wenn im Setup-Menü 2 5.78 unter [Schnelle Menüanzeige] 2 5.79 der Punkt [Aus] gewählt ist wird das vollständige Menü angezeigt; fahren Sie mit Schritt 3 fort).

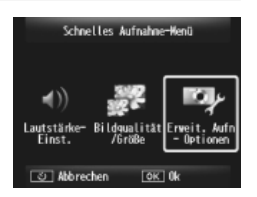

- 2 Markieren Sie [Erweit. Aufn-Optionen] und drücken Sie die MENU/OK-Taste, um das vollständige Menü anzeigen zu lassen.
- 3 Drücken Sie ▲ oder ▼, um den gewünschten Punkt zu markieren.

- 4 Drücken Sie ▶, um die Optionen des markierten Punktes anzuzeigen.
- 5 Drücken Sie ▲ oder ▼, um die gewünschte Option zu markieren.
- **6** Drücken Sie zum Auswählen der markierten Option die MENU/OK-Taste und gehen Sie zurück zum Aufnahmemodus
  - Um die markierte Option auszuwählen und zum Aufnahme-Menü zurückzukehren, drücken Sie ◀.

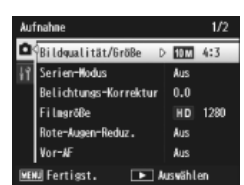

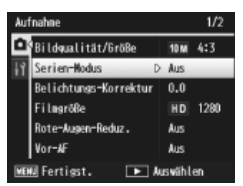

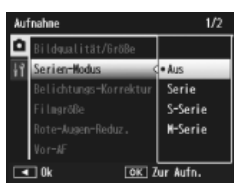
# Aufnahme-Menüoptionen

Bildqualität und -größe während der Aufnahme anpassen.

4608×3456 🖾 16:9 4608×2592 🖾 4:3

4608×3072 🚳 4:3 3648×2736 🐼 4:3

Bildgualität/Größe

16M 4 : 3

**14M** 3:2

| 12M 1 : 1            | 3456×3456                               | M 4:3                   | $2592 \times 1944$                   |                                       |               |
|----------------------|-----------------------------------------|-------------------------|--------------------------------------|---------------------------------------|---------------|
| 📥 Hir                | nweis                                   |                         |                                      |                                       |               |
| Die                  | verfügbaren Größer                      | n variieren             | je nach Aufnah                       | memodus (😰 S.104).                    |               |
| Serien-N             | Nodus                                   |                         |                                      | CT .                                  | <b>`</b> S.53 |
| Aufnehr              | nen einer Bildserie.                    |                         |                                      |                                       |               |
| Fokus                |                                         |                         |                                      | CT I                                  | <b>`</b> S.48 |
| Wählen               | Sie einen Autofokus                     | -Modus.                 |                                      |                                       |               |
| Lichtme              | essung                                  |                         |                                      |                                       |               |
| Sie könn             | ien die Messmethoo                      | len (Mess               | bereich) für die                     | Bestimmung des                        |               |
| Belichtu             | ngswerts ändern.                        |                         |                                      |                                       |               |
| —                    | Multi                                   |                         |                                      |                                       |               |
|                      | Der gesamte Aufna<br>Ermittlung des Mes | hmeberei<br>swertes a   | ich ist in 256 Tei<br>usgewertet wei | lbereiche unterteilt, die al<br>rden. | le zur        |
| 6.1                  | Mitte                                   |                         |                                      |                                       |               |
|                      | Die Belichtungsme<br>bestimmt, wobei d  | ssung wir<br>er Mitte m | d durch eine Me<br>nehr Gewicht zu   | essung des Gesamtbereic<br>Ikommt.    | ns            |
|                      | Spot                                    |                         |                                      |                                       |               |
|                      | Die Belichtungsme<br>mittleren Bereichs | ssung wir<br>bestimmt.  | d ausschließlich                     | durch die Messung des                 |               |
| Bildeins             | tellungen                               |                         |                                      | Ĩ                                     | <b>`</b> S.52 |
| Sie könn<br>Klarheit | ien die Qualität eine<br>ändern.        | s Bildes, v             | vie Kontrast, Sc                     | härfe, Farbe, Farbtiefe un            | d             |
| Höchsta              | uflösung                                |                         |                                      |                                       |               |
| Wählen               | Sie [Ein], um die Aut                   | lösung de               | er aufgenomme                        | enen Fotos zu erhöhen.                |               |
|                      |                                         |                         |                                      |                                       |               |

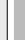

Beachten Sie, dass sich dadurch die Zeit zum Aufnehmen von Fotos erhöht.

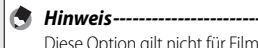

Diese Option gilt nicht für Filme.

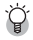

## 🍟 Aufnahme-Menüoptionen-----

Die im Aufnahme-Menü verfügbaren Optionen variieren je nach ausgewähltem Aufnahmemodus (normale oder Premium-Aufnahme) und/oder Premium-Aufnahmemodus, Finzelheiten finden Sie auf S.104.

 $1280 \times 960$ 

 $640 \times 480$ 

#### Weißabgleich

Passen Sie den Weißabgleich an.

#### Einst, ISO-Empfindl.

ISO-Empfindlichkeit anpassen.

#### Max, ISO für Auto-ISO

Der maximale, von der Kamera eingestellte Wert wird ausgewählt, wenn unter [Einst, ISO-Empfind].] der Punkt [Auto] gewählt ist. Dies verhindert eine zu hohe Einstellung der ISO-Empfindlichkeit.

## Belichtungs-Korrektur

Belichtungs-Korrektur auswählen.

#### Filmgröße

Wählen Sie die Filmbildgröße aus.

#### Rote-Augen-Reduz.

Wählen Sie [Ein], um "rote Augen" auf Porträtbildern, die mit Blitz aufgenommen wurden, zu reduzieren.

#### Vor-AF

Wenn [Ein] gewählt ist, fokussiert die Kamera auch dann noch weiter, wenn der Auslöser nicht zur Hälfte gedrückt ist. Dadurch wird möglicherweise die zum Fokussieren benötigte Zeit beim Aufnehmen eines Bildes verringert, so dass die Auslöseverzögerung verbessert werden kann.

#### Verwacklungskorrektur

Wählen Sie [Ein], um Verwacklungen durch Kamerabewegungen zu vermeiden.

#### Datumsaufdruck

Sie können das Datum (JJ/MM/TT) oder Datum und Uhrzeit (JJ/MM/TT hh:mm) in der unteren rechten Ecke eines Fotos einfügen. Wählen Sie [Aus], um den Datumsaufdruck auszuschalten.

#### Plus Normalaufnahme

Wählen Sie [Ein], um unbearbeitete Kopien von Fotos, die in den Premium-Aufnahmemodi [Miniaturisieren], [Spass-Effekt-Kamera], [S/W mit hohem Kontr.]. [Weichzeichner], [CROSS Entwicklung], [Schwarz-Weiß], und [Sepia] aufgenommen wurden, zu speichern, Werden die Bilder nach der Aufnahme angezeigt, erscheint die unbearbeitete Kopie auf der rechten und die bearbeitete Kopie auf der linken Seite.

#### Weichzeichner-Opt.

Wählen Sie den vom Weichzeichner im Premium-Aufnahmemodus verursachten Grad der Weichzeichnung, Wählen Sie zwischen [Schwach] und [Stark].

S.50

S.30

S.45

S 55

#### Farbton

Wählen Sie den Farbton für Fotos, die im Premium-Aufnahmemodus CROSS Entwicklung erstellt wurden, Wählen Sie zwischen [Grundton] (Standard). [Magenta], und [Gelb].

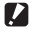

## Vorsicht ----

Je nach Belichtung und der für den Weißabgleich gewählten Option, führen [Magenta] und [Gelb] eventuell nicht zum gewünschten Ergebnis.

#### Vignettierung

Wählen Sie den Grad der Vignettierung für die Spass-Effekt-Kamera im Premium-Aufnahmemodus. Wählen Sie zwischen [Schwach], [Stark] und [Aus].

#### Spass-Effekt: Farbe

Wählen Sie [Ein], um die Sättigung der im Premium-Aufnahmemodus Spass-Effekt-Kamera aufgenommenen Fotos zu erhöhen.

#### Premium-Aufn-Finst, zurücksetzen

Markieren Sie [Ja] und drücken Sie die MENU/OK-Taste, um die Premium-Aufnahme-Einstellungen auf die Standardwerte zurückzusetzen.

#### Standardwerte wdhst.

Markieren Sie [Ja] und drücken Sie die MENU/OK-Taste, um die Standardwerte der Premium-Aufnahme-Einstellungen wiederherzustellen.

Das Wiedergabe-Menü wird zum Verwalten der vorhandenen Bilder verwendet.

# Verwenden des Menüs

## 1 Wählen Sie ein Bild aus.

- Wenn Sie bei einem ausgewählten Bild Wiedergabe-Optionen verwenden können, zeigen Sie das Bild als Vollbild an, bevor Sie fortfahren.
- Diesen Schritt müssen Sie nicht für [Datenschutzeinstellungen]
   (27 S.76), [Diaschau] (27 S.77), oder [Vom int. Speicher auf Karte kop.]
   (27 S.77) durchführen.

# 2 Drücken Sie die MENU/OK-Taste

- Das schnelle Aufnahme- oder Wiedergabe-Menü wird angezeigt (wenn im Setup-Menü 27 S.78 unter [Schnelle Menüanzeige] 27 S.79 der Punkt [Aus] gewählt ist wird das vollständige Wiedergabe-Menü angezeigt; fahren Sie mit Schritt 4 fort).
- 3 Markieren Sie [Erweit. Wdh-Optionen] und drücken Sie die MENU/OK-Taste, um das vollständige Wiedergabe-Menü anzuzeigen.
- **4** Drücken Sie ▲ oder ▼, um den gewünschten Punkt zu markieren.

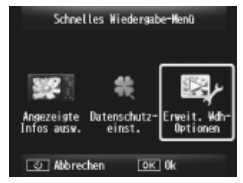

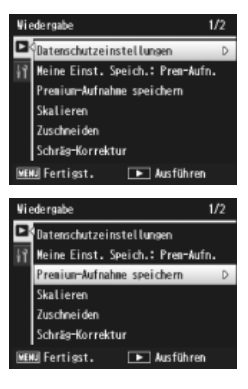

5 Drücken Sie ▶, um die Optionen des markierten Punktes anzuzeigen.

# Wiedergabe-Menüoptionen

#### Datenschutzeinstellungen

Wenn [Ein] gewählt ist, werden verborgene Bilder nicht angezeigt.

#### Meine Einst. Speich.: Prem-Aufn.

Erstellen Sie mittels der Einstellungen der im Premium-Aufnahmemodus aufgenommenen Fotos einen neuen Premium-Aufnahmemodus.

#### 🕭 Hinweis-----

Die Einstellungen für die benutzerdefinierten Premium-Aufnahmemodi werden zurückgesetzt, wenn [Premium-Aufn-Einst. zurücksetzen] (1276 S.74) im Aufnahme-Menü ausgewählt wird (1276 S.71).

#### Premium-Aufnahme speichern

Verwenden Sie das aktuelle Foto als Beispielbild für das Premium-Aufnahmemodus-Menü.

#### 🕭 Hinweis-----

Die Einstellungen für die benutzerdefinierten Premium-Aufnahmemodi werden zurückgesetzt, wenn [Premium-Aufn-Einst. zurücksetzen] (1276 S.74) im Aufnahme-Menü ausgewählt wird (1276 S.71).

#### Skalieren

Erstellen Sie von Fotos oder anderen Standbildern, die mit der Kamera aufgenommen wurden, Kopien in veränderter Größe.

| Original                                                | Neue Größe          |
|---------------------------------------------------------|---------------------|
| 1610 4 : 3/ 14M 3 : 2/ 12M 1 : 1/ 12M 16 : 9/10M 4 : 3/ | 1M 4 : 3/ VGA 4 : 3 |
| SM 4:3/4M 4:3                                           |                     |
| 1 4:3                                                   | <b>VGA</b> 4:3      |

Vorsicht -----

Die Größe von Filmen kann nicht verändert werden.

#### Zuschneiden

Mit dieser Funktion können Sie ein aufgenommenes Standbild zuschneiden und als separate Datei speichern.

## Schräg-Korrektur

Erstellen Sie bearbeitete Kopien, um Perspektiveffekte bei rechteckigen Motiven zu reduzieren.

**S** 44

**127** \$61

S.64

## Diaschau

Sie können die aufgenommenen Standbilder und Filme der Reihe nach auf dem Bildschirm wiedergeben.

Hinweis------

- Jedes Standbild wird für drei Sekunden angezeigt.
- · Filme werden in voller Länge wiedergegeben.

#### Schutz

Schützt Bilder vor versehentlichem Löschen

#### Vom int. Speicher auf Karte kop.

Kopieren Sie in einem Schritt alle Daten vom internen Speicher auf eine Speicherkarte.

- A Hinweis-----
  - Sollte auf der Speicherkarte nicht ausreichend Platz vorhanden sein, erscheint eine Warnmeldung. Wählen Sie [Ja], um nur die Dateien zu kopieren, die auf die Speicherkarte passen.
  - Es ist nicht möglich, den Inhalt von der SD-Speicherkarte in den internen Speicher zu kopieren.

#### DPOF

Wählen Sie die Bilder aus, die Sie drucken möchten.

Favoriten neu ordnen

Ändern Sie die Reihenfolge, in der Ihre bevorzugten Bilder aufgelistet werden. Diese Option ist nur verfügbar, wenn die Favoriten angezeigt werden (K S.32).

S.65

S.66

S.67

# 7 Setup-Menü

Auf das Setup-Menü kann vom Aufnahme- (127 S.71) und Wiedergabe-Menü (127 S.75) aus zugegriffen werden und wird zur Änderung der Grundeinstellungen der Kamera verwendet.

# Verwenden des Menüs

## 1 Drücken Sie die MENU/OK-Taste.

 Das schnelle Aufnahme- oder Wiedergabe-Menü wird angezeigt (wenn im Setup-Menü unter [Schnelle Menüanzeige] ☞ S.79 der Punkt [Aus] ausgewählt ist. Wird das vollständige Menü angezeigt; fahren Sie mit Schritt 3 fort).

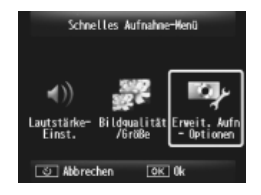

- 2 Markieren Sie [Erweit. Aufn Optionen] oder [Erweit. Wdh-Optionen] und drücken Sie die MENU/OK-Taste, um das vollständige Menü anzeigen zu lassen.
- 3 Drücken Sie 4, um die Registerkarte des aktuellen Menüs zu markieren.
- 4 Drücken Sie ▼, um die Registerkarte Setup-Menü zu markieren.
- 5 Drücken Sie ▶, um mit dem Cursor ins Setup-Menü zu gehen.
- 6 Drücken Sie ▲ oder ▼, um den gewünschten Punkt zu markieren.

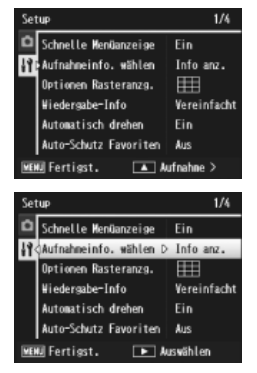

- Drücken Sie , um die Optionen 7 des markierten Punktes anzuzeigen.
- Drücken Sie ▲ oder ▼, um die 8 gewünschte Option zu markieren.

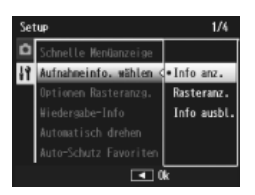

- Drücken Sie zum Auswählen der markierten Option die 9 MENU/OK-Taste und gehen Sie zurück zur Aufnahme oder Wiedergabe
  - Um die markierte Option auszuwählen und zum Setup-Menü zurückzukehren, drücken Sie **4**.
  - In manchen Fällen gelangen Sie wieder ins Setup-Menü, wenn Sie die MENU/OK-Taste drücken: durch ein erneutes Drücken der MENU/ OK-Taste gelangen Sie zur Aufnahme oder Wiedergabe.

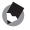

Hinweis-----Für gewisse Funktionen gelten andere Methoden der Werteeinstellungen als die hier beschriebenen. Näheres wird ieweils in den Erklärungen der betreffenden Funktionen erläutert.

# Setup-Menüoptionen

#### Schnelle Menüanzeige

Wenn [Aus] ausgewählt ist, wird das vollständige Aufnahme- oder Wiedergabe-Menü anstelle der schnellen Menüs angezeigt.

|                                                  | Aufnahmeinfo. wählen                                                     |              |                                                                                                    |  |  |
|--------------------------------------------------|--------------------------------------------------------------------------|--------------|----------------------------------------------------------------------------------------------------|--|--|
|                                                  | Wählen Sie die Informationen, die während der Aufnahme angezeigt werden. |              |                                                                                                    |  |  |
| Verfügbare Anzeige Beschreibung<br>Einstellungen |                                                                          | Beschreibung |                                                                                                    |  |  |
|                                                  | Info anz.                                                                |              | Aufnahme-Informationen anzeigen.                                                                       |  |  |
|                                                  | Rasteranz.                                                               |              | Das unter [Optionen Rasteranzg.] (227 S.80)<br>im Setup-Menü ausgewählte Bildschirmraster<br>anzeigen. |  |  |
|                                                  | Info ausbl.                                                              |              | Aufnahme-Informationen und<br>Bildschirmraster werden zur einfacheren<br>Ansicht ausgeblendet.         |  |  |

| Optionen Rasteranzg.        |                                                                                                    |
|-----------------------------|----------------------------------------------------------------------------------------------------|
| Wählen Sie die Art o        | des im Aufnahmemodus verfügbaren Bildschirmrasters aus.                                                                                                    |
| Verfügbare<br>Einstellungen | Beschreibung                                                                                                    |
|                             | Ein drei-mal-drei Raster für die Anordnung nach der "Drittel-<br>Regel".                                                                                                    |
|                             | Ein vier-mal-vier Raster mit diagonalen Linien von einer Ecke<br>zur anderen zum einfacheren Ausmachen der Motivmitte. Zur<br>Verwendung in der Architektur- oder Produktfotografie. |
|                             | Ein zwei-mal-zwei Raster mit freigelassener Bildmitte, so dass<br>das Motiv einfacher gesehen wird. Zur Verwendung, wenn Ihr<br>Motiv in Bewegung ist.                               |

#### Wiedergabe-Info

Wählen Sie die Informationen, die während der Wiedergabe angezeigt werden.

| Verfügbare<br>Einstellungen | Beschreibung                                       |
|-----------------------------|----------------------------------------------------|
| Vereinfacht                 | Grundlegende Foto-Informationen anzeigen (🖙 S.18). |
| Detailliert                 | Detaillierte Foto-Informationen anzeigen (🖙 S.18). |
| Aus                         | Foto-Informationen ausblenden                      |

#### Automatisch drehen

Wählen Sie [Ein], um Bilder während der Wiedergabe automatisch in der richtigen Ausrichtung anzuzeigen.

#### Auto-Schutz Favoriten

Wählen Sie [Ein], um Favoriten (1277 S.32) vor versehentlichem Löschen zu schützen.

#### LCD-Helligkeit

Drücken Sie ▲ oder ▼, um die Helligkeit der Bildanzeige anzupassen.

## AF Hilfslicht

Wenn [Ein] ausgewählt ist, leuchtet das AF-Hilfslicht zur Unterstützung des Autofokus.

#### **Betriebstöne**

Wählen Sie den Ton der Kamera

| Verfügbare<br>Einstellungen | Beschreibung                                      |
|-----------------------------|---------------------------------------------------|
| Alle                        | Alle Töne sind aktiviert.                         |
| Auslöserton                 | All Töne, außer dem Auslöseton, sind deaktiviert. |

Hinweis-----

 Wenn Sie eine Aktion durchführen möchten, die nicht möglich ist, ist unabhängig der Einstellungen unter [Betriebstöne] ein Signalton zu hören.

 Unabhängig der ausgewählten Option, ist im Premium-Aufnahmemodus [Haustiere] kein Ton zu hören.

#### Lautstärke-Finst

Sie können die Lautstärke der Betriebstöne ändern

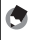

Hinweis-----

Unabhängig der ausgewählten Option, ist im Premium-Aufnahmemodus [Haustiere] kein Ton zu hören.

#### LCD-Bestätigung

Legen Sie fest, wie lange die Fotos nach der Aufnahme angezeigt werden (bitte beachten Sie, dass Fotos länger als für die gewählte Zeitdauer angezeigt werden können, falls die Rauschreduzierung benötigt wird). Wählen Sie [Halten], um die Fotos so lange anzuzeigen, bis der Auslöser zur Hälfte gedrückt ist. Nach der Aufnahme angezeigte Fotos können gelöscht werden (

#### Abschaltautomatik

Wählen Sie, wie lange die Kamera eingeschaltet bleibt, wenn keine Aktion durchgeführt wird. Die Kamera schaltet sich nicht automatisch aus, unabhängig davon ob [Aus] gewählt wird, wenn sie mit einem Drucker oder Computer verbunden ist, oder wenn Daten mittels Eye-Fi-Karten übertragen werden.

#### Ruhemodus

Wählen Sie, wie lange die Bildanzeige beleuchtet bleiben soll, bevor sie automatisch zum Stromsparen abgedunkelt wird. Diese Option ist während der Verbindung mit einem AV- oder HDMI-Kabel nicht verfügbar.

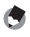

#### A Hinweis

Bei aktiviertem Ruhemodus ist die Option [LCD automat, dimmen] nicht verfügbar.

#### LCD automat. dimmen

Wenn [Ein] ausgewählt ist, wird die Bildanzeige automatisch zum Stromsparen abgedunkelt, wenn fünf Sekunden lang keine Aktion durchgeführt wird. Diese Option ist im Ruhemodus nicht verfügbar.

#### Digitalzoombild

🖅 S.57

Wählen Sie [Auto Skal.], um Bilder, die mittels des Digitalzooms aufgenommen wurden, in ihrer tatsächlichen Größe zu speichern. Wählen Sie [Normal], um Bilddaten von der Bildmitte aus mit den beiden Optionen Digitalzoom und dem hochauflösenden Zoom zu vergrößern.

#### Dateinummer der Karte

Wenn Sie die SD-Speicherkarte wechseln, können Sie die Kamera so einstellen, dass die fortlaufende Nummerierung von der vorherigen SD-Speicherkarte beibehalten wird.

| Verfügbare                                  | Beschreibung                                                                                                    |  |  |
|---------------------------------------------|----------------------------------------------------------------------------------------------------|--|--|
| Einstellungen                               |                                                                                                    |  |  |
| Ein<br>(Nummerierung<br>fortführen)         | Dateinamen bestehen aus "R" gefolgt von einer siebenstelligen<br>Nummer (z. B., R0010001.jpg"), die in aufsteigender Reihenfolge<br>von 0010001 bis 9999999 zugewiesen wird. Wenn eine neue<br>Speicherkarte eingelegt wird, beginnt die Dateinummerierung<br>ab der zuletzt verwendeten Nummer. |  |  |
| Aus (Keine<br>fortlaufende<br>Nummerierung) | Die Dateinummerierung wird für jede SD-Speicherkarte<br>von RIMG0001 jpg bis RIMG9999.jpg zugewiesen. Wenn die<br>Nummerierung für den Dateinamen RIMG9999 erreicht hat,<br>können keine Daten mehr auf die Karte gespeichert werden.                                                            |  |  |

#### 🕭 Hinweis------

- Diese Option gilt nur für Speicherkarten.
- Bei der Übertragung von Bildern auf einen Computer mit DL-10 (127 S.94) wird der Name der zu übertragenden Datei geändert und die Datei wird gespeichert.

#### 🚺 Vorsicht ·

Bei Erreichen der Nummerierung RIMG9999 oder R9999999 können keine weiteren Dateien mehr gespeichert werden. In diesem Fall verschieben Sie die Bilddaten von der SD-Speicherkarte zum Speicher des Computers oder zu einem Speichermedium, und formatieren Sie dann die SD-Speicherkarte neu.

# Datums-Einstellungen 企室 \$.55 Einstellen der Kamera-Uhr. Language/言語\*1 企室 \$.25 Sie können die auf dem LCD-Monitor angezeigte Sprache ändern. Video-Ausgang\*1 Sie können Ihre Fotos und Filme auf einem Fernsehbildschirm anschauen, indem Sie Können Ihre State State St

Sie Ihre Kamera über das mitgelieferte AV-Kabel an ein Fernsehgerät anschließen. Wählen Sie zwischen NTSC (verwendet in Nordamerika, der Karibik, Teilen Lateinamerikas und einigen ostasiatischen Ländern) und PAL (verwendet in UK und einem großen Teil Europas, Australien, Neuseeland und Teilen von Asien und Afrika). SECAM wird nicht unterstützt.

#### HDMI-Ausgabe

Bei der Videoausgabe über ein optionales HDMI-Kabel können Sie zwischen den Auflösungen [AUTO], [1080i], [720p] und [480p] wählen. Für eine normale Verwendung wird [AUTO] empfohlen. Ist die auf dem Bildschirm angezeigte Videoauflösung mit [AUTO] jedoch niedrig, ändern Sie die Einstellung zu [1080i] oder [720p], um eine bessere Videoqualität zu erzielen.

#### Formatieren [Karte]

🖅 S.21

Wählen Sie [Ja] und drücken Sie ★, um die Speicherkarte zu formatieren.

## 🚺 Vorsicht --

Installieren Sie bei der Verwendung einer Eye-Fi-Karte die Kartensoftware auf Ihrem Computer, und formatieren Sie anschließend die Karte.

#### Formatieren [Interner Speicher]

Wählen Sie [Ja] und drücken Sie ★, um den internen Speicher zu formatieren. Kopieren Sie Bilder, die Sie nicht aus dem Speicher löschen möchten, auf die SD-Speicherkarte, bevor Sie den internen Speicher formatieren (1275 S.77).

#### Firmware-Vers. überpr

Zeigt die Firmware-Version der Kamera an. Ist auf der SD-Speicherkarte die Datei zum Aktualisieren der Firmware abgelegt, überschreibt die Kamera das Programm.

#### Eye-Fi-Einstellungen\*2

Wird eine SD-Speicherkarte mit eingebauter WLAN-Funktion (wie z. B. eine Eye-Fi-Karte) verwendet, kann die WLAN-Funktion mit [Ein] aktiviert und mit [Aus] deaktiviert werden. In diesem Fall wird die SD-Speicherkarte dann ohne WLAN-Funktion verwendet. Entnehmen Sie weitere Informationen zu den WLAN-Einstellungen oder der Eye-Fi-Karte der Bedienungsanleitung für Eye-Fi kompatible Geräte.

#### Eye-Fi-Host ID\*2

Bei Verwendung einer Eye-Fi-Karte wird das SSID-Ziel angezeigt.

\*1 Die Standardeinstellung variiert je nachdem, in welchem Land die Kamera gekauft wurde.

\*2 Diese Einstellungen werden nur bei Verwendung einer Eye-Fi-Karte angezeigt.

#### Sofortdruck 8

# **Sofortdruck-Funktion**

Die Kamera kann mit dem mitgelieferten USB-Kabel an einen Drucker angeschlossen werden und JPEG-Bilder können direkt von der Kamera ausgedruckt werden, ohne dass ein Computer verwendet wird.

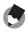

Hinweis-----

- Diese Kamera verwendet PictBridge, einen Industriestandard f
  ür den Sofortdruck.
- Ihr Drucker muss PictBridge-kompatibel sein, um die Sofortdruck-Funktion ausführen zu können. Ob Ihr Drucker diese Funktion unterstützt, entnehmen Sie bitte der mit dem Drucker gelieferten Dokumentation.

# Kamera und Drucker verbinden

Schließen Sie die Kamera mit dem mitgelieferten USB-Kabel an einen Drucker an.

- Vergewissern Sie sich, dass die Kamera ausgeschaltet ist. 1
- 2 Schließen Sie den gemeinsamen Anschluss des USB/AV-Ausgangs der Kamera mittels des mitgelieferten USB-Kabels an einen Drucker an.

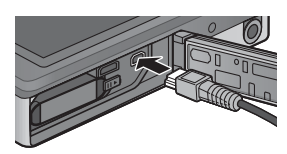

- Schalten Sie den Drucker ein, wenn er nicht bereits eingeschaltet wurde.
- Sofortdruck 8
- Die Kamera schaltet sich automatisch ein.
- 3 Verwenden Sie die Tasten 🛦 und 🔻 der Kamera zum Markieren von [Drucker] und drücken Sie MENU/OK.
  - Wählen Sie nicht [Computer] oder [Aufladen], wenn die Kamera an einen Drucker angeschlossen ist.
- Vorsicht -----
  - Wenden Sie beim Anschluss des USB-Kabels an den Ausgang oder anschließend keine übermäßige Kraft an. Bewegen Sie die Kamera nicht, wenn ein USB-Kabel angeschlossen wurde.
  - Entfernen Sie das USB-Kabel nicht, solange wie die Kamera eingeschaltet ist.
  - Schließen Sie kein anderes, als das mitgelieferte USB-Kabel an.

# **Drucken von Standbildern**

Sie können Standbilder von der Kamera mit einem PictBridgekompatiblen Drucker ausdrucken. Wenn eine Speicherkarte eingelegt wird, werden die Bilder von der Speicherkarte gedruckt; andernfalls werden Bilder vom internen Speicher gedruckt.

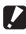

Vorsicht -----

Stellen Sie zuerst sicher, dass der Druckvorgang abgeschlossen und die Kamera ausgeschaltet wurde, und entfernen Sie dann das USB-Kabel, um die Verbindung zwischen der Kamera und dem Drucker zu beenden.

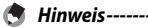

Falls während der Übertragung der Bilder die Meldung [Druckerfehler.] angezeigt werden sollte, prüfen Sie den Zustand des Druckers und reagieren Sie entsprechend darauf.

# Ein Bild oder alle Bilder drucken

- Wählen Sie ein zu druckendes Bild und drücken Sie die 1 MENU/OK-Taste.
- Wählen Sie [1 Datei] oder [Alle Dat.] und drücken Sie die 2 MENU/OK-Taste.
  - Das Sofortdruck-Menü erscheint.

3 Markieren Sie den gewünschten Menüpunkt und drücken Sie ▶, um zusätzliche Optionen anzuzeigen.

- Solange [Verbinden...] angezeigt wird, ist die Verbindung zum Drucker noch nicht vollständig hergestellt. Wenn die Verbindung zum Drucker erfolgreich hergestellt worden ist, wird die Meldung [Verbinden...] von der Meldung [Sofortdruck] abgelöst. Befolgen Sie diesen Schritt, nachdem die Verbindung hergestellt wurde.
- Die folgenden Menüpunkte können gewählt werden. Die einzelnen Menüpunkte sind nur verfügbar, wenn sie von dem an die Kamera angeschlossenen Drucker unterstützt werden.

| Bezeichnung         | Beschreibung                                                                                                    |  |  |
|---------------------|----------------------------------------------------------------------------------------------------|--|--|
| Papierformat        | Zum Festlegen des Papierformats.                                                                                                    |  |  |
| Papiertyp           | Zum Festlegen des Papiertyps.                                                                                                    |  |  |
| Drucktyp            | Zum Festlegen der Anzahl von Bildern auf einem<br>Papierbogen. Die Anzahl der Bilder, die auf einem Blatt<br>Papier angeordnet werden können, hängt vom Typ des<br>angeschlossenen Druckers ab.                                                                                           |  |  |
| Datum drucken       | Zum Auswählen, ob das Datum gedruckt werden soll. Das<br>Datumsformat können Sie mit der Datum/Uhrzeit-Option im<br>Setup-Menü festlegen. Wenn das Bild mit [Datumsaufdruck]<br>aufgenommen wurde (20 S.55), wird nur das aufgedruckte<br>Datum gedruckt.                                 |  |  |
| Dateinamen drucken  | Zum Auswählen, ob der Dateiname gedruckt werden soll.                                                                                                    |  |  |
| Bildoptimierung     | Zum Auswählen, ob die Bilddaten vor dem Ausdruck optimiert werden sollen.                                                                                                    |  |  |
| Druckgröße          | Zum Einstellen der Größe des Druckbildes.                                                                                                    |  |  |
| Druckqualität       | Zum Einstellen der Druckqualität.                                                                                                    |  |  |
| Ber. drucken *      | Drucken auf Formularen.                                                                                                    |  |  |
| Anzahl d. Exemplare | Zum Einstellen der Druckmenge.                                                                                                    |  |  |
| Tintensparmodus *   | Zur Auswahl, ob Toner durch den Einsatz von weniger Tinte<br>beim Druck gespart werden soll.                                                                                                    |  |  |
| Ein-/Zweiseitig *   | Zur Auswahl, ob auf beiden Seiten des Papiers gedruckt<br>werden soll. Im Duplex-Druck wird ein Exemplar für jedes<br>Standbild gedruckt. Es wird nur ein Exemplar gedruckt, auch<br>wenn Sie in Schritt 3 auf S.88 ausgewählt haben, dass mehr<br>als ein Exemplar gedruckt werden soll. |  |  |

\* Die einzelnen Menüpunkte sind nur verfügbar, wenn sie von dem an die Kamera angeschlossenen Ricoh-Drucker unterstützt werden.

- 🕭 Hinweis-
  - Um die Einstellungen das nächste Mal, wenn die Kamera an den Drucker angeschlossen wird, als Standardeinstellungen festzulegen, drücken Sie die ★-Taste in Schritt 3. Wählen Sie [Ja] und drücken Sie dann die MENU/OK-Taste.
  - Um die zuletzt vorgenommenen Einstellungen zu verwenden, wenn die Kamera das nächste Mal an den Drucker angeschlossen wird, wählen Sie [Nein].

## 4 Wählen Sie eine Option und drücken Sie die MENU/OK-Taste.

- Das Sofortdruck-Menü wird wieder angezeigt.
- Wiederholen Sie die Schritte 3 und 4, um die Einstellungen wie gewünscht zu ändern.

# 5 Drücken Sie die MENU/OK-Taste.

- Die gewählten Bilder werden an den Drucker gesendet, der [Senden...]-Bildschirm erscheint.
- ・ Drücken Sie zum Abbrechen die ல-Taste.
- Am Ende der Übertragung wird wieder der Sofortdruck-Wiedergabemodus-Bildschirm angezeigt, der Ausdruck beginnt.

# Mehrere Bilder ausdrucken

- 1 Wählen Sie mit dem Zoomschalter 🖬, um Bilder in der Ansicht für mehrere Bilder anzuzeigen.
- 2 Wählen Sie ein Bild und drücken Sie die MENU/OK-Taste.
- 3 Drücken Sie ▲ oder ▼, um die Anzahl der Ausdrucke zu bestimmen.
  - Drücken Sie ▲, um die Anzahl der Ausdrucke zu erhöhen, oder drücken Sie ▼, um die Anzahl der Ausdrucke zu vermindern.
  - Wiederholen Sie Schritt 2 und 3, um weitere Bilder zu wählen.

## 4 Drücken Sie die MENU/OK-Taste.

- Das Sofortdruck-Menü erscheint.
- 5 Markieren Sie Menüpunkte und drücken Sie ▶, um zusätzliche Optionen anzuzeigen.
  - Zu Schritt 3 und den folgenden Schritten siehe S.86.
- 🕭 Hinweis-----
  - Es werden nur Bilder ausgedruckt, die mit dem Druckersymbol (<u>B</u>) markiert sind. Wenn Sie den Ausdruck abbrechen und neu starten möchten, achten Sie darauf, dass sich das Druckersymbol auf den Bildern befindet, die Sie ausdrucken möchten.
  - Man kann auch dasselbe Standbild mehrmals auf einer Einzelseite ausdrucken.
  - Die verfügbaren Menüpunkte sind je nach der Funktionspalette des Druckers unterschiedlich.
  - Um Bilder mit den Standardeinstellungen des Druckers zu drucken, wählen Sie die Option [Druckerauswahl] im entsprechenden Menüpunkt aus.

Die hier gezeigten Beispiele für Bildschirmanzeigen können sich von den Anzeigen Ihres Computers je nach verwendetem Betriebssystem unterscheiden.

# Für Windows

Bilder können auf einen Computer mit oder ohne der Software DL-10, welche im internen Speicher der Kamera verfügbar ist, übertragen werden. Die folgende Software wird bei der DL-10-Installation mitinstalliert.

| Software     | Beschreibung                                                 |
|--------------|--------------------------------------------------------------|
| DL-10        | Zum gemeinsamen Herunterladen der Bilder auf Ihren Computer. |
| MediaBrowser | Anzeigen, Verwalten und Bearbeiten von vorhandenen Bildern.  |

- 🚺 Vorsicht
  - Administratorrechte sind für die Installation erforderlich.
  - DL-10 ist nicht netzwerkkompatibel. Verwenden Sie die Software nur als eigenständige Anwendung.

# Systemvoraussetzungen für die Verwendung der mitgelieferten Software

Die Software ist im internen Speicher der Kamera gespeichert. Bevor Sie die mitgelieferte Software verwenden, überprüfen Sie, ob Ihr Computer die folgenden Anforderungen erfüllt. Genauere Informationen entnehmen Sie bitte der mit Ihrem Computer gelieferten Dokumentation.

| Windows XP Home Edition Service Pack 3/Professional Service Pack 3 |  |  |
|--------------------------------------------------------------------|--|--|
| Windows Vista Service Pack 2                                       |  |  |
| Windows 7 (32- und 64-Bit)                                         |  |  |
| Pentium® IV: 1.6 GHz oder schneller                                |  |  |
| Pentium <sup>®</sup> M: 1.4 GHz oder schneller                     |  |  |
| Core™ 2 Duo: 1.5 GHz oder schneller                                |  |  |
| Windows XP: 512 MB oder mehr                                       |  |  |
| Windows Vista/Windows 7: 1 GB oder mehr                            |  |  |
| 300 MB oder mehr                                                   |  |  |
|                                                                    |  |  |
|                                                                    |  |  |
| 1024×768 Pixel oder höher                                          |  |  |
| 65.000 Farben oder höher                                           |  |  |
| Ein mit oben erwähntem PC kompatibler USB-Anschluss                |  |  |
|                                                                    |  |  |

- 🚺 Vorsicht -----
  - Windows XP 64-Bit und Windows Vista 64-Bit werden nicht unterstützt.
  - Handelt es sich bei Ihrem Betriebssystem um eine aktualisierte Version, kann die USB-Funktion möglicherweise nicht richtig funktionieren und wird deshalb nicht unterstützt.
  - Anderungen am Betriebssystem, wie Patches oder Service Packs, könnten zu Fehlfunktionen der Software führen.
  - Die Kamera kann nicht an einen USB-Anschluss, der als Erweiterung (PCI-Bus o.Ä.) eingebaut worden ist, angeschlossen werden.
  - Die gleichzeitige Verwendung mit einem Hub oder anderen USB-Geräten könnte zu Fehlfunktionen der Software führen.
  - Bei der Verwendung von Filmen und anderen großen Dateien wird mehr Speicher empfohlen.

# Installieren der Software

Installieren Sie die mitgelieferte Software auf Ihrem Computer.

- Schalten Sie die Kamera aus und entnehmen Sie deren SD-Speicherkarte.
  - Die Software kann nicht bei in der Kamera verbliebener SD-Speicherkarte installiert werden.
- 2 Schließen Sie das mitgelieferte USB-Kabel an den Computer an.
- 3 Schließen Sie das USB-Kabel an den gemeinsamen Anschluss des USB/AV-Ausgangs der Kamera an.
  - Die Kamera schaltet sich automatisch ein, sobald die Verbindung hergestellt wurde.

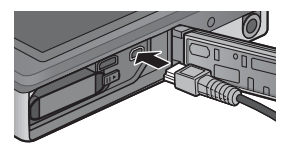

4 Verwenden Sie die Tasten ▲ und ▼ der Kamera zum Markieren von [Computer] und drücken Sie MENU/OK.

- Der Bildschirm [RICOHDCI(E:)] wird angezeigt. (Dabei bezeichnet E den Laufwerksnamen.)

RICOHDCI (P:)

Dieser Datenträger bzw. das Gerät enthält Inhalte verschiederer Typen.

Inst.programm der Digitalkaniera-Soft

Bilder in einen Ordner auf Computer kopier mit Nicrosoft-Scanner- und Kameria-Aminto

OK Abbrechen

Veiche Aktion soll durchgeführt verden?

Diashow der Bilder anzeiger

fer daucker

Viederaabe

## 5 Klicken Sie auf [Installationsprogramm f ür die Digitalkamera-Software starten] und anschließend auf die [OK]-Schaltfläche.

 Der Bildschirm [Installationsprogramm für die Digitalkamera-Software] wird angezeigt.

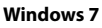

 Klicken Sie auf [Ordner öffnen, um Dateien anzuzeigen] und doppelklicken Sie dann unter den angezeigten Dateien auf [AUTORUN.EXE].

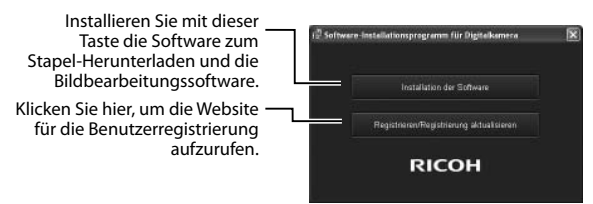

# Klicken Sie auf [Installation der Software]. Windows XP

• Nach kurzer Zeit erscheint das Fenster [Wählen Sie eine Sprache aus].

#### Windows Vista/Windows 7

 Wenn ein Dialog [Benutzerkontensteuerung] angezeigt wird, wählen Sie [Ja] (Windows 7) oder [Zulassen] (Windows Vista). Wird in der Taskleiste ein Symbol eingeblendet, klicken Sie darauf, um das Dialogfeld anzuzeigen. Kurze Zeit darauf erscheint der Dialog [Wählen Sie eine Sprache aus].

- 7 Wählen Sie eine Sprache und folgen Sie den Anweisungen auf dem Bildschirm, um die Installation abzuschließen.
  - Das Installationsprogramm des MediaBrowsers startet. Um den MediaBrowser zu installieren, akzeptieren Sie die Nutzervereinbarung und folgen Sie den Anweisungen auf dem Bildschirm.

# 8 Klicken Sie auf [Zulassen] für DL-10.

- Klicken Sie für Windows 7 auf [Zugriff erlauben].
- 9 Wenn eine Meldung angezeigt wird, in der Sie zum Neustart Ihres Computers aufgefordert werden, wählen Sie [Ja, Computer jetzt neu starten.] und klicken Sie auf [Fertigstellen].
  - Ihr Computer wird automatisch neu gestartet.
  - Nachdem Ihr Computer neu gestartet ist, wird eine Windows-Sicherheitswarnmeldung angezeigt.

#### 🚺 Vorsicht -----

- Wenden Sie beim Anschluss des USB-Kabels an den Ausgang oder anschließend keine übermäßige Kraft an. Bewegen Sie die Kamera nicht, wenn ein USB-Kabel angeschlossen wurde.
- Entfernen Sie das USB-Kabel nicht, solange wie die Kamera eingeschaltet ist.
- Schließen Sie kein anderes, als das mitgelieferte USB-Kabel an.

## 🍟 Deinstallieren der Software ------

- Die DC Software 2 und der Media Browser können folgendermaßen deinstalliert werden: [Systemsteuerung] > [Programme und Funktionen] (Windows 7 und Windows Vista; in der Kategorieansicht oder von der Startseite, wählen Sie [Systemsteuerung] > [Programme] > [Programm deinstallieren]) oder [Software] (Windows XP).
- Administratorrechte sind erforderlich.
- Schließen Sie sämtliche anderen Programme, bevor Sie die Software deinstallieren.
- Wird die DC Software 2 deinstalliert, während die DC Software und DC Software 2 installiert sind, kann das dem Startordner hinzugefügte Programm DL-10 gelöscht werden.

## Anzeigen des Software-Benutzerhandbuchs

Das "Software-Benutzerhandbuch" (PDF-Datei) ist im internen Speicher der Kamera abgelegt. Diese Anleitung beschreibt, wie Sie Bilder von der Kamera auf Ihren Computer übertragen. Um die Anleitung anzuzeigen, muss Sie auf Ihren Computer kopiert werden.

- Öffnen Sie den Ordner [Arbeitsplatz], nachdem die Kamera 1 an den Computer angeschlossen wurde.
  - Der interne Kameraspeicher wird als Laufwerk angezeigt.

#### Öffnen Sie den Ordner [MANUAL]. 2

 Für jede Sprache gibt es ein separates "Software-Benutzerhandbuch" (PDF-Datei).

#### 3 Kopieren Sie die PDF-Datei in Ihrer Sprache auf Ihre Festplatte.

- 🖱 Hinweis---- Der Adobe Reader ist zur Anzeige des Benutzerhandbuchs (PDF-Datei)
  - erforderlich. Wurde der Acrobat Reader oder Adobe Reader noch nicht auf Ihrem Computer installiert, installieren Sie ihn von der Adobe-Website.
  - Wurde die Software DL-10 schon von der Kamera aus installiert, wählen Sie [Start] > [DC Software 2] > [Adobe Reader Download], um die Website zum Herunterladen anzuzeigen.
  - Details zum Adobe Reader finden Sie in der Hilfe des Adobe Readers.

# Kopieren von Bildern auf Ihren Computer

Folgen Sie nachstehenden Anweisungen, um Bilder auf Ihren Computer zu kopieren.

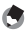

#### Hinweis-----

Um Bilder zu kopieren, die auf der SD-Speicherkarte gespeichert sind, legen Sie zuerst die Karte ein und verbinden Sie anschließend die Kamera mit Ihrem Computer.

1 Schließen Sie den gemeinsamen Anschluss des USB/AV-Ausgangs der Kamera mittels des mitgelieferten USB-Kabels an den Computer an.

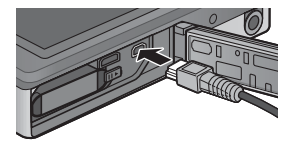

- Schalten Sie die Kamera vor dem Anschließen des USB-Kabels aus.
- Die Kamera schaltet sich nach dem Herstellen einer Verbindung automatisch ein.

#### Verwenden Sie die Tasten 🛦 und 🔻 der Kamera zum 2 Markieren von [Computer] und drücken Sie MENU/OK.

 Achten Sie darauf, dass der Ladevorgang beginnt, wenn für länger als 30 Sekunden keine Aktionen durchgeführt werden. Während des Ladevorgangs können die Kamerafunktionen nicht verwendet werden und die Kamera funktioniert nicht als Massenspeichergerät; trennen Sie das USB-Kabel und beginnen Sie erneut ab Schritt 1.

#### 3 Kopieren der Fotos auf den Computer. Bei installierter DL-10:

- DL-10 wird gestartet, und die Bildübertragung beginnt automatisch.
- Die Bilder werden in den Ordner [Digitalkamera] in [Eigene Dateien] kopiert, in dem sie dann in jeweils einem Ordner pro Aufnahmedatum abgelegt werden. Weitere Informationen finden Sie im "Software-Benutzerhandbuch" (PDF-Datei).

#### **Bei nicht installierter DI -10:**

- Kopieren Sie die Dateien von der Kamera zum gewünschten Ort.
- Wenn eine SD-Speicherkarte eingesetzt ist, werden deren Dateien angezeigt. Falls keine SD-Speicherkarte eingelegt sein sollte, werden die Dateien, die im internen Speicher der Kamera sind, angezeigt.
- Wenn der Bildschirm [Installationsprogramm für die Digitalkamera-Software] angezeigt wird, klicken Sie auf [×].

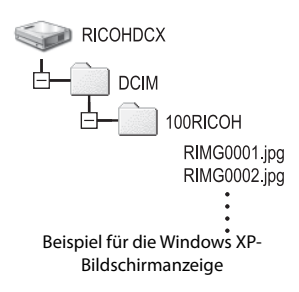

#### 4 Ziehen Sie das USB-Kabel ab, wenn die Übertragung abgeschlossen ist.

- Klicken Sie auf das Symbol [Hardware sicher 16:49 entfernen] oder [Hardware entfernen oder auswerfen] in der Taskleiste (die oben dargestellte Abbildung zeigt das Symbol für Windows XP) und wählen Sie [USB-Massenspeichergerät - entfernen] oder [USB-Massenspeicher anhalten] aus dem angezeigten Menü. Sie können dann das USB-Kabel entfernen.
- Falls das Symbol zum Entfernen der Hardware in Windows 7 nicht angezeigt wird, klicken Sie auf die 🔤 Taste der Taskleiste.

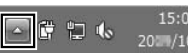

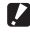

Vorsicht ------Schalten Sie die Kamera während der Übertragung nicht aus und trennen Sie das

USB-Kabel nicht ab.

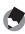

🚔 Hinweis------

- Die Software "MediaBrowser" zur Bildwiedergabe und -bearbeitung (nur für Windows) ist ebenfalls im internen Speicher der Kamera abgelegt. Über das angezeigte Hilfemenü können Informationen bezüglich der Verwendung des "MediaBrowser" heruntergeladen werden.
- Aktuelle Informationen zu MediaBrowser erhalten Sie auf der Website der Firma Pixela Co., Ltd. (http://www.pixela.co.jp/oem/mediabrowser/e/).

## Diese Kamera unterstützt die folgenden Macintosh-Betriebssysteme:

- Mac OS X 10 1 2 bis 10 6 6
- Vorsicht -----
  - Das "Software-Benutzerhandbuch" kann auf Macintosh Computern angezeigt werden
  - Das "Software-Benutzerhandbuch" liegt im PDF-Format vor. Kopieren Sie die PDF-Datei in Ihrer Sprache aus dem Ordner [MANUAL] im internen Speicher der Kamera auf die Festplatte des Computers.

# Kopieren von Bildern auf Ihren Computer

Folgen Sie nachstehenden Anweisungen, um Bilder auf Ihren Computer zu kopieren.

Hinweis----

Um Bilder zu kopieren, die auf der SD-Speicherkarte gespeichert sind, legen Sie zuerst die Karte ein und verbinden Sie anschließend die Kamera mit Ihrem Computer.

Schließen Sie den gemeinsamen Anschluss des **USB/AV-Ausgangs der Kamera** mittels des mitgelieferten USB-Kabels an den Computer an.

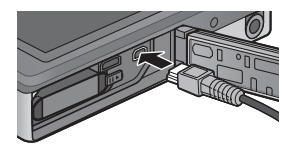

- Schalten Sie die Kamera aus, bevor Sie das USB-Kabel anschließen.
- Die Kamera schaltet sich automatisch ein, sobald die Verbindung heraestellt wurde.

# Verwenden Sie die Tasten ▲ und ▼ der Kamera zum Markieren von [Computer] und drücken Sie MENU/OK.

 Achten Sie darauf, dass der Ladevorgang beginnt, wenn für länger als 30 Sekunden keine Aktionen durchgeführt werden. Während des Ladevorgangs können die Kamerafunktionen nicht verwendet werden und die Kamera funktioniert nicht als Massenspeichergerät: trennen Sie das USB-Kabel und beginnen Sie erneut ab Schritt 1.

# 3 Kopieren der Fotos auf den Computer.

- Kopieren Sie die Dateien von der Kamera zum gewünschten Ort.
- Wenn eine SD-Speicherkarte eingesetzt ist, werden deren Dateien angezeigt. Falls keine SD-Speicherkarte eingelegt sein sollte, werden die Dateien, die im internen Speicher der Kamera sind, angezeigt.

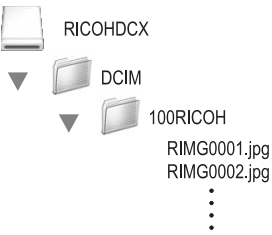

## 4 Ziehen Sie das USB-Kabel ab, wenn die Übertragung abgeschlossen ist.

 Ziehen Sie das Kameramedium in den Papierkorb und ziehen Sie dann das USB-Kabel ab.

Vorsicht -----

- Sie können auch im Menü [Datei] auf [Auswerfen] klicken, um die Verbindung abzubrechen.
- Falls das USB-Kabel entfernt wird ohne die Verbindung vorher zu trennen, erscheint möglicherweise die Anzeige für das unsichere Entfernen eines Geräts. Vergewissern Sie sich, dass die Verbindung getrennt wurde, bevor Sie das USB-Kabel entfernen.
- Wenn Sie Ihre Kamera an einen Macintosh-Computer anschließen, wird unter Umständen eine Datei mit dem Namen "FINDER.DAT" oder ".DS\_Store" auf der SD-Speicherkarte erstellt, die als [Unbekanntes Dateiformat] auf Ihrer Kamera angezeigt wird. Sie können diese Datei von der SD-Speicherkarte löschen, wenn Sie möchten.

# 10 Anhang

# Fehlerbehebung

# Fehlermeldungen

Wenn eine Fehlermeldung auf dem Bildschirm erscheint, lesen Sie die Information auf der entsprechenden Referenz-Seite nach und führen Sie folgende Maßnahmen durch.

| Fehlermeldung                              | Ursache und Maßnahme                                                                                                    | Referenz |
|--------------------------------------------|----------------------------------------------------------------------------------------------------|----------|
| Karte einsetzen.                           | Es wurde keine Karte eingelegt. Legen Sie eine Karte ein.                                                                                                    |          |
| Datum einstellen                           | Das Datum wurde nicht eingestellt. Stellen Sie das Datum ein.                                                                                                    | S.55     |
| Max. Dateianzahl überschritten.            | Der Dateinummer-Grenzwert wurde überschritten. Verwenden Sie eine<br>andere Karte.                                                                                                    |          |
| Unbekanntes Dateiformat                    | Diese Datei kann auf der Kamera nicht angezeigt werden. Prüfen Sie<br>den Inhalt der Datei auf Ihrem Computer und löschen Sie anschließend<br>die Datei.                                                                                                    | _        |
| Zu wenig Speicher. Kopieren<br>fortsetzen? | Kopieren aller Dateien unmögl., da nicht genügend freier Speicherpl. auf<br>Karte. Andere Karte verwenden.                                                                                                    | —        |
| Geschützt                                  | Die zum Löschen ausgewählte Datei ist geschützt.                                                                                                    | S.65     |
| Die Karte ist schreibgeschützt.            | Die Karte ist gesperrt (schreibgeschützt). Heben Sie den Schreibschutz<br>der Karte auf.                                                                                                    | S.22     |
| Druckeinst. für die Datei unmögl.          | Diese Datei (Filme oder andere Datei) kann nicht zum Drucken<br>ausgewählt werden.                                                                                                    | _        |
| Ungenügender Speicherplatz                 | Dateien können nicht gespeichert werden. Vergewissern Sie sich, dass                                                                                                    | S.34,    |
|                                            | es genügend freien Speicherplatz gibt oder löschen Sie unbenötigte<br>Dateien.                                                                                                    | S.83     |
|                                            | Die für eine Aufnahme festgelegte Anzahl von Druckexemplaren<br>überschreitet den Grenzwert. Wählen Sie eine Aufnahme und stellen Sie<br>die Anzahl auf 0 ein.                                                                                                    | S.88     |
| Internen Speicher formatieren              | Der interne Speicher muss formatiert werden.                                                                                                    | S.83     |
| Karte formatieren                          | Die Karte ist nicht formatiert. Formatieren Sie die Karte mit dieser Kamera.                                                                                                    | S.83     |
| Kartenfehler                               | Es können keine SDXC-Karten verwendet werden. Falls die Karte keine SDXC-<br>Karte ist, formatieren Sie die Karte; falls die Meldung weiterhin angezeigt<br>wird, ist die Karte eventuell defekt und sollte nicht verwendet werden.                                              | S.83     |
| Schreibvorgang                             | Die Datei wird gespeichert. Warten Sie, bis der Vorgang beendet ist.                                                                                                    | _        |
| Keine Datei                                | Es gibt keine Dateien, die wiedergegeben werden können.                                                                                                    | —        |
| Speicher voll. Aufnahme nicht<br>möglich.  | Die Anzahl der verbleibenden Aufnahmen ist 0. Wechseln Sie zu einer<br>anderen Karte oder zum internen Speicher.                                                                                                    | S.20     |
| — nicht möglich. *                         | Die gewählte Option kann nicht mehrmals auf das Bild angewendet<br>werden, oder das Bild wurde mit einem anderen Kameramodell<br>aufgenommen. Wenn das Bild mit einem anderen Kameramodell<br>aufgenommen wurde, bearbeiten Sie das Bild mit dem ursprünglichen<br>Kameramodell. | _        |

\* "—" gibt den Namen des Vorgangs an, der nicht angewendet werden kann.

# Fehlerbehandlung bei der Kamera

## Stromversorgung

| Problem                             | Ursache                                                        | Abhilfemaßnahme                         | Referenz |
|-------------------------------------|----------------------------------------------------------------|-----------------------------------------|----------|
| Die Kamera kann nicht               | Der Akku ist entladen oder nicht                               | Laden Sie den Akku ordnungsgemäß auf    | S.20,    |
| eingeschaltet werden.               | eingelegt.                                                     | bzw. legen Sie einen neuen Akku ein.    | S.22     |
|                                     | Ein nicht kompatibler Akku wurde                               | Verwenden Sie den vorgesehenen          | S.21     |
|                                     | verwendet.                                                     | Akku. Verwenden Sie niemals einen       |          |
|                                     |                                                                | anderen Akku.                           |          |
|                                     | Die Kamera wurde von der Abschalt-<br>automatik ausgeschaltet. | Schalten Sie die Kamera ein.            | S.24     |
|                                     | Der Akku ist nicht richtig eingesetzt.                         | Setzen Sie ihn richtig ein.             | S.20     |
|                                     | Die Kamera wurde automatisch aus-                              | Warten Sie, bis sich die Temperatur der | —        |
|                                     | geschaltet, weil sie sich überhitzt hat.                       | Kamera normalisiert hat. Versuchen Sie  |          |
|                                     |                                                                | nicht, die Kamera plötzlich abzukühlen. |          |
| Die Kamera schaltet                 | Die Kamera wurde länger nicht                                  | Schalten Sie die Kamera ein.            | S.24     |
| sich wahrend des                    | benutzt, also wurde sie automatisch                            |                                         |          |
| betriebs aus.                       | abgeschaltet.                                                  | Ladan Cia dan Aldur auf                 | 6.33     |
|                                     | Der Akku ist entladen.                                         | Laden Sie den Akku aut.                 | 5.22     |
|                                     | Ein nicht kompatibler Akku wurde                               | Akku Verwenden Sie den vorgesenenen     | 3.21     |
|                                     | verwendet.                                                     | anderen Akku                            |          |
| Die Kamera lässt sich               | Fehlfunktion der Kamera                                        | Entfernen Sie den Akku und laden Sie    | \$ 20    |
| nicht ausschalten.                  |                                                                | ihn neu auf.                            | 5.20     |
| Der Akku wurde                      | Die eingelegte Batterie ist nicht                              | Verwenden Sie den voraesehenen          | S.21     |
| vollständig aufgeladen,             | verwendbar (Mangan-Trockenbatte-                               | Akku. Verwenden Sie niemals einen       |          |
| aber:                               | rie oder andere).                                              | anderen Akku.                           |          |
| <ul> <li>Das Akku-Symbol</li> </ul> |                                                                |                                         |          |
| wird angezeigt                      |                                                                |                                         |          |
| und meldet einen                    |                                                                |                                         |          |
| niedrigen Akkupegel.                |                                                                |                                         |          |
| Die Kamera schaltet                 |                                                                |                                         |          |
| SICH aus.                           | Den Alder het des Ende seinen                                  | Fuerteen Cie den Alder deute einen      | 6.20     |
| Der AKKU ISL NICHL<br>aufladhar     | Lebensdauer erreicht                                           | Ersetzen sie den Akku durch einen       | 5.20     |
| Dor Akku ontlädt sich               | Der Akku wird bei sehr beben oder                              | ileuen.                                 |          |
| schnell                             | niedrigen Temperaturen eingesetzt                              |                                         |          |
| Semien                              | Fs werden viele Aufnahmen im                                   |                                         | _        |
|                                     | Dunkeln oder anderen Umgebungen                                |                                         |          |
|                                     | erstellt, die einen Blitzeinsatz                               |                                         |          |
|                                     | benötigen.                                                     |                                         |          |

Anhang

# Aufnahme

| Problem                                 | Ursache                                       | Abhilfemaßnahme                                         | Referenz |
|-----------------------------------------|-----------------------------------------------|---------------------------------------------------------|----------|
| Bei Drücken des                         | Der Akku ist entladen.                        | Laden Sie den Akku auf.                                 | S.22     |
| Auslösers kann keine                    | Die Kamera ist nicht eingeschaltet.           | Drücken Sie die POWER-Taste, um die                     | S.24     |
| Aufnahme gemacht                        |                                               | Kamera einzuschalten.                                   |          |
| werden.                                 | Die Kamera befindet sich im                   | Drücken Sie die 🕨-Taste (Wiedergabe),                   | S.31     |
|                                         | Wiedergabemodus.                              | um den Aufnahmemodus zu wählen.                         |          |
|                                         | Der Auslöser wurde nicht ganz                 | Drücken Sie den Auslöser ganz nach                      | S.27     |
|                                         | durchgedrückt.                                | unten.                                                  |          |
|                                         | Die SD-Speicherkarte ist nicht<br>formatiert. | Bitte Karte formatieren.                                | S.83     |
|                                         | Die SD-Speicherkarte ist voll.                | Legen Sie eine neue Karte ein oder                      | S.34,    |
|                                         |                                               | löschen Sie nicht benötigte Dateien.                    | S.20     |
|                                         | Die SD-Speicherkarte hat das Ende             | Legen Sie eine neue SD-Speicherkarte                    | S.20     |
|                                         | ihrer Lebensdauer erreicht.                   | ein.                                                    |          |
|                                         | Der Blitz lädt.                               | Warten Sie, bis die Blitzanzeige aufhört<br>zu blinken. | S.29     |
|                                         | Die SD-Speicherkarte ist gesperrt.            | Schreibschutz der Karte aufheben.                       | S.22     |
|                                         | Die Oberfläche der Kontakte der               | Reinigen Sie die Teile mit einem                        | _        |
|                                         | SD-Speicherkarte ist schmutzig.               | weichen, trockenen Tuch.                                |          |
| Aufgenommene Bilder                     | Die Bildbestätigungszeit ist zu kurz.         | Verlängern Sie die Bestätigungszeit.                    | S.81     |
| können nicht überprüft                  |                                               |                                                         |          |
| werden.                                 |                                               |                                                         |          |
| Auf der Bildanzeige                     | Die Kamera ist nicht eingeschaltet            | Schalten Sie die Kamera ein bzw. erhö-                  | S.24,    |
| erscheinen keine                        | oder die Bildanzeige ist zu dunkel            | hen Sie die Helligkeit der Bildanzeige.                 | S.80     |
| Aufnahmen.                              | eingestellt.                                  |                                                         |          |
|                                         | Das VIDEO/AV-Kabel ist ange-                  | Ziehen Sie das VIDEO/AV-Kabel ab.                       | —        |
|                                         | schlossen.                                    |                                                         |          |
| Die Kamera kann nicht                   | Das Objektiv ist verschmutzt.                 | Reinigen Sie es mit einem weichen,                      | —        |
| fokussieren.                            |                                               | trockenen Tuch.                                         |          |
|                                         | Das Motiv befindet sich nicht in der          | Fotografieren Sie mit Fokussperre.                      | S.47     |
|                                         | Mitte des Aufnahmebereichs.                   |                                                         |          |
|                                         | Es handelt sich um ein Motiv, das nur         | Fotografieren Sie mit Fokussperre.                      | S.47     |
|                                         | schwer in Fokus kommt.                        |                                                         |          |
| Obwohl die Kamera nicht                 | Die Kamera fokussiert nicht                   | Gehen Sie etwas weiter vom Motiv weg.                   | —        |
| fokussiert wird der grüne               | richtig, weil das Motiv zu dicht an der       |                                                         |          |
| Rahmen in der Mitte der                 | Kamera ist.                                   |                                                         |          |
| Bildanzeige angezeigt.                  |                                               |                                                         | 6.94     |
| Das Bild ist                            | Beim Drucken des Auslosers haben              | Halten Sie die Kamera mit beiden                        | 5.26     |
| Verschwommen.                           | Sie die Kamera bewegt.                        | Handen und mit den Elibogen leicht an                   |          |
| (Das yuto) - Symbol<br>wird angezeigt ) |                                               | Inren Korper gedruckt.                                  |          |
| wird angezeigt.)                        |                                               | Verwenden Sie ein Stativ.                               | 5 50     |
|                                         |                                               | tur der Kamera                                          | 5.50     |
|                                         | Rei Aufnahmen an dunklen Orton                | Fotografieren Sie mit Rlitzlicht                        | \$ 20    |
|                                         | (7 B hei Innensufnahmen) erhöht               | Stallan Sie die ISO-Emnfindlichkeit auf                 | 5.27     |
|                                         | sich die Verschlusszeit und es kann           | einen höheren Wert ein                                  | 5.50     |
|                                         | leichter zu verwackelten Bildern              | Verwenden Sie die Verwacklungskorrek-                   | 5.50     |
|                                         | kommen.                                       | tur der Kamera.                                         |          |

Anhang 10

| Problem                   | Ursache                                            | Abhilfemaßnahme                            | Referenz |
|---------------------------|----------------------------------------------------|--------------------------------------------|----------|
| Der Blitz löst nicht aus. | Der Blitz ist deaktiviert:                         | Ändern Sie die Einstellwerte oder wählen   | S.29,    |
| Oder der Blitz kann       | <ul> <li>wenn [Feuerwerk], [Landschaft]</li> </ul> | Sie einen anderen Modus, damit Sie mit     | S.104    |
| nicht laden.              | oder [Haustiere] im Premium-Auf-                   | Blitz aufnehmen können.                    |          |
|                           | nahme-Modus ausgewählt ist,                        |                                            |          |
|                           | <ul> <li>während der Filmaufnahme, und</li> </ul>  |                                            |          |
|                           | <ul> <li>im Serienbildmodus.</li> </ul>            |                                            |          |
|                           | Der Blitz ist auf [OFF] eingestellt.               | Wählen Sie [ON] oder [AUTO].               | S.29     |
|                           | Der Akku ist entladen.                             | Laden Sie den Akku auf.                    | S.22     |
| Obwohl der Blitz          | Die Entfernung zum Motiv ist zu groß               | Gehen Sie zum Fotografieren näher          | S.56     |
| ausgelöst wurde, ist das  | für die Blitzreichweite.                           | heran. Ändern Sie den Blitz-Modus oder     |          |
| Bild dunkel.              |                                                    | die ISO-Empfindlichkeit.                   |          |
|                           | Das Motiv erscheint zu dunkel.                     | Korrigieren Sie die Belichtung.            | S.30     |
| Die Aufnahme ist          | Die Lichtmenge des Blitzes eignet                  | Entfernen Sie sich vom Motiv oder          | _        |
| zu hell.                  | sich nicht für die Aufnahme.                       | verwenden Sie eine andere Lichtquelle.     |          |
|                           | Das Motiv ist überbelichtet. (Das                  | Korrigieren Sie die Belichtung.            | S.30     |
|                           | [! AE]-Symbol wird angezeigt.)                     |                                            |          |
|                           | Die Helligkeit der Bildanzeige                     | Stellen Sie die Helligkeit der Bildanzeige | S.80     |
|                           | stimmt nicht.                                      | ein.                                       |          |
| Die Aufnahme ist zu       | Der Blitz ist ausgeschaltet und das                | Wählen Sie [ON] oder [AUTO].               | S.29     |
| dunkel.                   | Motiv ist schlecht beleuchtet.                     |                                            |          |
|                           | Das Motiv ist unterbelichtet. (Das                 | Korrigieren Sie die Belichtung.            | S.30     |
|                           | [! AE]-Symbol wird angezeigt.)                     |                                            |          |
|                           | Die Helligkeit der Bildanzeige                     | Stellen Sie die Helligkeit der Bildanzeige | S.80     |
|                           | stimmt nicht.                                      | ein.                                       |          |
| Die Farbe der Aufnahme    | Das Bild wurde unter Umständen                     | Erstellen Sie eine Aufnahme, die           | S.51     |
| ist unnatürlich.          | gemacht, in denen der Weißabgleich                 | zusätzlich ein weißes Motiv enthält,       |          |
|                           | schwierig war.                                     | oder verwenden Sie eine andere Weißab-     |          |
|                           |                                                    | gleichseinstellung als Auto.               |          |
| Das Datum oder die        | Die Bildanzeigefunktion ist so einge-              | Wählen Sie eine andere Option für          | S.79     |
| Aufnahmeinforma-          | stellt, dass nichts angezeigt wird.                | [Aufnahmeinfo. wählen].                    |          |
| tionen werden nicht       |                                                    |                                            |          |
| auf dem Bildschirm        |                                                    |                                            |          |
| angezeigt.                |                                                    |                                            |          |
| Die Helligkeit der        | Das Umgebungslicht ist schwach                     | Das ist normal.                            | _        |
| Bildanzeige ändert sich   | oder weicht von dem für Autofokus                  |                                            |          |
| beim Autofokus.           | verwendeten ab.                                    |                                            |          |
| Auf den Fotos             | Das Motiv ist hell.                                | Das ist normal und kein Anzeichen für      | —        |
| erscheinen vertikale      |                                                    | eine Fehlfunktion.                         |          |
| Streifen.                 |                                                    |                                            |          |
| Die Selbstauslöser-       | [Haustiere] ist im Premium-Aufnah-                 | Wählen Sie einen anderen Modus.            | 5.40     |
| Kontrollleuchte leuchtet  | me-Modus ausgewählt.                               |                                            |          |
| nicht auf.                |                                                    |                                            |          |
| Das schnelle Aufnah-      | [Aus] ist für [Schnelle Menüanzeige]               | Wählen Sie [Ein] für [Schnelle             | S.79     |
| me-Menü wird nicht        | ausgewählt.                                        | Menüanzeige].                              |          |
| angezeigt.                |                                                    |                                            |          |

# Wiedergabe/Löschen

| Problem                   | Ursache                                 | Abhilfemaßnahme                      | Referenz |  |
|---------------------------|-----------------------------------------|--------------------------------------|----------|--|
| Wiedergabe nicht möglich, | Die Kamera befindet sich nicht im       | Drücken Sie die 🕨-Taste              | S.31     |  |
| oder der Wiedergabebild-  | Wiedergabemodus.                        | (Wiedergabe).                        |          |  |
| schirm erscheint nicht.   | Das HDMI/AV-Kabel ist nicht richtig     | Schließen Sie es richtig an.         | S.69     |  |
|                           | angeschlossen.                          |                                      |          |  |
|                           | Die Einstellung für [Video-Ausgang] ist | Stellen Sie das korrekte Format ein. | S.82     |  |
|                           | nicht korrekt.                          |                                      |          |  |
| Wiedergabe von der        | Die SD-Speicherkarte ist nicht          | Legen Sie eine SD-Speicherkarte mit  | -        |  |
| SD-Speicnerkarte nicht    | eingelegt oder eine SD-Speicherkarte    | gespeicherten Aufhanmen ein.         |          |  |
| hobildschirm wird nicht   | onne gespeicherte Aufnahmen ist         |                                      |          |  |
| angezeigt                 | Sig habon Daton ginger SD               | Logon Sie eine Karte ein deren Daten | \$ 20    |  |
| angezeige.                | Speicherkarte wiedergegeben, die        | mit diesem Gerät formatiert und      | 5.20,    |  |
|                           | nicht mit diesem Gerät formatiert       | aufgenommen wurden                   | 5.05     |  |
|                           | wurde.                                  | augenommen warden.                   |          |  |
|                           | Sie haben Daten einer SD-               | Legen Sie eine normal gespeicherte   | S.20     |  |
|                           | Speicherkarte wiedergegeben, die        | Karte ein.                           |          |  |
|                           | nicht auf die übliche Weise gespeichert |                                      |          |  |
|                           | wurden.                                 |                                      |          |  |
|                           | Die Oberfläche der Kontakte der SD-     | Reinigen Sie die Teile mit einem     | —        |  |
|                           | Speicherkarte ist schmutzig.            | weichen, trockenen Tuch.             |          |  |
|                           | Die SD-Speicherkarte ist beschädigt.    | Legen Sie eine andere Karte ein.     | —        |  |
|                           |                                         | Wenn die Wiedergabe normal           |          |  |
|                           |                                         | funktioniert, kann eine Fehlfunktion |          |  |
|                           |                                         | der Kamera ausgeschlossen werden.    |          |  |
|                           |                                         | Anscheinend stimmt etwas mit der     |          |  |
|                           |                                         | Karte nicht, also verwenden Sie sie  |          |  |
| Die Rildanzeige hat sich  | Der Akku ist entladen                   | l aden Sie den Akku auf              | \$ 22    |  |
| ausneschaltet             | Die Kamera wurde länger nicht           | Verwenden Sie die Kameratasten       | 5.22     |  |
| uusgeschuitet.            | benutzt also wurde sie in den           | Falls die Kamera ausgeschaltet ist   | 5.24     |  |
|                           | Ruhemodus versetzt oder automatisch     | schalten Sie sie ein                 |          |  |
|                           | ausgeschaltet, um Energie zu sparen.    |                                      |          |  |
| Eine Datei kann nicht     | Die Datei ist schreibgeschützt.         | Heben Sie den Schreibschutz für die  | S.65     |  |
| gelöscht werden.          | -                                       | Datei auf.                           |          |  |
|                           | [Ein] ist für [Auto-Schutz Favoriten]   | Schalten Sie [Auto-Schutz Favoriten] | S.80     |  |
|                           | ausgewählt.                             | aus oder geben Sie den Dateien eine  | S.32     |  |
|                           |                                         | Bewertung mit null Sternen.          |          |  |
|                           | Die SD-Speicherkarte ist gesperrt.      | Schreibschutz der Karte aufheben.    | S.22     |  |
| Die SD-Speicherkarte kann | Die SD-Speicherkarte ist gesperrt.      | Schreibschutz der Karte aufheben.    | S.22     |  |
| nicht formatiert werden.  |                                         |                                      |          |  |
| Das schnelle Wiedergabe-  | [Aus] ist für [Schnelle Menüanzeige]    | Wählen Sie [Ein] für [Schnelle       | 5.79     |  |
| Menu wird nicht           | ausgewahlt.                             | menuanzeige].                        |          |  |
| angezeigt.                | Dac Manii uuurda währand dar            | Dufon Cia das Manii auf nashdara dia | 6.22     |  |
| onthält wonige Ontionen   | Windorgaho dar Esvaritan angeseigt      | Kamora zur normalon Wiedersche       | 3.32     |  |
| entiat wenige optionen.   | medergabe der ravonten angezeigt.       | zurückaekehrt ist                    |          |  |

Anhang 10

# Andere Probleme

| Problem                    | Ursache                               | Abhilfemaßnahme                       | Referenz |
|----------------------------|---------------------------------------|---------------------------------------|----------|
| Die SD-Speicherkarte kann  | Die Karte ist falsch ausgerichtet.    | Legen Sie sie richtig ein.            | S.20     |
| nicht eingelegt werden.    |                                       |                                       |          |
| Selbst wenn die Tasten der | Der Akku ist entladen.                | Laden Sie den Akku auf.               | S.22     |
| Kamera gedrückt werden,    | Fehlfunktion der Kamera               | Schalten Sie die Kamera mit der       | S.24     |
| funktioniert sie nicht.    |                                       | POWER-Taste zunächst aus und dann     |          |
|                            |                                       | wieder ein.                           |          |
|                            |                                       | Entfernen Sie den Akku und laden Sie  | S.20     |
|                            |                                       | ihn neu auf.                          |          |
| Das Datum ist falsch.      | Datum/Uhrzeit sind nicht korrekt      | Stellen Sie Datum/Uhrzeit korrekt     | S.55     |
|                            | eingestellt.                          | ein.                                  |          |
| Das eingestellte Datum     | Der Akku wurde herausgenommen.        | Wenn der Akku für länger als 1        | S.55     |
| wird nicht mehr angezeigt. |                                       | Woche entfernt wird, wird das Datum   |          |
|                            |                                       | zurückgesetzt. Stellen Sie die Werte  |          |
|                            |                                       | erneut ein.                           |          |
| Die Abschaltautomatik      | Die Abschaltautomatik ist auf [Aus]   | Legen Sie die Zeit für die            | S.81     |
| funktioniert nicht.        | gestellt.                             | Abschaltautomatik fest.               |          |
| Der Betriebston wird nicht | [Haustiere] ist im Premium-           | Wählen Sie einen anderen Modus.       | S.40     |
| ausgegeben.                | Aufnahme-Modus ausgewählt.            |                                       |          |
|                            | Die Ausgabe des Betriebstons ist      | Wählen Sie im Menüpunkt               | S.81     |
|                            | ausgeschaltet.                        | [Lautstärke-Einst.] eine andere       |          |
|                            |                                       | Einstellung als Stumm.                |          |
| Auf dem Fernsehgerät       | Die Einstellung für [Video-Ausgang]   | Stellen Sie das korrekte Format ein.  | S.82     |
| erscheinen keine           | ist nicht korrekt.                    |                                       |          |
| Aufnahmen.                 | Das AV-Kabel ist nicht angeschlossen. | Stecken Sie das AV-Kabel richtig ein. | S.69     |
|                            | Das TV-Gerät ist nicht korrekt auf    | Überprüfen Sie, ob das TV-Gerät       | _        |
|                            | VIDEO-EINGANG eingestellt.            | korrekt auf VIDEO-EINGANG             |          |
|                            |                                       | eingestellt ist.                      |          |

# Verfügbare Einstellungen

Die folgende Tabelle enthält eine Liste der für jeden Aufnahmemodus verfügbaren Einstellungen.

|                       |                                  |   |   | PREMIUM     |            |                |             |     |             |
|-----------------------|----------------------------------|---|---|-------------|------------|----------------|-------------|-----|-------------|
|                       |                                  |   | Ρ |             | <b>•</b> * | đ              | Ý           | ۳1  |             |
| 4 (Blitz)             |                                  | 1 | ~ | <b>√</b> *1 | ✓*1        | 1              | <b>√</b> *1 | 1   | ~           |
| 0                     | Selbstauslöser) *5               | 1 | ~ | 1           | 1          | <b>√</b> *2    | 1           | ✓*2 | <b>√</b> *2 |
| Digitalzoom           |                                  | 1 | > | 1           | 1          | 1              | 1           | 1   | >           |
|                       | Bildqualität/Größe               | 1 | 1 | 1           | 1          | * <sup>3</sup> | 1           | 1   | ✓*4         |
|                       | Serien-Modus * <sup>7, 8</sup>   | 1 | 1 | —           | —          | —              | —           | —   | —           |
|                       | Fokus * <sup>9, 10</sup>         | — | ~ | —           | 1          | 1              | 1           | —   | —           |
|                       | Lichtmessung                     | — | ~ | —           | —          | _              | —           | 1   | 1           |
|                       | Bildeinstellungen                | _ | 1 | _           | _          | _              | _           | _   | _           |
|                       | Höchstauflösung                  | _ | 1 | —           | _          | —              | —           | —   | _           |
|                       | Weißabgleich                     | _ | 1 | —           | 1          | 1              | _           | _   | _           |
|                       | Einst. ISO-Empfindl.             | _ | 1 | 1           | _          | —              | —           | 1   | ~           |
| ≥                     | Max. ISO für Auto-ISO            | _ | 1 | 1           |            | —              | —           | 1   | 1           |
| Belichtungs-Korrektur |                                  | 1 | 1 | 1           | 1          | 1              | 1           | —   | _           |
| hn                    | Filmgröße                        | 1 | 1 | 1           | 1          | 1              | 1           | 1   | 1           |
| le-l                  | Rote-Augen-Reduz.                | 1 | 1 | —           | _          | —              | —           | _   | _           |
| Ner                   | Vor-AF                           | 1 | 1 | —           | 1          | 1              | 1           | 1   | 1           |
| Ę:                    | Verwacklungskorrektur            | _ | 1 | 1           | 1          | —              | 1           | 1   | 1           |
|                       | Datumsaufdruck                   | 1 | 1 | 1           | 1          | 1              | 1           | 1   | 1           |
|                       | Plus Normalaufnahme              | _ | _ | —           | _          | —              | —           | —   | _           |
|                       | Weichzeichner-Opt.               | _ |   | —           |            | —              | —           | —   | _           |
|                       | Farbton                          |   | — | —           | —          | —              | —           | —   | _           |
|                       | Vignettierung                    | _ |   | —           | _          |                | _           | _   |             |
|                       | Spass-Effekt: Farbe              | _ |   | _           | _          | _              | -           | _   |             |
|                       | Premium-Aufn-Einst. zurücksetzen | 1 | 1 | 1           | 1          | 1              | 1           | 1   | 1           |
|                       | Standardwerte wdhst.             | 1 | _ | _           | _          | _              | _           | _   | _           |

\*1 Die Rote-Augen-Reduzierung ist automatisch aktiviert, wenn [ON] oder [AUTO] ausgewählt ist.

- \*2 [Gruppenportrait] ist nicht verfügbar.
- \*3 Auf [40 4:3] festgestellt.
- \*4 [140 3 : 2] und [120 16 : 9] sind nicht verfügbar.
- \*5 Auf [100 4 : 3] festgelegt.
- \*6 Nur [111 4 : 3] oder [113 4 : 3] ist verfügbar.
- \*7 Wenn eine andere Option als [Aus] ausgewählt ist, schaltet sich der Blitz aus und [Mlt-WA Auto] Weißabgleich funktionert als [Auto].
- \*8 Wenn [S-Serie] oder [M-Serie] ausgewählt ist, wird die ISO-Empfindlichkeit automatisch angepasst, wenn [ISO 100] und [ISO 200] für [Einst. ISO-Empfindl.] gewählt ist. Die Bildgröße ist auf [100] 4: 3] festgelegt.
- \*9 [Spot AF] wird verwendet, wenn [Multi AF] während des Digital-Zooms ausgewählt wird.
- \*10 Wenn [Mehr.Geserk] ausgewählt ist, optimiert die Kamera automatisch den Weißabgleich und es wird kein Symbol angezeigt. Wenn kein Gesicht erkannt wird stellt die Kamera mit [Multi AFI scharf.

| ✓: Vorhanden —: Nic | ht vorhander: |
|---------------------|---------------|
|---------------------|---------------|

|             |             |   |   |             |             |                | PREM        | IUM         |             |     |   |      |   |   |          |
|-------------|-------------|---|---|-------------|-------------|----------------|-------------|-------------|-------------|-----|---|------|---|---|----------|
| ۲           |             |   |   | ý           |             | X              |             | -           | mini        | Toy | H | Soft | Х | ŝ | <b>3</b> |
| 1           | _           | 1 | 1 | 1           | —           | 1              | 1           | _           | 1           | 1   | 1 | 1    | ~ | ~ | 1        |
| <b>√</b> *2 | <b>√</b> *2 | 1 | 1 | <b>√</b> *2 | <b>√</b> *2 | —              | <b>√</b> *2 | <b>√</b> *2 | <b>√</b> *2 | <   | < | 1    | < | < | 1        |
| 1           | 1           | 1 | 1 | 1           | 1           | —              | 1           | 1           | 1           | 1   | 1 | 1    | 1 | ~ | 1        |
| 1           | 1           | 1 | 1 | 1           | 1           | * <sup>5</sup> | ✓*6         | 1           | 1           | 1   | 1 | 1    | ~ | ~ | 1        |
| _           | -           | — | — | ~           | —           | —              | —           | —           | _           | -   | - | —    |   |   | _        |
| _           |             | 1 | 1 | ~           | —           | —              | 1           | —           | ~           | <   | < | <    | < | < | 1        |
| ~           | _           | — | — | _           | —           | 1              | 1           | —           | 1           | ~   | 1 | 1    | < | < | 1        |
| 1           | —           | — | — |             | —           | 1              | 1           | —           |             | _   | — | —    | — | _ |          |
| ~           | -           | — | — | _           | —           | —              | -           | —           | _           |     | - | —    |   | I | _        |
| ~           | ✓           | _ | _ | 1           | —           | _              | 1           | 1           | 1           | ~   |   | 1    | < |   | _        |
| ~           | —           | — | — | _           | —           | 1              | 1           | 1           | 1           | 1   | 1 | 1    | ~ | ~ | 1        |
| 1           | —           | — | — | _           | —           | 1              | 1           | 1           | 1           | 1   | 1 | 1    | 1 | 1 | 1        |
| 1           | 1           | 1 | 1 | >           | —           | _              | 1           | 1           | >           | <   | < | 1    | < | < | 1        |
| 1           | 1           | 1 | 1 | 1           | 1           | 1              | 1           | 1           | ~           | 1   | 1 | 1    | 1 | 1 | 1        |
| —           | —           | 1 | 1 | ~           | —           | —              | —           | —           | —           | ~   | ~ | 1    | < | < | 1        |
| 1           | —           | 1 | 1 | >           | —           | 1              | 1           | —           | >           | ~   | 1 | 1    | ~ | < | 1        |
| 1           | 1           | 1 | 1 | 1           | —           | 1              | 1           | 1           | 1           | 1   | 1 | 1    | 1 | 1 | 1        |
| 1           | 1           | 1 | 1 | 1           | 1           | 1              | 1           | 1           | ~           | 1   | 1 | 1    | 1 | ~ | 1        |
| _           | _           | — | — | —           | —           | —              | —           | —           | ~           | ~   | ~ | 1    | < | < | 1        |
| —           | —           | — | — | _           | —           | —              | —           | —           | _           | —   | — | 1    | — | — | —        |
| _           | —           | — | — | _           | —           | —              | —           | —           | _           | —   | — | —    | 1 | — | —        |
| _           | —           | — | — | _           | —           | _              | _           | —           | 1           | —   | _ | —    | — | _ | _        |
| _           | _           | — | — | _           | _           | _              | _           | —           | ~           | _   | _ | _    | _ | _ | _        |
| 1           | 1           | 1 | 1 | 1           | 1           | 1              | 1           | 1           | 1           | 1   | 1 | 1    | < | < | 1        |
| _           | _           | _ | _ |             | _           | _              | _           | —           | _           | _   | _ | _    | _ | _ | _        |

# **Technische Daten**

# Kamera

| Anzahl der effektiven Pi          | xel (Kamera)          | Ca. 16,00 Mio. effektive Pixel                                                       |  |  |  |
|-----------------------------------|-----------------------|--------------------------------------------------------------------------------------|--|--|--|
| Bildsensor                        |                       | 1/2,3‴ CCD (insgesamt ca. 16,40 Mio. Pixel)                                          |  |  |  |
| Objektiv                          | Brennweite            | 5 mm bis 25 mm (entspricht 28 mm bis 140 mm im 35 mm KB-Format)                      |  |  |  |
|                                   | F-Blende              | F3,9 bis F5,4                                                                        |  |  |  |
|                                   | Aufnahmeabstand       | Normalaufnahme: Ca. 3 cm bis $\infty$ (Weitwinkel), 50 cm bis $\infty$               |  |  |  |
|                                   |                       | (Telezoom) oder 3 cm bis ∞ (Lupe) (von der Vorderseite des Objektivs)                |  |  |  |
|                                   | Objektivaufbau        | 13 Elemente in 10 Gruppen                                                            |  |  |  |
| Zoom-Vergrößerung * <sup>1,</sup> | 2                     | Optischer Zoom 5,0×, Hochauflösender Zoom 2,0×, Digital Zoom 4,8×,                   |  |  |  |
|                                   |                       | Zoom mit automatischer Skalierung ca. 7,2 $\times$ (VGA)                             |  |  |  |
| Fokus-Modi                        |                       | Multi AF (Kontrast AF-Methode)/Spot AF (Kontrast AF-Methode))/                       |  |  |  |
|                                   |                       | Gesichts-Priorität Multi AF/Schärfenachführung AF (mit AF Hilfslicht)                |  |  |  |
| Bildstabilisierung                |                       | Bildsensor-Verschiebung                                                              |  |  |  |
| Verschlusszeit                    | Standbild             | 8, 4, 2, 1 bis 1/2000 Sekunden (Die oberen und unteren                               |  |  |  |
|                                   |                       | Begrenzungswerte unterscheiden sich für jeden Aufnahme- und                          |  |  |  |
|                                   |                       | Blitzmodus.)                                                                         |  |  |  |
|                                   | Film                  | 1/30 bis 1/2000 Sekunden                                                             |  |  |  |
| Belichtungssteuerung              | Belichtungsmessmodus  | Multi-Belichtungsmessung (256 Segmente)/ Mittenbetonte                               |  |  |  |
|                                   |                       | Belichtungsmessung/ Spot-Belichtungsmessung                                          |  |  |  |
|                                   | Belichtungsmodus      | Programm AE                                                                          |  |  |  |
|                                   | Belichtungs-Korrektur | Manuelle Belichtungs-Korrektur (+2,0 bis –2,0 EV in 1/3 EV-Schritten)                |  |  |  |
|                                   | Belichtungsbereich    | Weitwinkel: 3,2 – 17,7 EV                                                            |  |  |  |
|                                   | (Auto-Modus,          | Telezoom: 4,1 – 19,4 EV                                                              |  |  |  |
|                                   | mittenbetonte         | (Belichtungsbereich für ISO-Automatik mit Werten für ISO 100                         |  |  |  |
|                                   | Messung)              | berechnet.)                                                                          |  |  |  |
|                                   |                       | Hinweis: Bei 6,0 EV oder weniger wird jeder Verlust von 1,0 EV mit                   |  |  |  |
|                                   |                       | einem 0,5 EV Verlust von Helligkeit assoziiert. Helligkeit fällt ab in               |  |  |  |
|                                   |                       | Schritten von nur –1,0 EV.                                                           |  |  |  |
| ISO-Empfindlichkeit (St           | andard-               | Auto/ISO 100/ISO 200/ISO 400/ISO 800/ISO 1600/ISO 3200                               |  |  |  |
| Ausgabeempfindlichkei             | t)                    |                                                                                      |  |  |  |
| Weißabgleichmodus                 |                       | Auto/Multi-Pattern Auto/Im Freien/Wolkig/Glühlampe1/Glühlampe2/<br>Neonlicht/Manuell |  |  |  |
| Blitz                             | Blitzmodus            | AUTO/ON/OFF; Rote-Augen-Reduzierung verfügbar mit [Rote-Augen-                       |  |  |  |
|                                   |                       | Reduz.]                                                                              |  |  |  |
|                                   | Reichweite des        | Ca. 20 cm – 3,5 m (Weitwinkel) oder 50 cm – 3,0 m (Telezoom)                         |  |  |  |
|                                   | integrierten Blitzes  | (ISO-Automatik mit höchstens ISO 1600, gemessen an der Vorderseite                   |  |  |  |
|                                   |                       | des Objektivs)                                                                       |  |  |  |
|                                   | Aufladezeit           | Ca. 5 Sekunden                                                                       |  |  |  |
| Bildanzeige                       |                       | 2,7″ Transmissives LCD; ca. 230.000 Punkte                                           |  |  |  |

| Aufnahmemodus          |                      | Normal/Filmmodus/Premium-Aufnahme-Modus (P-Modus/Porträt/              |  |  |  |  |
|------------------------|----------------------|------------------------------------------------------------------------|--|--|--|--|
|                        |                      | Nachtporträt/Handgeh. Nachtaufn./Fest/Kochen/Süssigkeiten/             |  |  |  |  |
|                        |                      | Lupe/Landschaft/Strand/Schnee/Sport/Feuerwerk/Auktion/Schräg-          |  |  |  |  |
|                        |                      | Korrektur/Haustiere/Miniaturisieren/Spass-Effekt-Kamera/S/W            |  |  |  |  |
|                        |                      | mit hohem Kontr./Weichzeichner/CROSS Entwicklung/Schwarz-              |  |  |  |  |
|                        |                      | Weiß/Sepia)                                                            |  |  |  |  |
| Anzahl der             | Standbild            | 4608 × 3456, 4608 × 3072, 3456 × 3456, 4608 × 2592, 3648 × 2736,       |  |  |  |  |
| aufgenommenen Pixel    |                      | 2592 × 1944, 2304 × 1728, 1280 × 960, 640 × 480                        |  |  |  |  |
|                        | Film                 | 1280×720, 640×480                                                      |  |  |  |  |
| Aufnahmemedien         |                      | SD-Speicherkarte, SDHC-Speicherkarte (bis 32 GB), Interner Speicher    |  |  |  |  |
|                        |                      | (ca. 40 MB)                                                            |  |  |  |  |
| Kapazität der          | 4608×3456            | Ca. 5842 KB/Bild                                                       |  |  |  |  |
| Aufnahmedaten          | 4608×3072            | Ca. 5196 KB/Bild                                                       |  |  |  |  |
|                        | 3456×3456            | Ca. 4389 KB/Bild                                                       |  |  |  |  |
|                        | 4608×2592            | Ca. 4402 KB/Bild                                                       |  |  |  |  |
|                        | 3648×2736            | Ca. 3685 KB/Bild                                                       |  |  |  |  |
|                        | 2592×1944            | Ca. 2292 KB/Bild                                                       |  |  |  |  |
|                        | 2304×1728            | Ca. 1838 KB/Bild                                                       |  |  |  |  |
|                        | 1280×960             | Ca. 817 KB/Bild                                                        |  |  |  |  |
|                        | 640×480              | Ca. 202 KB/Bild                                                        |  |  |  |  |
| Aufnahme-              | Standbild            | JPEG (Exif Ver. 2.3) *3                                                |  |  |  |  |
| Dateiformat            | Film                 | AVI (Open DML Motion JPEG-Format entsprechend)                         |  |  |  |  |
|                        | Komprimierungsformat | JPEG Baseline Format entsprechend (Foto, Film)                         |  |  |  |  |
| Andere wichtige Aufnah | mefunktionen         | Serien-Modus, Selbstauslöser (Auslösezeit: ca. 10 Sekunden, ca. 2      |  |  |  |  |
|                        |                      | Sekunden, Gruppenportrait), Optionen Rasteranzg.                       |  |  |  |  |
| Andere wichtige Wieder | gabefunktionen       | Miniaturansicht, Wiedergabe der Favoriten, Datenschutzeinstellungen,   |  |  |  |  |
|                        |                      | Skalieren, Schräg-Korrektur, Zuschneiden, Diaschau, DPOF               |  |  |  |  |
| Digitale Schnittstelle |                      | USB2.0 (High-Speed USB) Mini-B, Massenspeicher-kompatibel *4,          |  |  |  |  |
|                        |                      | AV-Ausgang 1,0 Vp-p (75 Ω), HDMI-Micro-Ausgang (Typ D)                 |  |  |  |  |
| Videosignalformat      |                      | NTSC, PAL                                                              |  |  |  |  |
| Stromversorgung        |                      | Aufladbarer Akku (DB-100): 3,7 V                                       |  |  |  |  |
| Akkuverbrauch *5       |                      | Nutzungszeit des DB-100: ca. 300 Bilder (Wenn [Ruhemodus] auf [Aus]    |  |  |  |  |
|                        |                      | eingestellt ist *6)                                                    |  |  |  |  |
| Abmessungen (B×H×T     | )                    | 100 mm $	imes$ 55 mm $	imes$ 21,3 mm (ohne vorstehende Teile; gemessen |  |  |  |  |
|                        |                      | nach CIPA-Standard)                                                    |  |  |  |  |
| Gewicht                |                      | Ca. 156 g (inklusive Speicherkarte und mitgeliefertem Akku)            |  |  |  |  |
|                        |                      | Ca. 136 g (nur Kamera)                                                 |  |  |  |  |
| Form des Stativgewinde | s                    | 1/4 Zoll                                                               |  |  |  |  |
| Datumsspeicher               | Ca. 1 Woche                                                                   |
|------------------------------|-------------------------------------------------------------------------------|
| Wasserfestigkeit/            | JIS/IEC wasserfest Grad 8, JIS/IEC staubfest Grad 6 (IP68); kann unter Wasser |
| Staubfestigkeit              | in einer Tiefe von 3 m und bis zu 60 Minuten lang verwendet werden            |
| Temperatur bei Betrieb       | 0 °C bis 40 °C                                                                |
| Luftfeuchtigkeit bei Betrieb | 90% oder weniger                                                              |
| Temperatur bei Lagerung      | -20 °C bis 60 °C                                                              |

\*1 In der folgenden Tabelle sind der Mindest-Aufnahmeabstand und der Aufnahmebereich bei verschiedenen Zoompositionen aufgeführt:

| Zoomposition | Brennweite <sup>(*)</sup> | Mindest-Aufnahmeabstand<br>(von der Vorderseite des<br>Objektivs) | Aufnahmebereich                                                                                                    |
|--------------|---------------------------|-------------------------------------------------------------------|----------------------------------------------------------------------------------------------------|
| Weitwinkel   | 28 mm                     | Ca. 3 cm                                                          | Ca. 46 mm × 35 mm                                                                                                    |
| Telezoom     | 140 mm<br>280 mm          | Ca. 50 cm<br>Ca. 50 cm                                            | Ca. 142 mm × 107 mm<br>(wenn das hochauflösende Zoom/<br>Digitalzoom nicht verwendet wird)<br>Ca. 71,0 mm × 53,3 mm<br>(wenn das 2,0 × hochauflösende |
| leiezoom     | 1344 mm                   | (a. 50 cm                                                         | Zoom/Digitalzoom nicht<br>verwendet wird)<br>Ca. 148mm × 11.1mm                                                                                       |
|              | 1911111                   |                                                                   | (wenn das 2,0× hochauflösende<br>Zoom/4,8× Digitalzoom verwendet wird)                                                                                |

(\*) Entspricht dem 35 mm KB-Format

\*2 Die folgenden Werte sind die Mindestbrennweiten und Aufnahmebereiche f
ür den Modus [Lupe] (der Mindest-Aufnahmeabstand im Modus [Lupe] betr
ägt 3 cm):

| Brennweite (*) | Aufnahmebereich                                                      |
|----------------|----------------------------------------------------------------------|
| 28 mm          | Ca. 46 mm × 35 mm                                                    |
| 56 mm          | Ca. 23,2 mm × 17,4 mm                                                |
|                | (wenn das 2,0× hochauflösende Zoom/Digitalzoom nicht verwendet wird) |
| 269 mm         | Ca. 4,8 mm × 3,6 mm                                                  |
|                | (wenn das 2,0× hochauflösende Zoom/4.8× Digitalzoom verwendet wird)  |

(\*) Entspricht dem 35 mm KB-Format

- \*3 Kompatibel mit DCF und DPOF. DCF ist eine Abkürzung für den JEITA-Standard "Design rule for Camera File system". (Eine vollständige Kompatibilität mit anderen Geräten kann dennoch nicht garantiert werden.)
- \*4 Der Massenspeichertreiber wird von Windows XP, Windows Vista, Windows 7 und Mac OS X 10.1.2– 10.6.6 unterstützt.
- \*5 Die Anzahl der noch verfügbaren Aufnahmen basiert auf dem CIPA-Standard und kann abhängig von den Aufnahmebedingungen variieren. Dies dient nur zu Referenzzwecken.
- \*6 Sie können etwa 320 Aufnahmen machen, wenn [Ruhemodus] auf [10 Sekunden] eingestellt ist.

# Aufladbarer Akku (DB-100)

| Nennspannung           | 3,7V                                  |
|------------------------|---------------------------------------|
| Nennkapazität          | 950 mAh (Minimum), 1000 mAh (typisch) |
| Temperatur bei Betrieb | 0 °C bis 40 °C                        |
| Abmessungen (B×H×T)    | 34,2 mm × 37,5 mm × 6,8 mm            |
| Gewicht                | Ca. 19 g                              |

Anhang

# Anzahl der Bilder, die gespeichert werden können

Die folgende Übersichtstabelle gibt die ungefähre Anzahl der Bilder an, die im internen Speicher und auf einer SD-Speicherkarte entsprechend den jeweiligen Einstellwerten für Bildgröße und Bildqualität gespeichert werden können.

| Modus                                              | Bildgröße      | interner<br>Speicher | 1GB            | 2GB            | 4GB             | 8GB             | 16GB             | 32GB             |
|----------------------------------------------------|----------------|----------------------|----------------|----------------|-----------------|-----------------|------------------|------------------|
| Normal                                             | 16M 4:3        | 6                    | 153            | 312            | 612             | 1252            | 2508             | 5032             |
| Premium-                                           | 14M 3:2        | 7                    | 173            | 351            | 689             | 1409            | 2823             | 5664             |
| Aufnahme                                           | 1210 1:1       | 8                    | 204            | 415            | 815             | 1666            | 3339             | 6698             |
| (außer                                             | 121 16:9       | 8                    | 204            | 415            | 815             | 1666            | 3339             | 6698             |
| [Hanogen.<br>Nachtaufn ] und                       | 1000 4:3       | 10                   | 242            | 491            | 965             | 1973            | 3953             | 7930             |
| [Auktion])                                         | 5M 4:3         | 15                   | 373            | 758            | 1490            | 3045            | 6101             | 12238            |
| [/ tallfioli])                                     | <b>1</b> 4:3   | 43                   | 1059           | 2118           | 4160            | 8505            | 17039            | 34181            |
|                                                    | VGA 4:3        | 169                  | 4028           | 7681           | 15082           | 30828           | 61759            | 123888           |
| Film                                               | 1280           | 7 s                  | 3 Min.<br>3 s  | 6 Min.<br>14 s | 12 Min.<br>14 s | 25 Min.<br>1 s  | 50 Min.<br>7 s   | 100 Min.<br>33 s |
|                                                    | VGA 640        | 22 s                 | 8 Min.<br>55 s | 18 Min.<br>8 s | 35 Min.<br>38 s | 72 Min.<br>50 s | 145 Min.<br>54 s | 292 Min.<br>41 s |
| [S-Serie]/<br>[M-Serie]                            | <b>16M</b> 4:3 | 6                    | 153            | 312            | 612             | 1252            | 2508             | 5032             |
| Premium-<br>Aufnahme<br>([Handgeh.<br>Nachtaufn.]) | 4M 4:3         | 19                   | 465            | 945            | 1856            | 3795            | 7602             | 15251            |
| Premium-<br>Aufnahme<br>([Auktion])                | <b>1M</b> 4:3  | 93                   | 2237           | 4389           | 8619            | 17617           | 35294            | 70800            |

Anhang

10

🕏 Hinweis-

- Die maximale Aufnahmezeit ist die geschätzte Gesamtaufnahmezeit. Filme können bis zu 29 Minuten lang oder 4 GB groß sein.
- Es wird eine Speed Class 6-Speicherkarte empfohlen, wenn Filme mit der Einstellung [100 1280] für [Filmgröße] aufgezeichnet werden.
- Die Höchstanzahl der aufeinander folgenden Fotos, die im Serien-Modus aufgenommen werden können, ist 999. Wenn die Anzahl der verbliebenen Aufnahmen 1000 oder mehr beträgt, wird "999" auf der Bildanzeige angezeigt.
- Die Anzahl der noch verfügbaren Aufnahmen, die auf der Bildanzeige angezeigt wird, kann je nach Motiv von der Zahl der tatsächlichen Aufnahmen abweichen.
- Die maximale zur Verfügung stehende Aufnahmezeit für Filme bzw. die maximale Anzahl der Standbilder variiert je nach Kapazität des Speichermediums (interner Speicher oder SD-Speicherkarte), Aufnahmebedingungen sowie Typ und Hersteller der SD-Speicherkarte.

| Bildgröße                                                    | Beschreibung                                                                                                    |
|--------------------------------------------------------------|----------------------------------------------------------------------------------------------------|
| 16M 4 : 3/ 14M 3 : 2/<br>12M 1 : 1/ 12M 16 : 9/<br>10M 4 : 3 | Für die Erstellung großer Ausdrucke.     Zum Herunterladen auf einen Computer, zum Beschneiden oder anderen Bearbeitungen.                    |
| <b>5M</b> 4 : 3                                              | Für die Erstellung von Ausdrucken.                                                                                                    |
| 111 4:3                                                      | Für die Aufnahme einer großen Anzahl von Bildern.                                                                                             |
| VGA 4 : 3                                                    | <ul> <li>Für die Aufnahme einer großen Anzahl von Bildern.</li> <li>Als E-Mail-Anhang.</li> <li>Für die Anzeige auf einer Website.</li> </ul> |

• Wählen Sie die Bildgröße je nach Bedarf aus:

# Standardeinstellungen/Funktionen, deren Standardeinstellung wiederhergestellt wird, wenn die Kamera ausgeschaltet wird

Beim Abschalten werden möglicherweise einige Funktionseinstellungen auf ihre Standardeinstellungen zurückgesetzt. Die folgende Tabelle gibt an, ob die Funktion beim Abschalten auf ihren Standardwert zurückgesetzt wird oder nicht.

|          | Funktion                          |   | Standardeinstellungen             |
|----------|-----------------------------------|---|-----------------------------------|
| Aufnahme | Bildqualität/Größe                | 0 | <b>16M</b> 4 : 3                  |
|          | Bildqualität/Größe (Süssigkeiten) | 0 | <b>1</b> 211 1 1                  |
|          | Bildqualität/Größe (Schräg-       | 0 | 111 4:3                           |
|          | Korrektur)                        |   |                                   |
|          | Serien-Modus                      | × | Aus                               |
|          | Fokus                             | 0 | Multi AF                          |
|          | Lichtmessung                      | 0 | Multi                             |
|          | Bildeinstellungen                 | 0 | Standard                          |
|          | Höchstauflösung                   | 0 | Aus                               |
|          | Weißabgleich                      | 0 | MIt-WA AUTO                       |
|          | Einst. ISO-Empfindl.              | 0 | Auto                              |
|          | Max. ISO für Auto-ISO             | 0 | AUTO 1600                         |
|          | Belichtungs-Korrektur             | 0 | 0.0                               |
|          | Filmgröße                         | 0 | HD 1280                           |
|          | Rote-Augen-Reduz.                 | 0 | Aus                               |
|          | Vor-AF                            | 0 | Ein                               |
|          | Verwacklungskorrektur             | 0 | Ein                               |
|          | Datumsaufdruck                    | 0 | Aus                               |
|          | Plus Normalaufnahme               | 0 | Aus                               |
|          | Weichzeichner-Opt.                | 0 | Stark                             |
|          | Farbton                           | 0 | Grundton                          |
|          | Vignettierung                     | 0 | Schwach                           |
|          | Spass-Effekt: Farbe               | 0 | Ein                               |
|          | Premium-Aufnahme                  | 0 | Kochen                            |
|          | Selbstauslöser                    | × | Selbstausl. aus                   |
|          | Helligkeit/Farbe (Kochen,         | 0 | Helligkeit: 0/                    |
|          | Süssigkeiten, Auktion)            |   | Farbe: Neutral                    |
|          | Vignettierung (Süssigkeiten)      | 0 | Rechteckig                        |
|          | Layout (Auktion)                  | 0 | Einzel                            |
|          | Belichtungszeit (Feuerwerk)       | 0 | 4 Sek                             |
|          | Fokusbereich (Miniaturisieren)    | × | Breite: Mittel/Position:<br>Mitte |

O: Einstellung wird gespeichert ×: Einstellung wird zurückgesetzt

111

Anhang

|                     | 2. Empteriarity wird gespetenere in A | . בוווס | centuring wind zardengesetze |
|---------------------|---------------------------------------|---------|------------------------------|
|                     | Funktion                              |         | Standardeinstellungen        |
| Wiedergabe          | Lautstärkeregelung                    | 0       | —                            |
| Systemeinstellungen | Schnelle Menüanzeige                  | 0       | Ein                          |
|                     | Aufnahmeinfo. wählen                  | 0       | Info anz.                    |
|                     | Optionen Rasteranzg.                  | 0       | Ħ                            |
|                     | Wiedergabe-Info                       | 0       | Vereinfacht                  |
|                     | Automatisch drehen                    | 0       | Ein                          |
|                     | Auto-Schutz Favoriten                 | 0       | Aus                          |
|                     | LCD-Helligkeit                        | 0       | —                            |
|                     | AF Hilfslicht                         | 0       | Ein                          |
|                     | Betriebstöne                          | 0       | Alle                         |
|                     | Lautstärke-Einst.                     | 0       | ■■□ (Mittel)                 |
|                     | LCD-Bestätigung                       | 0       | 0,5 s                        |
|                     | Abschaltautomatik                     | 0       | 5 Minuten                    |
|                     | Ruhemodus                             | 0       | Aus                          |
|                     | LCD automat. dimmen                   | 0       | Ein                          |
|                     | Digitalzoombild                       | 0       | Normal                       |
|                     | Dateinummer der Karte                 | 0       | Aus                          |
|                     | Datums-Einstellungen                  | 0       | —                            |
|                     | Language/言語                           | 0       | (*)                          |
|                     | Video-Ausgang                         | 0       | (*)                          |
|                     | HDMI-Ausgabe                          | 0       | AUTO                         |
|                     | Eve-Fi-Einstellungen                  | 0       | Ein                          |

O: Einstellung wird gespeichert ×: Einstellung wird zurückgesetzt

<sup>(\*)</sup> Die Standardeinstellung variiert je nachdem, in welchem Land die Kamera gekauft wurde.

# **Optionales Zubehör**

# Akku-Ladegerät (BJ-10)

Mit dem BI-10 können DB-100-Akkus aufgeladen werden. Legen Sie den Akku so ein, dass die Symbole  $\oplus$  und  $\ominus$ an den entsprechenden Markierungen auf dem Ladegerät ausgerichtet sind. und schließen Sie das Ladegerät an eine Steckdose an

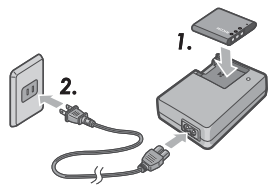

Die Lampe am Ladegerät zeigt den Status der Akkuaufladung wie in folgender Tabelle dargestellt an. Trennen Sie das Ladegerät nach Beendigung des Ladevorgangs vom Stromnetz.

| Lampe am Ladegerät | Beschreibung                                                                                                    |
|--------------------|----------------------------------------------------------------------------------------------------|
| Leuchtet           | Ladevorgang                                                                                                    |
| Aus                | Ladevorgang beendet                                                                                                    |
| Blinkt             | Möglicherweise ist der Anschluss des Ladegeräts verschmutzt, oder<br>es liegt ein Defekt beim Ladegerät oder Akku vor. Trennen Sie das<br>Ladegerät vom Netz und nehmen Sie den Akku aus dem Ladegerät. |

### Die Ladezeit hängt vom Ladezustand ab; ein entladener Akku lädt sich in etwa 180 Minuten bei 25 °C wieder auf.

Hinweis------

- Wenn der Akku durch einen unzulässigen Akkutyp ersetzt wird, besteht Explosionsgefahr.
- Verwenden Sie ausschließlich Lithium-Ionen-Akkus der DB-100-Serie, die unser Unternehmen liefert
- Benutzen Sie das spezielle Netzkabel nicht mit anderen Produkten.
- Setzen Sie das Gerät nicht starken Stößen aus.
- Verwenden Sie es nicht an extrem heißen oder kalten Orten, oder wo es starken Vibrationen ausgesetzt ist.
- Verwenden Sie es nicht an Orten, wo es direktem Sonnenlicht oder sehr hohen Temperaturen ausgesetzt ist.
- Wenn der Akku vollständig aufgeladen ist, ziehen Sie das Netzkabel aus der Netzsteckdose, Wenn Sie den Stecker in der Netzsteckdose lassen, besteht Brandgefahr.
- Achten Sie darauf, dass die Kontaktteile der Akkus nicht miteinander in Ber
  ührung kommen. Dies kann einen Kurzschluss verursachen
- Das BJ-10 ist f
  ür den Gebrauch bei Temperaturen zwischen 10°C und 40°C geeignet. Bei Temperaturen unter 10°C erhöht sich möglicherweise die Aufladezeit, oder der Akku wird nicht aufgeladen.

Anhang

# Verwendung Ihrer Kamera im Ausland

#### USB-Netzteil/Akku-Ladegerät (Modell BJ-10)

Das Ladegerät kann in Regionen mit einer Stromstärke von 100-240V, 50 Hz/60 Hz verwendet werden.

Wenn Sie in ein Land reisen, das andersförmige Steckdosen/Stecker verwendet, informieren Sie sich in Ihrem Reisebüro über die passenden Adapter für Ihr Reiseziel. Bitte verwenden Sie keine Stromwandler. Dies könnte die Kamera beschädigen.

#### Garantie

Dieses Produkt wurde für das Land hergestellt, in dem es gekauft wurde. Die Garantie ist nur in dem Land gültig, in dem die Kamera gekauft wurde. Sollte das Produkt außerhalb des Kauflandes ausfallen oder nicht richtig funktionieren, übernimmt der Hersteller keine Verantwortung für die Reparatur des Produkts vor Ort oder für die Übernahme von hierdurch entstandenen Kosten.

### Wiedergabe auf Fernsehgeräten in anderen Regionen

Die Wiedergabe ist möglich auf Fernsehgeräten (oder Monitoren), die mit einem Videoeingang ausgestattet sind. Bitte verwenden Sie das mitgelieferte AV-Kabel. Diese Kamera ist kompatibel für NTSC- und PAL-Fernsehformate. Stellen Sie das Videoformat an der Kamera so ein, dass es zu dem Format des Fernsehgeräts passt, welches Sie benutzen.

Stellen Sie Ihre Kamera bei Auslandsreisen auf das lokale Videoformat ein.

## Kamera

## Wasserfestigkeit

- Diese Kamera entspricht den Spezifikationen für JIS/IEC wasserfest Grad 8 und JIS/IEC staubfest Grad 6 (IP68).
- Verwenden Sie die Kamera nicht in Wassertiefen von mehr als 3 m oder für mehr als 60 Minuten am Stück.
- Wasser kann durch die Ritzen am Gehäuse sickern, nachdem die Kamera im Regen verwendet oder gewaschen wurde. Dies deutet jedoch nicht auf Undichtigkeit hin, da die Kamera durch ein doppeltes Gehäuse geschützt ist.
- Die inneren Mechanismen der Kamera sind weder wasser- noch staubfest.
- Sollte Wasser ins Innere der Kamera eindringen, entfernen Sie umgehend die Akkus und wenden Sie sich ans Ricoh Reparaturzentrum.

# Vorsichtsmaßnahmen

- Achten Sie darauf, dass beim Öffnen und Schließen der Akku-/ Kartenabdeckung oder Anschlussabdeckung kein Wasser, Sand, Schlamm, Staub oder andere Fremdkörper, die an der Kamera haften, ins Innere des Gerätes dringen. Vermeiden Sie es möglichst, die Kamera zu öffnen oder zu schließen, wenn Sie sie am Meer oder an anderen Gewässern oder am Strand oder an anderen sandigen Orten verwenden.
- Wenn die Abdeckungen geöffnet sind, kann Wasser an die Innenseite gelangen. Trocknen Sie vor Gebrauch die Innenseite der Abdeckungen.
- Lassen Sie die Kamera nicht an Orten mit extremen Temperaturen oder Feuchtigkeit liegen, wie etwa in einem geschlossenen Auto, am Meer oder in einem Badezimmer.
- Falls ein Fremdkörper (Metall, Wasser, Flüssigkeit) in die Kamera gelangt, hören Sie sofort auf, die Kamera zu benutzen. Schalten Sie die Kamera aus, entfernen Sie den Akku und die Speicherkarte und wenden Sie sich an Ihren Händler oder ans Ricoh Reparaturzentrum.
- Überprüfen Sie vor Gebrauch der Kamera, ob der Akku und die Speicherkarte vollständig eingelegt und verschlossen sind.
- Dieses Produkt wurde für das Land hergestellt, in dem es gekauft wurde. Die Garantie ist nur in dem Land gültig, in dem die Kamera gekauft wurde.
- Sollte das Produkt außerhalb des Kauflandes ausfallen oder nicht richtig funktionieren, übernimmt der Hersteller keine Verantwortung für die Reparatur des Produkts vor Ort oder für die Übernahme von hierdurch entstandenen Kosten.
- Lassen Sie die Kamera nicht fallen und üben Sie keinen plötzlichen Druck auf sie aus.

- Wenn Sie die Kamera tragen, achten Sie darauf, dass sie nicht an andere Objekte stößt. Achten Sie besonders darauf, dass das Objektiv und die Bildanzeige nicht beschädigt werden.
- Mehrfaches Auslösen des Blitzes hintereinander kann zur Überhitzung der Blitzeinheit führen. Verwenden Sie den Blitz nicht öfter hintereinander als notwendig.
- Berühren Sie den Blitz nicht und lassen Sie keine Fremdkörper an die Blitzeinheit kommen. Andernfalls besteht Verbrennungs- und Brandgefahr.
- Lösen Sie den Blitz nicht in der Nähe von Augen aus. Dies kann bleibende Sehschäden verursachen (insbesondere bei Kleinkindern).
- Um Unfälle zu vermeiden, lösen Sie den Blitz nicht in der Nähe des Fahrers eines Fahrzeugs aus.
- Der Akku kann bei längerem Gebrauch heiß werden. Das Berühren des Akkus direkt nach dem Gebrauch kann zu Verbrennungen Ihrer Finger führen.
- Wenn die Bildanzeige oder das Display direktem Sonnenlicht ausgesetzt sind, können sie verbleichen und die Bilder schwer zu erkennen sein.
- Die Bildanzeige und das Display enthalten möglicherweise einige Pixel, die nicht die ganze Zeit zum Teil oder komplett leuchten. Die Helligkeit kann zudem, aufgrund der Eigenschaften von LCDs, unregelmäßig werden. Dies sind keine Fehlfunktionen.
- Drücken Sie nicht mit Gewalt auf die Oberfläche der Bildanzeige.
- Abrupte Temperaturveränderungen können Kondensierung in der Kamera hervorrufen, was zu Problemen wie Beschlagen der Glasoberfläche oder zu Fehlfunktionen der Kamera führen kann. Stecken Sie die Kamera in diesem Fall in eine Plastiktüte, um die Temperaturveränderung so weit wie möglich zu verlangsamen. Nehmen Sie sie erst heraus, wenn die Luft in der Tüte fast dieselbe Temperatur erreicht hat wie die Umgebung. Im Falle von Kondensierung entfernen Sie Akku und Speicherkarte und warten Sie, bis die Feuchtigkeit getrocknet ist, bevor Sie die Kamera verwenden.
- Um Beschädigungen der Anschlüsse zu vermeiden, stecken Sie keine Gegenstände in die Löcher von Mikrofon und Lautsprecher.
- Vor wichtigen Fotos (wie etwa auf Hochzeiten oder Reisen usw.) sollten Sie sich rechtzeitig mit einer Probeaufnahme vom einwandfreien Funktionieren der Kamera überzeugen. Wir empfehlen Ihnen, diese Anleitung und einen Ersatzakku jederzeit zur Hand zu haben.

# 10

Anhang

### 🍟 Situationen, in denen Kondensierung häufig vorkommt:-----

- Wenn die Kamera in eine Umgebung mit hohen Temperaturschwankungen gebracht wird.
- An feuchten Orten.
- In einem Raum, direkt nachdem die Heizung angestellt wurde, oder wenn die Kamera kalter Luft aus Klimaanlagen oder anderen Geräten ausgesetzt ist.

# Aufladbarer Akku

- Der Akku ist nicht wasserfest. Schützen Sie ihn vor Feuchtigkeit.
- Der DB-100 ist ein Lithium-Ionen-Akku.
- Laden Sie den Akku vor Gebrauch auf, da er bei der Lieferung nicht vollständig aufgeladen ist.
- Ein Merkmal von Lithium-Akkus ist, dass die Leistungsfähigkeit bei kalten Temperaturen sinkt, selbst bei vollständig aufgeladenen Zellen, so dass die verfügbare Aufnahme- oder Wiedergabezeit verringert wird. Vermeiden Sie diesen Umstand, indem Sie den Akku etwa in einer körpernahen Tasche warmhalten, oder indem Sie einen aufgeladenen Extra-Akku bereit halten.
- Nehmen Sie den Akku aus der Kamera und dem Ladegerät, wenn Sie ihn nicht benutzen. Diese Geräte verbrauchen selbst in ausgeschaltetem Zustand eine geringe Menge an Strom und können deshalb die Leistungsfähigkeit des Akkus so verringern, dass er womöglich nicht mehr verwendet werden kann. Beachten Sie, dass die Kamerauhr zurückgesetzt wird, nachdem der Akku für etwa eine Woche entnommen wurde. Setzen Sie die Uhr vor Gebrauch zurück.
- Bewahren Sie den Akku an einem kühlen, trockenen Ort auf. Temperaturen zwischen 15 °C und 25 °C sind optimal. Vermeiden Sie extrem heiße oder kalte Orte.
- · Laden Sie einen voll aufgeladenen Akku nicht sofort ein zweites Mal auf.
- Laden Sie den Akku bei Raumtemperaturen zwischen 10°C und 40°C auf. Die Leistungsfähigkeit kann bei hohen Temperaturen abnehmen, bei geringeren Temperaturen kann jedoch die Kapazität abnehmen.
- Wenn die Akkus keine Ladezeit mehr durchhalten, haben sie das Ende ihrer Lebensdauer erreicht und müssen ersetzt werden.
- Bei 25 °C lädt sich der Akku in etwa 160 Minuten auf, wenn der mitgelieferte AC-U1 USB-Netzadapter verwendet wird, oder in etwa 180 Minuten, wenn ein optionales BJ-10-Akkuladegerät verwendet wird.

# Wartung und Lagerung

### Wartung

- Bitte beachten Sie, dass die Bildqualität beeinträchtigt wird, wenn Fingerabdrücke, Schmutz etc. auf das Objektiv gelangen.
- Wenn das Objektiv verstaubt oder verschmutzt ist, berühren Sie es nicht direkt mit Ihren Fingern, sondern benutzen Sie einen Blasebalg (im Handel erhältlich) oder wischen Sie das Objektiv vorsichtig mit einem weichen, trockenen Tuch ab. Der Objektivtubus muss besonders sorgfältig gehandhabt werden.
- Um Salz, Sand oder andere Partikel zu entfernen, pr
  üfen Sie, ob die Akku-/Kartenabdeckung fest verschlossen ist, und sp
  ülen Sie die Kamera in einer Sch
  üssel oder Wanne mit Leitungswasser ab. Trocknen Sie die Kamera mit einem weichen, trockenen Tuch ab. Reinigen Sie die Kamera nach der Verwendung unter Wasser unbedingt mit sauberem Wasser; andernfalls kann die Wasserfestigkeit des Produktes beeintr
  ächtigt werden.
- Sand oder andere Fremdkörper sollten von der Gummiabdichtung mit einem weichen, trockenen Tuch entfernt werden. Fremdkörper können die Abdichtung beschädigen und somit die Wasserfestigkeit beeinträchtigen. Wenn die Fremdkörper nicht entfernt werden können oder die Abdichtung beschädigt ist, bestellen Sie Ersatz von einem Ricoh Reparaturzentrum.
- Um die Wasserfestigkeit zu gewährleisten wird empfohlen, dass die Gummidichtung alle zwei Jahre erneuert wird, auch wenn sie nicht beschädigt ist. Erneuern Sie die Dichtung jedes Jahr, wenn Sie die Kamera regelmäßig unter Wasser oder an Orten mit Sand oder Staub verwenden.
- Im seltenen Falle einer Fehlfunktion der Kamera wenden Sie sich bitte an ein Ricoh Reparaturzentrum.
- Die Kamera enthält Hochspannungs-Stromkreise. Dies ist gefährlich; zerlegen Sie deshalb unter keinen Umständen diese Kamera.
- Setzen Sie die Kamera keinen flüchtigen Substanzen wie etwa Verdünnungsmittel, Benzol oder Pestiziden aus. Dies kann zu einer Verringerung der Qualität, abblätternder Farbe usw. führen.
- Da die Oberfläche der Bildanzeige leicht zerkratzt wird, scheuern Sie keine harten Gegenstände darauf.
- Reinigen Sie die Oberfläche der Bildanzeige, indem Sie sie mit einem weichen Tuch mit einer kleinen Menge Displayreiniger (im Handel erhältlich) abwischen, welcher keine organischen Lösungsmittel enthält.

### Verwendung und Aufbewahrung

- Bitte verwenden und bewahren Sie Ihre Kamera nicht an folgenden Orten auf, da dies die Kamera beschädigen könnte.
  - In extremer Hitze oder Feuchtigkeit; oder an Orten mit großen Temperaturoder Feuchtigkeitsveränderungen.
  - Orte mit viel Staub, Schmutz oder Sand.
  - Orten mit starken Vibrationen.
  - Orte, an dem sie längere Zeit in direktem Kontakt mit Vinyl- oder Gummiprodukten oder Chemikalien ist, inkl. Mottenkugeln und andere Insektenschutzmittel.
  - Orte mit starken Magnetfeldern (z. B. in der Nähe eines Monitors, Transformators, Magnets etc.).
- Bewahren Sie Ihre Kamera in einem staubfreien Kamerabeutel auf, um Staubbzw. Schmutzablagerungen auf der Kamera zu vermeiden. Die Kamera sollte zudem nicht ohne Schutzhülle (wie in einer Hosentasche etc.) transportiert werden, um sie vor Staub oder Fasern fernzuhalten.
- Wenn Sie die Kamera längere Zeit nicht benutzen, sollten Sie zum Lagern der Kamera den Akku entfernen.

## Sicherheitshinweise bezüglich der Wartung Ihrer Kamera

- 1. Vergewissern Sie sich, dass die Kamera ausgeschaltet ist.
- 2. Entfernen Sie die Akkus, bevor Sie Ihre Kamera warten.

# **Garantie und Kundendienst**

- Dieses Produkt hat eine eingeschränkte Garantie. Während der Garantiezeit, die in der mitgelieferten Garantie angegeben ist, werden fehlerhafte Teile kostenlos repariert. Im Falle einer Kamerafehlfunktion wenden Sie sich an den Händler, bei dem Sie die Kamera gekauft haben, oder an das nächste Ricoh Reparaturzentrum. Bitte beachten Sie, dass Kosten, die entstehen, wenn Sie die Kamera zum Ricoh Reparaturzentrum bringen, nicht übernommen werden können.
- 2. Diese Garantie umfasst keine Schäden, die durch Folgendes entstanden sind:
  - ① Nichtbeachtung der Anweisungen im Benutzerhandbuch;
  - Reparaturen, Veränderungen oder Überholungen, die nicht durch ein autorisiertes, im Handbuch aufgelistetes Servicezentrum durchgeführt wurden;
  - (3) Brand, Naturkatastrophen, höhere Gewalt, Blitz, abweichende Spannung etc.;
  - ④ Unsachgemäße Aufbewahrung (siehe "Kamera-Benutzerhandbuch"), Schimmel oder sonstige mangelhafte Wartung der Kamera.
  - (5) Eindringen von Wasser, Schmutz, Sand oder anderen Fremdkörpern, Salzschäden, oder Schäden durch Fallenlassen, Stöße, Druck oder andere unnatürliche Ursachen, während die Abdeckung geöffnet ist.
- Nach Ablauf der Garantie haften Sie f
  ür alle Reparaturkosten, auch solche, die in einem autorisierten Servicezentrum durchgef
  ührt werden.
- Sie haften f
  ür alle Reparaturkosten, auch innerhalb der Garantiezeit, wenn die Garantiekarte nicht beigef
  ügt ist, oder wenn der H
  ändlername oder das Kaufdatum ge
  ändert wurden oder nicht auf der Karte angegeben sind.
- Kosten f
  ür 
  Überholung und umfassende Inspektion auf speziellen Wunsch des Kunden hin wird dem Kunden in Rechnung gestellt, unabh
  ängig davon, ob sie innerhalb der Garantiezeit stattfanden oder nicht.
- 6. Diese Garantie gilt nur f
  ür die Kamera und nicht f
  ür das Zubeh
  ör, wie etwa die Tasche und Trageriemen. Sie gilt auch nicht f
  ür den Akku und andere mitgelieferte Verbrauchsmaterialien.
- Folgeschäden, die durch Fehlfunktion der Kamera entstehen, wie etwa Fotografiekosten oder Ausbleiben von erwartetem Gewinn, werden nicht erstattet, unabhängig davon, ob sie innerhalb der Garantiezeit stattfanden oder nicht.
- Die Garantie ist nur in dem Land gültig, in dem die Kamera gekauft wurde.
   \* Die obengenannten Bedingungen beziehen sich auf kostenlose Reparaturen und schränken Ihre Rechte nicht ein.
  - \* Der Zweck der obengenannten Bedingungen wird auch auf der mit dieser Kamera gelieferten Garantiekarte beschrieben.
- Ersatzteile, die wesentlich f
  ür das Funktionieren der Kamera sind (d.h. erforderliche Teile, die die Funktionen und Qualit
  ät der Kamera erm
  öglichen), werden f
  ür einen Zeitraum von f
  ünf Jahren nach Produktionsende der Kamera zur Verf
  ügung stehen.
- 10. Bitte beachten Sie, dass bei starker Beschädigung der Kamera durch Überschwemmung, Untertauchen, Eindringen von Sand oder Schmutz, heftige Stöße oder Fallenlassen das Gerät möglicherweise nicht zu reparieren ist und die Wiederherstellung des ursprünglichen Zustandes unmöglich ist.
- Hinweis-----
  - Bevor Sie die Kamera zur Reparatur einschicken, überprüfen Sie die Batterien und lesen Sie das Benutzerhandbuch erneut, um eine ordnungsgemäße Bedienung sicherzustellen.
  - · Einige Reparaturen benötigen einen erheblichen Zeitraum zur Fertigstellung.
  - Wenn Sie die Kamera an ein Servicezentrum schicken, legen Sie bitte ein Schreiben bei, auf dem Sie die defekten Teile und das Problem so genau wie möglich beschreiben.
  - Entfernen Sie alle Zubehörteile, die nichts mit dem Problem zu tun haben, bevor Sie die Kamera an das Servicezentrum schicken.
  - Diese Garantie gilt nicht für Daten, die auf einer SD-Speicherkarte oder im internen Speicher gespeichert sind.

Anhang

# **INFORMATION TO THE USER**

## USA FCC Part 15 Class B

This equipment has been tested and found to comply with the limits for a Class B digital device, pursuant to part 15 of the FCC Rules. These limits are designed to provide reasonable protection against harmful interference in a residential installation. This equipment generates, uses and can radiate radio frequency energy and if not installed and used in accordance with the instructions, may cause harmful interference to radio communications. However, there is no guarantee that interference will not occur in a particular installation. If this equipment does cause harmful interference to radio or television reception, which can be determined by turning the equipment off and on, the user is encouraged to try to correct the interference by one or more of the following measures:

- · Reorient or relocate the receiving antenna.
- · Increase the separation between the equipment and receiver.
- Connect the equipment into an outlet on a circuit different from that to which the receiver is connected.
- Consult the dealer or an experienced radio/TV technician for help. (FCC 15.105B)
   Changes or modifications not expressly approved by the party responsible for compliance could void the user's authority to operate the equipment. (FCC 15.21)
   Properly shielded and grounded cables and connectors must be used for connections to host computer in order to comply with FCC emission limits. (FCC 15.27)
   An AC adapter with a ferrite core must be used for RF interference suppression.

## **COMPLIANCE INFORMATION STATEMENT**

Product Name: DIGITAL CAMERA

Model Number: RICOH PX

This device complies with Part 15 of the FCC Rules.

Operation is subject to the following two conditions:

- (1) This device may not cause harmful interference, and
- (2) This device must accept any interference received, including interference that may cause undesired operation.

RICOH AMERICAS CORPORATION

5 Dedrick Place, West Caldwell NJ, 07006 Tel.: 1-800-225-1899

## Note to Users in Canada

Note: This Class B digital apparatus complies with Canadian ICES-003

## **Remarque Concernant les Utilisateurs au Canada**

Avertissement : Cet appareil numerique de la classe B est conforme a la norme NMB-003 du Canada

IMPORTANT SAFETY INSTRUCTIONS-SAVE THESE INSTRUCTIONS DANGER-TO REDUCE THE RISK OF FIRE OR ELECTRIC SHOCK, CAREFULLY FOLLOW THESE INSTRUCTIONS.

# Index

### A

| Abschaltautomatik         | 25, 81  |
|---------------------------|---------|
| Adobe Reader              |         |
| AF Hilfslicht             | 15, 80  |
| Akku-/Kartenfachabdeckung | 16, 20  |
| Akku-Ladegerät            | 14, 113 |
| Akkus                     | 20, 22  |
| Angezeigte Infos ausw     |         |
| Anzeigeleuchte            | 15, 23  |
| Aufladbare Akkus          | 20, 22  |
| Aufnahme-Menü             | 71      |
| Aufnahmeinfo. wählen      | 79      |
| Auktion                   |         |
| Auslöser                  | 15      |
| Auto-Schutz Favoriten     | 80      |
| Automatisch drehen        | 80      |
| Auto Skal                 | 57      |
| AV-Kabel                  |         |

### В

| 73        |
|-----------|
| 16, 30    |
| 81        |
| 16, 17    |
| 52, 72    |
| 36, 72    |
| 5, 29, 50 |
| 16, 29    |
|           |

# c

| CROSS | Entwicklung |  | 3 |
|-------|-------------|--|---|
|-------|-------------|--|---|

### D

| Dateinummer der Karte    | 82         |
|--------------------------|------------|
| Datenschutzeinstellungen | 36, 59, 76 |
| Datums-Einstellungen     | 25, 82     |
| Datumsaufdruck           | 73         |
| Diaschau                 | 77         |
| Digitalzoom              |            |
| Digitalzoombild          |            |
| DL-10                    |            |
| DPOF                     | 66, 77     |
|                          |            |

### Ε

| Ein/Aus-Taste         |             |
|-----------------------|-------------|
| Einst. ISO-Empfindl   | .50, 56, 73 |
| Erweit. Aufn-Optionen |             |
| Erweit. Wdh-Optionen  |             |
| Eye-Fi-Einstellungen  | 83          |
| Eye-Fi-Host ID        | 83          |
| Eye-Fi-Karte          |             |

## F

| Farbton                     | 74             |
|-----------------------------|----------------|
| Favoriten                   |                |
| Favoriten-Taste             | 16, 32, 43, 44 |
| Favoriten neu ordnen        | 67, 77         |
| Fehlermeldungen             |                |
| Fest                        |                |
| Feuerwerk                   |                |
| Film                        | 45             |
| Film-Taste                  |                |
| Filmgröße                   | 73             |
| Firmware-Vers. überpr       | 83             |
| Fokus                       |                |
| Fokussperre                 |                |
| Formatieren [Interner Speic | her]83         |
| Formatieren [Karte]         | 83             |
| Frequenz                    |                |
|                             |                |

# G

| Gemeinsamer A | nschlus | s fü | r US | 5B/ |     |    |
|---------------|---------|------|------|-----|-----|----|
| AV-Ausgang    | 16,     | 69,  | 84,  | 90, | 94, | 96 |

### н

| Handgeh. Nachtaufn   | 38 |
|----------------------|----|
| Haustiere            | 39 |
| HDMI-Ausgabe         | 83 |
| HDMI-Micro-Ausgang   | 16 |
| Hochauflösendes Zoom | 28 |
| Höchstauflösung      | 72 |
|                      |    |

# I

| Interner Speicher | ე9 |
|-------------------|----|
| к                 |    |
| Kalenderansicht   | 32 |
| Kochen            | 38 |

### L

| Landschaft          |        |
|---------------------|--------|
| Language/言語         | .25,82 |
| Lautsprecher        |        |
| Lautstärke-Einst    | .36,81 |
| LCD-Bestätigung     | 81     |
| LCD-Helligkeit      | 80     |
| LCD automat. dimmen | 81     |
| Lichtmessung        | 72     |
| Löschen             | 34     |
| Löschen-Taste       | .16,34 |
| Lupe                |        |
|                     |        |

## Μ

| M-Serie                           | 53    |
|-----------------------------------|-------|
| Makro                             | 27    |
| Manuell                           | 52    |
| Max. ISO für Auto-ISO             | 73    |
| MediaBrowser                      | 89    |
| Meine Einst. Speich.: Prem-Aufn44 | I, 76 |
| MENU/OK-Taste                     | 5, 78 |
| Mikrofon                          | 15    |
| Miniaturansicht                   | 31    |
| Miniaturisieren                   | 9, 43 |
|                                   |       |

### Ν

| Nachtporträt           | .38 |
|------------------------|-----|
| Normaler Aufnahmemodus | .41 |

### 0

| Objektiv            | 15 |
|---------------------|----|
| Optionen Rasteranzg | 80 |
| Optisches Zoom      |    |

### Ρ

| P-Modus                            | 38    |
|------------------------------------|-------|
| PictBridge                         | 84    |
| Plus Normalaufnahme                | 73    |
| Porträt                            | 38    |
| Premium-Aufn-Einst. zurücksetzen   | 74    |
| Premium-Aufn. zu Favoriten hinzuf. | 43    |
| Premium-Aufnahme                   | 38    |
| Premium-Aufnahme speichern         | 76    |
| PREMIUM-Taste 1                    | 6, 40 |
|                                    |       |

### R

| Rote-Augen-Reduz |     | 73 |
|------------------|-----|----|
| Ruhemodus        | 25, | 81 |

### S

| S-Serie                        | 53    |
|--------------------------------|-------|
| S/W mit hohem Kontr            | 39    |
| Schnee                         | 38    |
| Schnelle Menüanzeige           | 79    |
| Schnelles Aufnahme-Menü        | 5.71  |
| Schnelles Wiedergabe-Menü 36   | 5 75  |
| Schräg-Korrektur 39.42.64      | 76    |
| Schutz 65                      | 5.77  |
| Schwarz-Weiß                   | 39    |
| SD-Speicherkarte 20.21.        | 109   |
| Selbstauslöser                 |       |
| Selbstauslöser-Leuchte         |       |
| Selbstauslöser-Taste           | 5.30  |
| Sepia                          |       |
| Serie                          | 53    |
| Serien-Modus                   | , 72  |
| Setup-Menü                     | 78    |
| Skalieren                      | 76    |
| Sofortdruck                    | 84    |
| Spass-Effekt-Kamera            | 39    |
| Spass-Effekt: Farbe            | 74    |
| Sport                          | 38    |
| Standardwerte wdhst            | 74    |
| Stativgewinde                  | 16    |
| Stecker                        | 14    |
| Strand                         | 38    |
| Süssigkeiten                   | 38    |
| т                              |       |
| •<br>Trageriemen               | 14    |
|                                |       |
| U<br>LICD Kahal 14 22 04 00 04 |       |
| USB-Rabel                      | 1,90  |
| USB-Netztell                   | ł, 23 |
| v                              |       |
| Verfolgen von Motiven          | 49    |
| Vergrößerte Ansicht            | 33    |
| Verwacklung                    | 50    |
| Verwacklungskorrektur          | ), 73 |

### w

| Weichzeichner     |           |
|-------------------|-----------|
| Weichzeichner-Opt | 73        |
| Weißabgleich      | 51, 73    |
| Wiedergabe-Info   | 80        |
| Wiedergabemenü    | 75        |
| Wiedergabemodus   | 24        |
| Wiedergabetaste1  | 6, 24, 31 |
|                   |           |

# z

| Zoom         |     |     |     | .28 |
|--------------|-----|-----|-----|-----|
| Zoomschalter | 15, | 28, | 31, | 33  |
| Zuschneiden  |     |     |     | .76 |

# Nummern des Telefonservices in Europa

| UK          | (from within the UK)     | 0203 239 6327     |
|-------------|--------------------------|-------------------|
|             | (from outside the UK)    | +44 203 239 6327  |
| Deutschland | (innerhalb Deutschlands) | 06331 268 438     |
|             | (außerhalb Deutschlands) | +49 6331 268 438  |
| France      | (à partir de la France)  | 0800 88 18 70     |
|             | (en dehors de la France) | +33 1 60 60 19 94 |
| Italia      | (dall'Italia)            | 02 4004 7319      |
|             | (dall'estero)            | +39 02 4004 7319  |
| España      | (desde España)           | 900984912         |
|             | (desde fuera de España)  | +49 6331 268 440  |
|             |                          |                   |

http://www.service.ricohpmmc.com/

# Von Umweltfreundlichkeit über Umweltschutz bis hin zum Umweltmanagement

Ricoh setzt sich intensiv für umweltfreundliche Aktivitäten und auch für Aktivitäten zum Schutze der Umwelt ein, um die große Verantwortung dieser gewaltigen Aufgabe zum Schutze unserer unersetzlichen Erde mitzutragen.

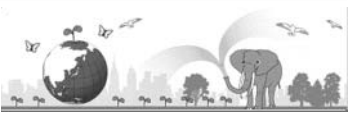

Um die Umweltbelastungen in Verbindung mit Digitalkameras möglichst niedrig zu halten, nimmt sich Ricoh auch den großen Herausforderungen zu den Themen "Energiesparen durch geringeren Stromverbrauch" und "verringerter Einsatz umweltbelastender Chemikalien in Produkten" an.

# Bei Problemen

Schauen Sie erst einmal die Anleitungen für Fehlersuche in diesem Anleitungsheft nach. "Fehlerbehebung" (2007 S.98) Falls Sie auch dann das Problem nicht beseitigen können, fragen Sie bei der Ricoh-Niederlassung nach.

| Ricoh-Niederlassungen              |                                                                                                    |  |  |  |
|------------------------------------|----------------------------------------------------------------------------------------------------|--|--|--|
| RICOH COMPANY, LTD.                | 3-2-3, Shin-Yokohama Kouhoku-ku, Yokohama City, Kanagawa 222-8530, JAPAN<br>http://www.ricoh.com/r_dc/ |  |  |  |
| RICOH AMERICAS                     | 5 Dedrick Place, West Caldwell, New Jersey 07006, U.S.A.                                               |  |  |  |
| CORPORATION                        | 1-800-22RICOH                                                                                          |  |  |  |
|                                    | http://www.ricoh-usa.com/                                                                              |  |  |  |
| RICOH INTERNATIONAL B.V.           | Oberrather Straße 6, D-40472 Düsseldorf, GERMANY                                                       |  |  |  |
| (EPMMC)                            | (innerhalb Deutschlands) 06331 268 438                                                                 |  |  |  |
|                                    | (außerhalb Deutschlands) +49 6331 268 438                                                              |  |  |  |
|                                    | http://www.ricoh.com/r_dc/de                                                                           |  |  |  |
| RICOH ASIA PACIFIC                 | 21/F, One Kowloon, 1 Wang Yuen Street, Kowloon Bay, Hong Kong                                          |  |  |  |
| OPERATIONS LIMITED                 |                                                                                                    |  |  |  |
| Informationen zu MediaBrowser      |                                                                                                    |  |  |  |
| Nordamerika (U.S.)                 | (Gebührenfrei) +1-800-458-4029                                                                         |  |  |  |
| Europe                             | GB, Deutschland, Frankreich und Spanien: (Gebührenfrei) +800-1532-4865                                 |  |  |  |
|                                    | Alluele Lalluel. +44-1409-304-704                                                                      |  |  |  |
| Asien                              | +63-2-438-0090                                                                                         |  |  |  |
| China                              | +86-21-5385-3786                                                                                       |  |  |  |
| Bürozeiten: 9.00 Uhr bis 17.00 Uhr |                                                                                                    |  |  |  |

Ricoh Company, Ltd. Ricoh Building, 8-13-1, Ginza, Chuo-ku, Tokyo 104-8222, Japan 2011 April

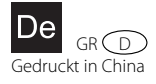

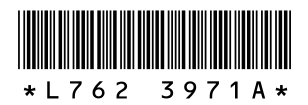